# UNIVERSIDAD POLITÉCNICA SALESIANA SEDE QUITO

## CARRERA: INGENIERÍA CIVIL

Trabajo de titulación previo a la obtención del título de: INGENIERA CIVIL

## TEMA:

# DISEÑO SISMORESISTENTE DEL EDIFICIO DE VIVIENDAS EN HORMIGÓN ARMADO

## AUTORA:

# DIANA EMPERATRIZ FREIRE MEDINA

## TUTOR:

# CARLOS ALBERTO ROMERO ROMERO

Quito, marzo del 2018

#### **CESIÓN DE DERECHOS DE AUTOR**

Yo, Diana Emperatriz Freire Medina, con documento de identificación N° 1721044467, manifiesto mi voluntad y cedo a la Universidad Politécnica Salesiana la titularidad sobre los derechos patrimoniales en virtud de que soy autora del trabajo de titulación intitulado: Diseño sismoresistente del edificio de viviendas en hormigón armado, mismo que ha sido desarrollado para optar por el título de: Ingeniera Civil, en la Universidad Politécnica Salesiana, quedando la Universidad facultada para ejercer plenamente los derechos cedidos anteriormente.

En aplicación a lo determinado en la Ley de Propiedad Intelectual, en mi condición de autora me reservo los derechos morales de la obra antes citada. En concordancia, suscribo este documento en el momento que hago entrega del trabajo final en formato impreso y digital a la Biblioteca de la Universidad Politécnica Salesiana.

Diana Emperatriz Freire Medina 1721044467 Quito, marzo del 2018

# DECLARATORIA DE COAUTORÍA DEL DOCENTE TUTOR

Yo, declaro que bajo mi dirección y asesoría fue desarrollado el trabajo de titulación Diseño sismoresistente del edificio de viviendas en hormigón armado realizado por Diana Emperatriz Freire Medina, obteniendo un producto que cumple con todos los requisitos estipulados por la Universidad Politécnica Salesiana para ser considerados como trabajo final de titulación.

Quito, marzo del 2018

Carlos Alberto Romero Romero 175806118-6

#### DEDICATORIA

El presente trabajo está dedicado para toda mi familia, especialmente para mi madre y padre que supieron apoyarme durante todo el ciclo de estudiante, pues sin ellos no hubiese podido alcanzar esta meta.

Mis hermanos que con sus palabras de aliento me daban ánimo para culminar con este propósito.

#### AGRADECIMIENTO

Un eterno e infinito agradecimiento a mi familia entera que día a día estuvieron pendiente de todo mi proceso formativo académico.

A mi Tutor, que con su vasta experiencia y conocimiento me supo guiar para alcanzar este logro tan esperado.

A tan prestigiosa Institución, Universidad Politécnica Salesiana, pues en ella adquirí los conocimientos que me han permitido forjar mi camino hacia el éxito, además es el lugar donde encontré buenos maestros, compañeros y en especial el amor de mi vida, Luis Navarrete, que en su momento fue un pilar muy importante durante mi vida estudiantil.

| INTR   | ODUCCIÓN                                                                 | 1    |
|--------|--------------------------------------------------------------------------|------|
| CAPÍ   | ГULО 1                                                                   | 2    |
| GENE   | ERALIDADES DEL PROYECTO                                                  | 2    |
| 1.1.   | Nombre del proyecto                                                      | 2    |
| 1.2.   | Localización y ubicación                                                 | 2    |
| 1.3.   | Coordenadas geográficas del terreno                                      | 3    |
| 1.4.   | Plazo de ejecución                                                       | 4    |
| 1.5.   | Costo del proyecto                                                       | 4    |
| CAPÍ   | ГULO 2                                                                   | 5    |
| DIAG   | NÓSTICO                                                                  | 5    |
| 2.1.   | Descripción de la situación actual del área de intervención del proyecto | 5    |
| 2.1.1. | Aspectos geopolíticos y límites                                          | 5    |
| 2.1.2. | Población                                                                | 6    |
| 2.1.3. | Educación                                                                | 7    |
| 2.1.4. | Salud                                                                    | 8    |
| 2.1.5. | Vivienda y servicios básicos                                             | 9    |
| 2.1.6. | Vialidad y accesos                                                       | 10   |
| 2.1.7. | Aspectos socioeconómicos                                                 | 10   |
| 2.1.8. | Ocupación y uso del suelo                                                | 12   |
| 2.1.9. | Ambiente                                                                 | 12   |
| CAPÍ   | ГULO 3                                                                   | 14   |
| OBJE'  | TIVOS DEL PROYECTO TÉCNICO                                               | 14   |
| 3.1.   | Objetivo general y objetivos específicos                                 | 14   |
| 3.1.1. | Objetivo general                                                         | . 14 |
| 3.1.2. | Objetivos específicos                                                    | 14   |
| ANÁI   | LISIS DE INFORMACIÓN EXISTENTE                                           | 14   |
| 3.2.   | Estudio topográfico                                                      | 14   |
| 3.3.   | Estudio geológico y geotécnico                                           | 15   |
| 3.3.1. | Estratigrafía                                                            | 15   |
| 3.3.2. | Riesgo sísmico                                                           | 15   |
| 3.4.   | Exploración geotécnica                                                   | 16   |
| 3.5.   | Estudio arquitectónico                                                   | 16   |
| 3.6.   | Normas, códigos y ordenanzas                                             | 18   |

# ÍNDICE

| 20 |
|----|
| 20 |
|    |
| 20 |
| 21 |
| 21 |
| 21 |
| 22 |
| 23 |
| 23 |
| 26 |
| 26 |
| 28 |
| 29 |
| 30 |
| 32 |
| 33 |
| 34 |
| 35 |
| 35 |
| 36 |
| 38 |
| 42 |
| 44 |
| 50 |
| 56 |
| 57 |
| 58 |
| 62 |
| 66 |
| 70 |
| 70 |
| 70 |
| 73 |
| 76 |
| 81 |
| 82 |
| 84 |
| 84 |
| 85 |
| 85 |
| 86 |
| 87 |
|    |

| 4.9. Análisis económico y financiero                 |  |
|------------------------------------------------------|--|
| 4.9.1. Estimación de volúmenes de obra               |  |
| 4.9.2. Análisis de precios unitarios. (APU)          |  |
| CONCLUSIONES                                         |  |
| RECOMENDACIONES                                      |  |
| Referencias                                          |  |
| ANEXOS                                               |  |
| ANEXO 1. Planos arquitectónicos                      |  |
| ANEXO 2. Planos estructurales                        |  |
| ANEXO 3. Cálculo de volúmenes de obra                |  |
| ANEXO 4. Análisis de precios unitarios y presupuesto |  |
| ANEXO 5. Estudio de suelos                           |  |

# ÍNDICE DE TABLAS

| Tabla 1. Coordenadas de implantación del proyecto                               | 3  |
|---------------------------------------------------------------------------------|----|
| Tabla 2. Población de la Parroquia Quitumbe en el último censo                  | 6  |
| Tabla 3. Población de la Parroquia Quitumbe                                     | 6  |
| Tabla 4. Población por géneros                                                  | 7  |
| Tabla 5. Índices de educación de las parroquias de la Administración Zonal      |    |
| Quitumbe                                                                        | 8  |
| Tabla 6. Centros de salud de la Parroquia Quitumbe                              | 8  |
| Tabla 7. Características de vivienda por parroquias                             | 9  |
| Tabla 8. Servicios básicos y cobertura en la parroquia Quitumbe                 | 9  |
| Tabla 9. Población distribuida por sectores económicos                          | 11 |
| Tabla 10. Carga viva. Sobrecargas mínimas                                       | 22 |
| Tabla 11. Altura equivalente de losa                                            | 24 |
| Tabla 12. Inercia de losa alivianada                                            | 25 |
| Tabla 13. Inercia de losa maciza                                                | 25 |
| Tabla 14. Resumen pre diseño de columnas                                        | 27 |
| Tabla 15. Fa: Coeficiente de amplificación de suelo en la zona de periodo corto | 28 |
| Tabla 16. Fd: Desplazamiento para diseño en roca                                | 28 |
| Tabla 17. Fs: Comportamiento no lineal de los suelos                            | 28 |
| Tabla 18. Valores del factor Z en función de la zona sísmica adoptada           | 29 |
| Tabla 19. Categoría de edificio y coeficiente de importancia I                  | 30 |
| Tabla 20. Cuadro de cargas por nivel                                            | 34 |
| Tabla 21. Combinaciones básicas para el diseño                                  | 35 |

# ÍNDICE DE FIGURAS

| Figura 1. Ubicación de la Parroquia Quitumbe                                     | 2    |
|----------------------------------------------------------------------------------|------|
| Figura 2. Ubicación del terreno                                                  | 3    |
| Figura 3. Uso y ocupación de suelo de la Parroquia Quitumbe                      | .12  |
| Figura 4. Estratigrafía de Parroquia Quitumbe                                    | . 15 |
| Figura 5. Zonificación sísmica y factor de zona Z                                | . 16 |
| Figura 6. Distribución arquitectónica de la planta baja N+0.00 (local comercial) | . 17 |
| Figura 7. Distribución arquitectónica de las plantas N+3.24, N+6.48, N+9.72,     |      |
| N+12.96, N+16.20, N+19.44 (viviendas)                                            | . 18 |
| Figura 8. Vista tridimensional de la estructura                                  | . 20 |
| Figura 9. Esquema de losa alivianada y losa maciza                               | . 24 |
| Figura 10. Propiedades de la losa                                                | . 25 |
| Figura 11. Altura mínima                                                         | . 26 |
| Figura 12. Ejemplos de elementos que causan excentricidades e irregularidades    | . 31 |
| Figura 13. Coeficientes de irregularidad en elevación                            | . 31 |
| Figura 14. Peso reactivo                                                         | . 32 |
| Figura 15. Coeficiente sísmico                                                   | . 33 |
| Figura 16. Periodo – Aceleración espectral                                       | . 34 |
| Figura 17. Herramientas básicas del ETABS                                        | . 36 |
| Figura 18. Ventana de inicio del programa y unidades                             | . 37 |
| Figura 19. Inicialización del modelo                                             | . 37 |
| Figura 20. Ventana para definir sistema de grilla                                | . 39 |
| Figura 21. Vista en planta y vista en 3D                                         | . 39 |
| Figura 22. Modificar grilla                                                      | .40  |
| Figura 23. Ventana para modificar la grilla                                      | .41  |
| Figura 24. Ventana para editar la información                                    | . 42 |
| Figura 25. Ventana para editar la información piso a piso                        | .43  |
| Figura 26. Modificar material                                                    | .44  |
| Figura 27. Definición de secciones a utilizar                                    | . 45 |
| Figura 28. Definición sección rectangular                                        | .46  |
| Figura 29. Propiedades de las secciones                                          | .46  |
| Figura 30. Propiedades geométricas.                                              | .47  |
| Figura 31. Inercias agrietadas.                                                  | .48  |
| Figura 32. Detalle de refuerzos                                                  | .48  |
| Figura 33. Definir sección losa                                                  | . 49 |
| Figura 34. Propiedades de losa                                                   | . 50 |
| Figura 35. Dibujo de la estructura                                               | . 50 |
| Figura 36. Creación de columnas                                                  | . 51 |
| Figura 37. Creación de vigas                                                     | . 52 |
| Figura 38. Creación rápida de columnas                                           | . 53 |
| Figura 39. Columnas definidas                                                    | . 54 |
| Figura 40. Elevación de columnas y vigas definidas pórtico B                     | . 55 |

| Figura 41. | Definición de losa maciza                                           | . 55 |
|------------|---------------------------------------------------------------------|------|
| Figura 42. | Ventana para definir estados de carga                               | . 57 |
| Figura 43. | Estados de carga por sismo                                          | . 58 |
| Figura 44. | Espectro de repuesta inelástico                                     | . 59 |
| Figura 45. | Espectro con NEC                                                    | . 59 |
| Figura 46. | Casos de espectro de respuesta                                      | . 60 |
| Figura 47. | Datos de carga                                                      | . 61 |
| Figura 48. | Combinación 1                                                       | . 62 |
| Figura 49. | Combinación 2                                                       | . 63 |
| Figura 50. | Combinación 3                                                       | . 63 |
| Figura 51. | Combinación 4 y 5                                                   | . 66 |
| Figura 52. | Asignación de cargas muertas en losa                                | . 67 |
| Figura 53. | Carga asignada en losa                                              | . 68 |
| Figura 54. | Combinaciones de cargas                                             | . 69 |
| Figura 55. | Cálculo de periodo                                                  | . 70 |
| Figura 56. | Periodo                                                             | .71  |
| Figura 57. | Participación de masas y torsión.                                   | . 72 |
| Figura 58. | Ventana pa visualizar resultados                                    | .73  |
| Figura 59. | Información en los nudos                                            | . 74 |
| Figura 60. | Derivas máximas                                                     | . 74 |
| Figura 61. | Derivas Sx y Sy                                                     | .75  |
| Figura 62. | Visualización de la relación viga débil columna fuerte              | . 77 |
| Figura 63. | Columna fuerte – Viga débil                                         | . 78 |
| Figura 64. | Nudo fuerte                                                         | . 79 |
| Figura 65. | Comprobación nudo fuerte                                            | . 80 |
| Figura 66. | Valor de deflexión.                                                 | . 81 |
| Figura 67. | Valor de deflexión máxima.                                          | . 82 |
| Figura 68. | Diseño de muros.                                                    | . 83 |
| Figura 69. | Diseño por corte                                                    | . 84 |
| Figura 70. | Diseño muro sótano                                                  | . 85 |
| Figura 71. | Cálculo de presiones del suelo                                      | . 85 |
| Figura 72. | Fuerzas y momentos puntuales actuantes sobre la losa de cimentación | . 87 |
| Figura 73. | Presión máxima.                                                     | . 88 |
| Figura 74. | Distribución de acero de refuerzo                                   | . 89 |
| Figura 75. | Cuadro de incidencia                                                | . 90 |

# ÍNDICE DE ANEXOS

| Anexo 1. Planos Arquitectónicos                      |     |
|------------------------------------------------------|-----|
| Anexo 2. Planos Estructurales                        |     |
| Anexo 3. Cantidades de Obra                          | 100 |
| Anexo 4. Análisis de Precios Unitarios y Presupuesto |     |
| Anexo 5. Estudio de suelos                           |     |

#### RESUMEN

El presente proyecto técnico tiene como objetivo realizar el diseño sismoresistente del edificio para uso de viviendas en hormigón armado de 6 pisos y dos subsuelos, ubicado en Quitumbe - Distrito Metropolitano de Quito. Como objetivos específicos primeramente se realizó el pre diseño de los componentes estructurales de la edificación (losas, vigas y columnas) por carga de gravedad para determinar el tamaño de las secciones transversales iniciales. Estos resultados fueron ingresados en el programa ETABS para realizar el diseño y cálculo de acuerdo a los criterios establecidos en las Normas NEC-SE-DS-2014 y ACI 318-14. Para esto fue necesario controlar, periodo, torsión, masa participativa, corte basal, derivas inelásticas, chequeo del nudo y control de deflexiones. Los resultados obtenidos muestran que las columnas serán de 50x50cm con cuantía de refuerzo 2.43%, las vigas serán de 35x40 con cuantía de refuerzo menor a la máxima permitida 0.025, la losa será de 25 cm de espesor con refuerzo de  $\Phi$ 14 tanto en acero positivo como negativo. Los diafragmas serán de 25cm de espesor reforzados con acero  $\Phi$  18 y 12 mm. Los muros sótanos serán de 35 cm de espesor reforzados con varillas de Ф20mm y Ф14mm como acero longitudinal y horizontal. Mientras que la infraestructura estará conformada por una losa de cimentación de espesor 1.20 reforzadas con varillas de  $\Phi$ 25mm a cada 20cm en ambos sentidos. En relación a la lista de materiales se requieren de 1669.88 m3 de concreto y 195784.81 kilogramos de acero para la construcción de la edificación. Por último, el presupuesto estimado de la obra corresponde a 1066.103,45, es decir  $403.77/m^2$ de construcción.

#### ABSTRACT

The objective of this technical project is to carry out the seismo-resistant design of the building for the use of reinforced concrete houses with six floors and two subfloors, located in Quitumbe - Metropolitan District of Quito. As to specific objectives, the pre-design of the structural components of the building (slabs, beams and columns) was carried out by gravity load to determine the size of the initial cross sections. These results were entered into the ETABS program to perform the design and calculation according to the criteria established in the NEC-SE-DS-2014 y ACI 318-14 Standards. For this it was necessary to control the period, torsion, participatory mass, basal cut, inelastic drifts, as well as to check the knot and control of deflections. The results obtained show that the columns will be 50x50cm with a reinforcement amount between 2.43%, the beams will be 35x40cm with a reinforcement amount less than the maximum allowed 0.025, and the slab will be 25cm thick with a reinforcement of  $\Phi$ 14 in positive steel as negative. The diaphragms will be 25cm thick reinforced with steel  $\Phi$  18 and 12 mm. The basement walls will be 35 cm thick reinforced with 20 and 14 rods as longitudinal and horizontal steel. Whereas the infrastructure will be made up of 1.20 thick reinforced slabs with rods of  $\Phi$ 25mm to each 20cm in both direction. In relation to the list of materials, 1669.878 m3 of concrete and 195784.81 kilograms of steel are required for the construction of the building. Finally, the estimated budget of the work corresponds to \$1'066.103,45 that is, \$403.77/m2 of construction.

#### INTRODUCCIÓN

El presente proyecto técnico intitulado de titulación está orientado al análisis y diseño sismoresistente de un edificio en hormigón armado.

La edificación estará destinada al uso de viviendas localizada en la parroquia Quitumbe, el terreno sobre el cual se encuentra la misma es arcilla limo – arenosa (CL– ML), con capacidad portante admisible de 29.28 T/m<sup>2</sup>. Sin embargo, el estudio de suelos fue realizado a una profundidad de seis (06) metros y las cimentaciones serán construidas a una profundidad de desplante de 8.08 metros, razón por la cual se utilizará una capacidad portante del suelo del de 17 T/m<sup>2</sup> para considerar un factor de seguridad.

Posteriormente, se procedió al diseño de todos los elementos estructurales (losas armadas en dos direcciones, vigas, columnas, escaleras, diafragmas, muros y cimentaciones,) según los requisitos establecidos en la Norma Ecuatoriana de Construcción NEC 2014, el código ACI 318 -14

Para el análisis y diseño sísmico de la superestructura se utilizará el software ETABS, para cimentaciones STAAD PRO v8i; para la elaboración de los planos tanto arquitectónicos como estructurales AutoCAD, la verificación manual de los datos obtenidos se lo hará por medio de hojas electrónicas Microsoft Excel, para la elaboración del análisis de precios unitarios y presupuesto Proexcel.

# **CAPÍTULO 1**

# **GENERALIDADES DEL PROYECTO**

# 1.1. Nombre del proyecto

Diseño sismoresistente del edificio de viviendas en hormigón armado "KATARI KAYPACHA".

# 1.2. Localización y ubicación

El proyecto se encuentra localizado en la provincia de Pichincha, al sur de la ciudad de Quito, parroquia Quitumbe entre las calles Quitumbe Ñan y calle Oe2B.

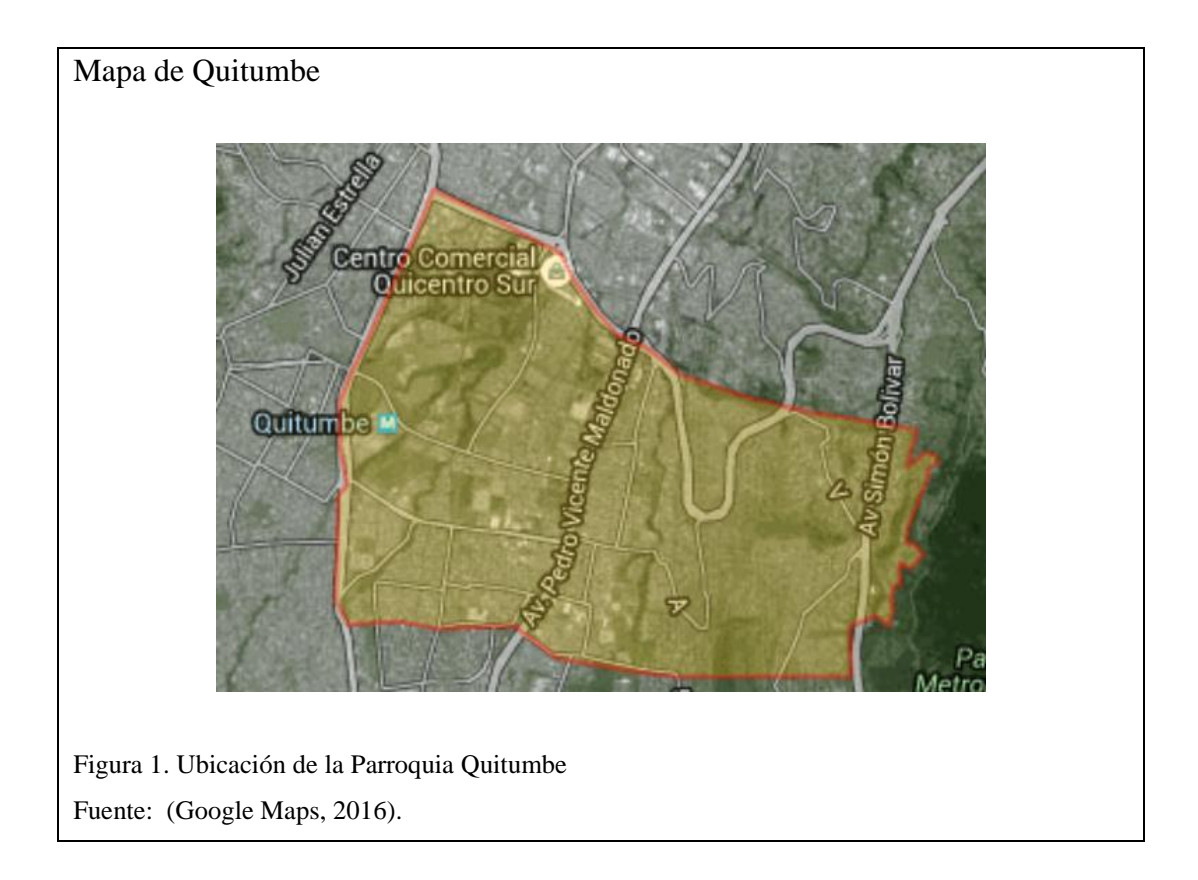

# 1.3. Coordenadas geográficas del terreno

El proyecto se encuentra enmarcado dentro de las siguientes coordenadas:

| Coordenadas: UTM WGS-84 |                          |               |  |  |  |  |
|-------------------------|--------------------------|---------------|--|--|--|--|
| Punto                   | Norte                    | Este          |  |  |  |  |
| 1 9967001               |                          | 494574        |  |  |  |  |
| 2                       | 9966985                  | 494630        |  |  |  |  |
| 3                       | 9966924                  | 494621        |  |  |  |  |
| 4                       | 9966933                  | 494564        |  |  |  |  |
|                         | Coordenadas: GEOGRÁFICAS |               |  |  |  |  |
| Punto                   | Longitud                 | Latitud       |  |  |  |  |
| 1                       | 75°2'55.55''O            | 0°17'54.79" S |  |  |  |  |
| <b>2</b> 75°2'53.73''O  |                          | 0°17'53.31" S |  |  |  |  |
| 3                       | 75°2'54.03''O            | 0°17'57.30" S |  |  |  |  |
| 4                       | 75°2'55.87''O            | 0°17'57.00" S |  |  |  |  |

Tabla 1. Coordenadas de implantación del proyecto

Fuente. Diana Freire

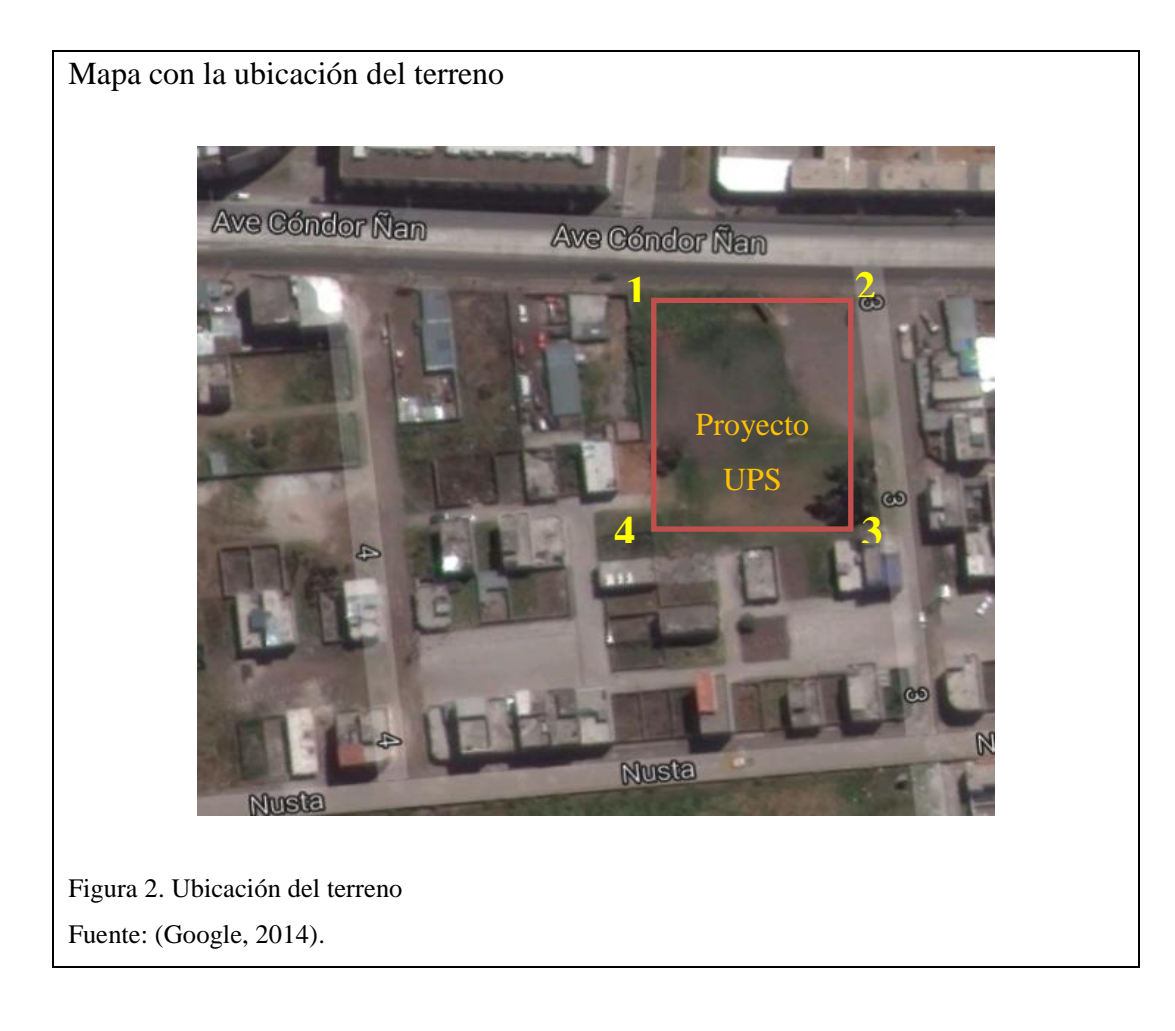

## 1.4. Plazo de ejecución

El tiempo para la ejecución del proyecto será de once (11) meses, tiempo que está referido a la culminación del presente proyecto técnico, más no a la construcción del mismo, en este periodo de tiempo se recopilará toda la información y se realizará el diseño de la estructura.

## 1.5. Costo del proyecto

El costo total del proyecto en etapa de obra gris es de \$ 1'066.103,45 dólares americanos.

## **CAPÍTULO 2**

#### DIAGNÓSTICO

En este capítulo se reunirá la información y datos necesarios del punto de estudio correspondientes a los sectores de población, educación, vivienda, empleo, servicios básicos, salud y de esta manera conocer las condiciones de vida de los habitantes de la parroquia Quitumbe y sus alrededores

#### Historia

Hasta los años 70, Quitumbe era una zona agrícola con grandes haciendas (entre ellas la Hacienda Ibarra). Desde ese momento comienza un proceso de lotización, en el que se parten los terrenos y se produce un crecimiento desordenado. Con el aparecimiento de lotes, se crearon cientos de barrios irregulares, que hasta el momento continúan así, sin servicios básicos. Quitumbe es, para muchos, el nuevo polo de desarrollo, tanto residencial como industrial. Así lo ven las autoridades, los moradores del sector y quienes lo visitan. En los últimos 10 años ha tenido una expansión acelerada. El antes llamado 'granero de Quito', se ha convertido en un territorio amigable para las inversiones (Diario La Hora, 2011).

# 2.1. Descripción de la situación actual del área de intervención del proyecto2.1.1. Aspectos geopolíticos y límites

Quitumbe se extiende desde la av. Morán Valverde hasta el límite con el cantón Mejía. En total esta administración zonal tiene 8863.10 hectáreas, 320 barrios y 291.439 personas, según la proyección municipal. La parroquia Quitumbe comprende 28 barrios. La zona central, que comprende los alrededores del Terminal Terrestre, el centro comercial Quicentro Sur, la Plaza Quitumbe y la Plataforma Gubernamental, el área de mayor dinamismo. (Benavides, 2013).

Los límites de la parroquia de Quitumbe son: al Norte con las parroquias de Solanda y La Argelia, al Sur Guamaní, Turubamba, al Este La Ecuatoriana, Chillogallo y al Oeste el Valle de los Chillos.

#### 2.1.2. Población

En la siguiente tabla se puede observar la población de la parroquia Quitumbe según el censo del 2010 realizado por el INEC.

Tabla 2. Población de la Parroquia Quitumbe en el último censo

|          | Población según censo |
|----------|-----------------------|
| Quitumbe | 2010                  |
|          | 79075                 |

Nota. Población de la parroquia Quitumbe. Fuente: (Secretaría de Territorio, Hábitat y Vivienda, 2010).

| Descripción                |             |           | Total Zona | Parroquia |
|----------------------------|-------------|-----------|------------|-----------|
|                            |             |           | Quitumbe   | Quitumbe  |
| Superficie                 | e Total Ha. | 8863.1    | 1380.8     |           |
| Superficie                 | Urbana Ha.  |           | 5361       | 1272.6    |
| Población                  | 2010        |           | 319.056    | 79.075    |
| roblación                  | 2001        |           | 190.385    | 39.262    |
| Viviendas                  | 2010        |           | 100.693    | 25.668    |
| VIVICINAS                  | 2001        |           | 54.594     | 11.789    |
| Hogares                    | 2010        |           | 84.24      | 20.95     |
| nogates                    | 2001        |           | 47.229     | 9.909     |
| Tasa de Crecimiento Dem    | ográfico %  | 2010-2001 | 5.9        | 8.1       |
|                            | ografieo // | 2001-1990 | 10         | 13.5      |
| Incremento %               |             | 2010      | 67.6       | 101.4     |
|                            |             | 2001      | 184.7      | 303.8     |
| * Densidad (Hab./Ha.) 2010 |             | Global    | 36         | 57.3      |
|                            |             | Urbana    | 59.5       | 62.1      |
| Distribución Proporcional  | al 2010     |           | 14.2       | 3.5       |
| de la población %          |             | 2001      | 10.3       | 2.1       |
|                            |             |           |            |           |

#### Tabla 3. Población de la Parroquia Quitumbe

Nota. Población Quitumbe. Fuente: (Secretaría de Territorio, Hábitat y Vivienda, 2010).

Tabla 4. Población por géneros

|        |                             |                     | Total Hombres               | 39.158 |
|--------|-----------------------------|---------------------|-----------------------------|--------|
|        |                             |                     | Menos de 5 años             | 4.113  |
|        |                             |                     | Niños (5-11)                | 5.833  |
|        |                             | Hombres             | Adolescentes (12-18)        | 5.577  |
|        |                             |                     | Jóvenes (19-35)             | 12.655 |
|        |                             |                     | Adultos (36-64)             | 9.942  |
| \$     | Grupos de                   |                     | Tercera edad (65 y<br>más)  | 1.038  |
| eros   | Edad                        |                     | Total Mujeres               | 39.917 |
| gén    |                             |                     | Menos de 5 años             | 3.833  |
| por    |                             |                     | Niños (5-11)                | 5.611  |
| 010    |                             | Mujeres             | Adolescentes (12-18)        | 5.292  |
| oe 2(  |                             |                     | Jóvenes (19-35)             | 13.4   |
| umb    |                             |                     | Adultos (36-64)             | 10.534 |
| a Quit |                             |                     | Tercera edad (65 y<br>más)  | 1.247  |
| qui    |                             |                     | Total                       | 3.998  |
| arrc   | Etnia                       | Indígenas           | Hombres                     | 2.084  |
| ón p   |                             |                     | Mujeres                     | 1.914  |
| lacio  |                             | A free acustoriance | Total                       | 2.48   |
| Pob    | Airo ecuatorianos<br>Negros |                     | Hombres                     | 1.256  |
|        |                             |                     | Mujeres                     | 1.224  |
|        |                             |                     | Total                       | 5.293  |
|        | D                           | iscapacitados       | Hombres                     | 2.879  |
|        |                             |                     | Mujeres                     | 2.414  |
|        |                             |                     | <b>Total General</b>        | 1.858  |
|        | М                           | adres solteras      | Indígenas                   | 47     |
|        |                             |                     | Afro ecuatoriana -<br>Negra | 64     |

Nota. Población Quitumbe. Fuente: (Secretaría de Territorio, Hábitat y Vivienda, 2010).

#### 2.1.3. Educación

La oferta educativa es amplia y se destaca la Unidad Educativa Municipal Quitumbe y la Escuela Bucheli en cuanto a educación básica, y en la superior, la Universidad Politécnica Salesiana. Además, cuenta con Unidades Educativas del Milenio y el Colegio Réplica Mejía.

También se puede destacar, Centro Educativo Abdón Calderón, Academia Naval Almirante Howard, Colegio Nacional Mixto Jorge Mantilla Ortega, Escuela - Colegio Juan Pablo II Fe y Alegría, Colegio Dr. Ricardo Cornejo Rosales, Colegio Nueva Primavera, Unidad Educativa González Zumárraga, Unidad Educativa Aristóteles.

| Descripción                       |            | Parroquias |           |                   |          |             |
|-----------------------------------|------------|------------|-----------|-------------------|----------|-------------|
|                                   |            | Guamaní    | Turubamba | La<br>Ecuatoriana | Quitumbe | Chillogallo |
| Tasa de                           | Hombres    | 5.8        | 3.5       | 3.5               | 5.2      | 4.3         |
| Analfabetismo<br>(población de 10 | Mujeres    | 10.2       | 7.4       | 6.5               | 7.8      | 6.8         |
| años y +)                         | Total      | 8.1        | 5.5       | 5                 | 6.5      | 5.6         |
|                                   | Ninguna    | 1,972      | 1,118     | 1,335             | 1,337    | 1,392       |
|                                   | Primaria   | 15,211     | 10,834    | 13,788            | 13,874   | 14,645      |
| Nivel de<br>Instrucción           | Secundaria | 13,371     | 10,441    | 16,181            | 14,334   | 16,280      |
| monuceron                         | Superior   | 1,787      | 1,849     | 2,436             | 2,988    | 3,341       |
|                                   | Postgrado  | 19         | 18        | 33                | 29       | 20          |

Tabla 5. Índices de educación de las parroquias de la Administración Zonal Quitumbe

Nota. Niveles de Educación parroquia Quitumbe. Fuente: (Secretaría de Territorio, Hábitat y Vivienda, 2010).

#### 2.1.4. Salud

Un referente importante es el Hospital del Padre Carollo conocido también como "Un Canto a la Vida", el mismo que abrió su atención al público en el año 2008 siendo de carácter privado, además cuenta con el Hospital Gíneco Obstétrico Luz Elena Arismendi-

Tabla 6. Centros de salud de la Parroquia Quitumbe

| Centros de Salud y Especialidades |                                                       |  |  |
|-----------------------------------|-------------------------------------------------------|--|--|
| Centro                            | Servicios                                             |  |  |
| SubCentro Asistencia Social       | Odontología                                           |  |  |
| SubCentro El Blanqueado           | Medicina no tradicional, Odontología                  |  |  |
| Sub Centro Pueblo Unido           | Medicina no tradicional, Odontología                  |  |  |
| SubCentro San Martín de Porres    | Medicina no tradicional. Odontología y<br>Laboratorio |  |  |

Nota. Centros de Salud Parroquia Quitumbe. Fuente: (Ministerio de Salud Pública, 2008).

#### 2.1.5. Vivienda y servicios básicos

|                                  | Condición de ocupación y ocupantes |          |                        |           |              |
|----------------------------------|------------------------------------|----------|------------------------|-----------|--------------|
| Parroquias                       | Total                              | Ocupadas |                        |           | En           |
| Tarroquias                       |                                    | Total    | Con personas presentes |           | Ell          |
|                                  | VIVICIIdus                         | Total    | Viviendas              | Ocupantes | construction |
| Administración<br>zonal Quitumbe | 100.884                            | 87.627   | 83.65                  | 319.905   | 4.736        |
| Guamaní                          | 21.564                             | 18.632   | 17.786                 | 68.583    | 1.208        |
| Turubamba                        | 17.607                             | 14.653   | 13.949                 | 53.892    | 1.016        |
| La Ecuatoriana                   | 18.415                             | 16.381   | 15.743                 | 60.152    | 763          |
| Quitumbe                         | 25.681                             | 21.994   | 20.781                 | 79.015    | 1.26         |
| Chillogallo                      | 17.617                             | 15.967   | 15.391                 | 58.263    | 489          |

Tabla 7. Características de vivienda por parroquias

Nota. Vivienda de Parroquia de Quitumbe. Fuente: (Secretaría de Territorio, Hábitat y Vivienda, 2010).

Tabla 8. Servicios básicos y cobertura en la parroquia Quitumbe

| Descripción                                                                                               |                                                     | Parroquia              |          |
|----------------------------------------------------------------------------------------------------|-----------------------------------------------------|------------------------|----------|
|                                                                                                    |                                                     | Total zona<br>Quitumbe | Quitumbe |
|                                                                                                    | Agua Potable - Red Publica                          | 96.3                   | 99       |
| Agua Potable - '<br>vivCobertura de<br>ServiciosBásicos(Porcentaje)Combustible p<br>Disponibilidad de<br> | Agua Potable - Tubería dentro de la vivienda        | 86.2                   | 90.1     |
|                                                                                                    | Alcantarillado - Red Pública                        | 94.2                   | 96.6     |
|                                                                                                    | Eliminación Basura - Carro recolector               | 98                     | 99       |
|                                                                                                    | Disponibilidad de Energía Eléctrica                 | 99.1                   | 99.6     |
|                                                                                                    | Servicio Higiénico - Uso exclusivo                  | 89.2                   | 92.2     |
|                                                                                                    | Servicio Ducha - Uso exclusivo                      | 78.3                   | 85       |
|                                                                                                    | Combustible para Cocinar - Gas                      | 98.6                   | 98.9     |
|                                                                                                    | Disponibilidad de Servicio Telefónico               | 50                     | 55.5     |
|                                                                                                    | Vía adoquinada. pavimentada o de<br>hormigón rígido | 68.8                   | 71.5     |

Nota. Servicios Básicos. Fuente: (Secretaría de Territorio, Hábitat y Vivienda, 2010).

En cuanto a servicios básicos como agua potable, alcantarillado, recolección de basura y energía eléctrica la parroquia Quitumbe cuenta con altos porcentajes de cobertura como se puede observar en la tabla anterior muy cercanos al 100%, con lo que la población goza de confort y buen vivir.

#### 2.1.6. Vialidad y accesos

La Terminal Terrestre Quitumbe es la principal estación de autobuses de transporte interprovincial en la ciudad de Quito y, conjuntamente con la de Guayaquil, son las de mayor tráfico de pasajeros en el Ecuador, se ubica entre la av. Mariscal Sucre y Cóndor Ñan y la bordean las quebradas Ortega y El Carmen, catalogadas como áreas protegidas. La terminal fue fundada en 2008, ubicada al sur de la ciudad, cercana a centros comerciales, barrios y otros servicios, tiene un patio de comidas y locales comerciales, información turística, y algunas agencias bancarias. Es además una estación multimodal del Sistema Integrado de Transporte Metropolitano de Quito (SITM-Q), con conexiones hacia el Metro (a futuro) y los corredores Trolebús, Sur Oriental y Sur Occidental, mediante los cuales se puede acceder a casi cualquier punto de la ciudad (Wikipedia, 2015).

#### 2.1.7. Aspectos socioeconómicos

El Sur de Quito con el pasar de los años cuenta con más servicios y alternativas que ofrecer a los habitantes propios de la localidad o extraños. El parque Las Cuadras posee con 24 hectáreas. así mismo la Plaza Quitumbe con 4 hectáreas. las mismas que acogen a gran cantidad de personas los fines de semana, por la variedad de espectáculos artísticos, ciclo paseo, espacios para cantantes contratados por el Municipio o independientes así mismo como teatro callejero.

La parroquia cuenta con el centro comercial Quicentro del Sur, Mercado y Parque de las Cuadras, Comerciales del Ahorro Ipiles del Sur, Cuerpo de Bomberos, Hospital Padre Carollo, Universidad Politécnica Salesiana, Boulevard Quitumbe Ñan, Confiteca, Coca Cola, fábrica Edesa, bares y discotecas, supermercado Santa María, servicio de hoteles, administración zonal, entidades bancarias y múltiples servicios.

|                                                                            |                        |            | Parroquia |        |  |
|----------------------------------------------------------------------------|------------------------|------------|-----------|--------|--|
| Descripción                                                                |                        | Total Zona | Quitumbe  |        |  |
| Población Económicamente                                                   |                        | Total      | 213.08    | 51.561 |  |
|                                                                            |                        | Hombre     | 119.558   | 28.86  |  |
| Acuva (1 E                                                                 | (A)                    | Mujer      | 93.522    | 22.701 |  |
| Población en Edad de Trabajar                                              |                        | Total      | 250.831   | 62.972 |  |
|                                                                            |                        | Hombre     | 122.402   | 30.95  |  |
|                                                                            | (PE1)                  |            | 128.429   | 32.022 |  |
|                                                                            | Primario<br>(Agrícola) | Total      | 2.959     | 555    |  |
|                                                                            |                        | Hombre     | 1.798     | 361    |  |
|                                                                            |                        | Mujer      | 1.161     | 194    |  |
|                                                                            | Secundario             | Total      | 36.079    | 7.602  |  |
|                                                                            |                        | Hombre     | 27.026    | 5.575  |  |
| Sectores                                                                   | (Industrial)           | Mujer      | 9.053     | 2.027  |  |
| Económicos * Terciario<br>(Comercio y<br>Servicios)<br>Trabajador<br>Nuevo | Terciario              | Total      | 90.985    | 23.246 |  |
|                                                                            | (Comercio y            | Hombre     | 48.683    | 12.67  |  |
|                                                                            | Servicios)             | Mujer      | 42.302    | 10.576 |  |
|                                                                            | Trabajador             | Total      | 6.394     | 1.557  |  |
|                                                                            |                        | Hombre     | 2.872     | 689    |  |
|                                                                            | Mujer                  | 3.522      | 868       |        |  |

Tabla 9. Población distribuida por sectores económicos

El proceso de poblamiento del sector ha sido creciente en las últimas décadas, especialmente en el sector de Quitumbe, donde se han construido urbanizaciones unifamiliares y multifamiliares; lo cual ha dado paso para que los sectores de comercio y servicios también se desarrollen. La PEA de 12 años y más, se refiere a las personas que están en edad de trabajar. Es un indicador de la oferta de mano de obra en una sociedad.

Los sectores más representativos son el industrial, el comercial y de servicios como se puede observar en la tabla anterior. La parroquia Quitumbe alberga muchas industrias como son las constructoras por el crecimiento de planes multifamiliares, la construcción inicial de El Metro, Envasadora de gas (Agip Gas), la fábrica Plywood, la construcción de la plataforma de Desarrollo Social que incluirá a los ministerios de Desarrollo Urbano y Vivienda (Miduvi), Inclusión Económica y Social (MIES) y Coordinador de Desarrollo Social; el Instituto Nacional del Niño y la Familia, Programa de Protección Social y Consejo Nacional de Salud.

Nota. Población Parroquia Quitumbe. Fuente: (Secretaría de Territorio, Hábitat y Vivienda, 2010).

#### 2.1.8. Ocupación y uso del suelo

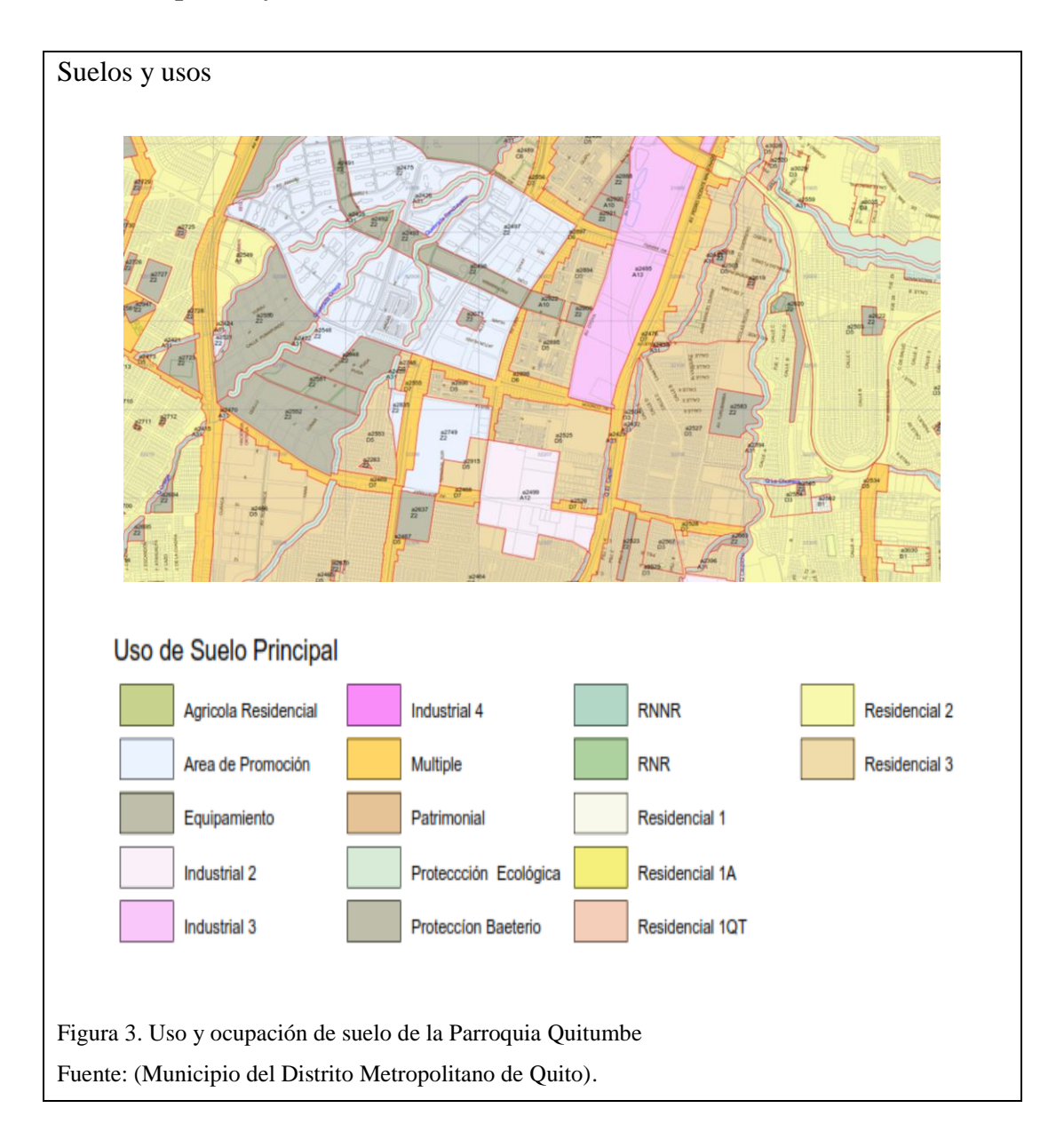

La superficie total de suelo de la Administración Zonal Quitumbe es de 8863.1 hectáreas, la superficie urbana 5361 hectáreas, correspondiendo a la parroquia Quitumbe 1272.6 hectáreas. Como se observa en la figura el uso principal del suelo es residencial 2 y residencial 3, industrial y protección ecológica (Ortega y El Carmen) en el que se permite comercio y servicio de nivel barrial. En lo que respecta a la parte industrial se tendrá de impacto bajo, mediano y alto.

## 2.1.9. Ambiente

El clima de la zona del Proyecto, está determinada por la incidencia de factores meteorológicos, la condición climática depende de la ubicación geográfica, la

topografía, el tipo de cobertura (vegetal, acuosa, etc.) y la época del año, teniendo un clima generalmente templado húmedo.

El sur de Quito tiene un clima entre semihúmedo a húmedo. Se caracteriza por tener una temperatura media anual que oscila entre 12 y 13 °C con estaciones secas y lluviosas. La estación lluviosa se distribuye de octubre hasta abril, siendo marzo y abril los meses con la mayor intensidad de lluvias registradas, mientras que la estación seca comienza en julio y termina a mediados de septiembre.

# CAPÍTULO 3

#### **OBJETIVOS DEL PROYECTO TÉCNICO**

#### 3.1. Objetivo general y objetivos específicos

#### 3.1.1. Objetivo general

Diseñar por sismoresistencia el edificio de viviendas en hormigón armado.

#### 3.1.2. Objetivos específicos

- Calcular el tamaño de la sección transversal de los componentes estructurales de la edificación por carga de gravedad (losas, vigas y columnas).
- Diseñar los componentes estructurales de la edificación de acuerdo a los criterios simoresistentes establecidos en las Normas NEC 2014 y ACI 318 -14.
- Calcular las cantidades de obra para la construcción de la edificación
- Elaborar el análisis de precios unitarios y el presupuesto del proyecto en su obra gris.

## ANÁLISIS DE INFORMACIÓN EXISTENTE

#### 3.2. Estudio topográfico.

La Topografía es la ciencia que estudia el conjunto de procedimientos para determinar las posiciones de puntos sobre la superficie de la tierra, por medio de medidas según los tres elementos del espacio. Estos elementos pueden ser: dos distancias y una elevación, o una distancia, una dirección y una elevación.

Para distancias y elevaciones se emplean unidades de longitud (en sistema métrico decimal), y para direcciones se emplean unidades de arco. (grados sexagesimales).

El conjunto de operaciones necesarias para determinar las posiciones de puntos y posteriormente su representación en un plano es lo que se llama comúnmente levantamiento (Avendaño, 2014)

#### 3.3. Estudio geológico y geotécnico

Gracias a los estudios de referencia realizados en campo y laboratorio se puede saber la capacidad admisible, así como el tipo de cimentación recomendada y asentamientos permisibles del proyecto, el cual contará de 2 sub suelos y 6 plantas construidas en hormigón armado.

## 3.3.1. Estratigrafía

La carta geológica del sector de Quitumbe fue proporcionada por el Instituto Nacional de Investigación Geológico Minero Metalúrgico, se puede observar que el material predominante es Cangagua y presencia de depósitos de cenizas provenientes del Pululahua.

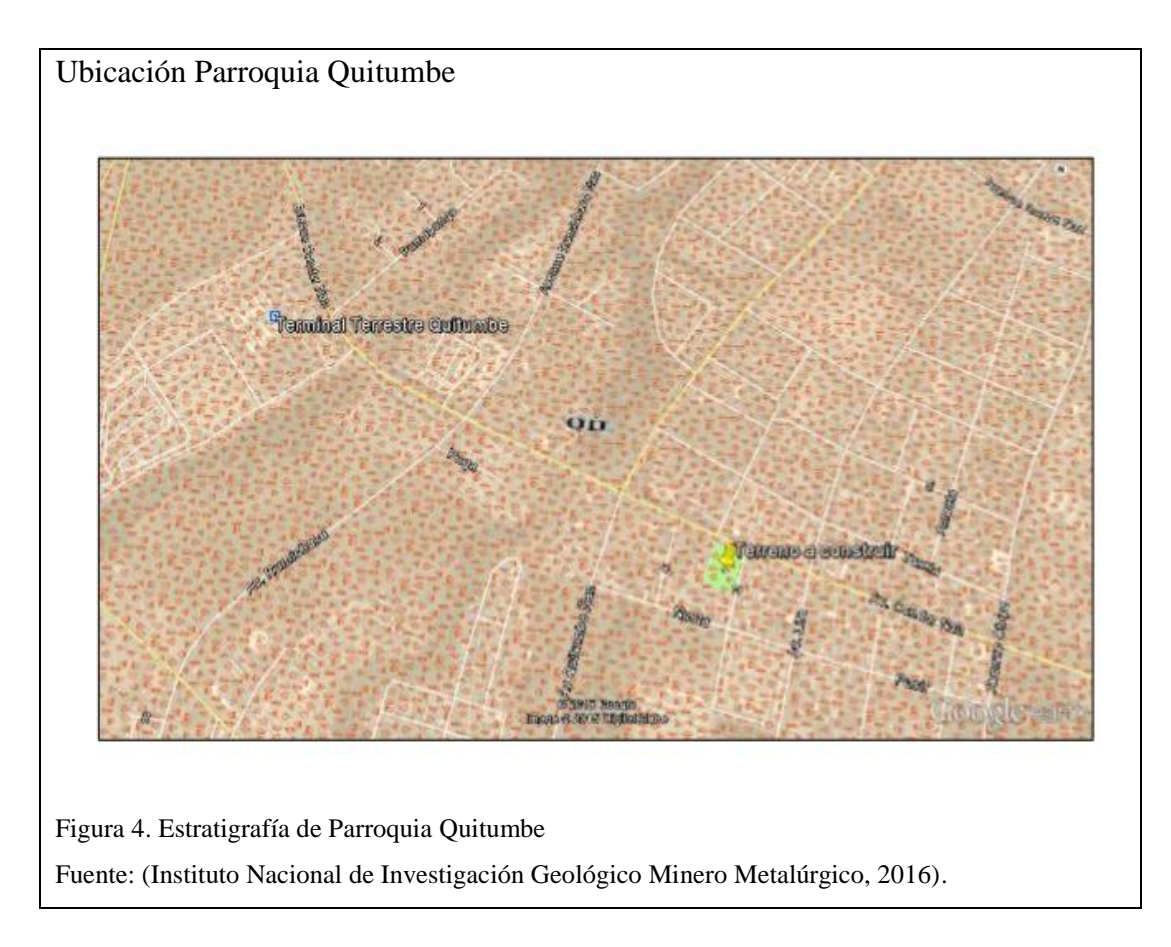

## 3.3.2. Riesgo sísmico

Según la Norma Ecuatoriana de la Construcción NEC-SE-DS, vigente para el diseño sismo resistente de todo tipo de estructuras que estén sujetas a los efectos de terremotos que podrían presentarse en su vida útil:

El área de estudio en el sector de Quitumbe, al sur de Quito, se encuentra enclavada en una zona de intensidad sísmica de V grado, valor factor Z = 0.40, caracterización de la amenaza sísmica alta, según el mapa de zonificación sísmica para diseño, que fue realizado de manera integral para todo el territorio nacional, de acuerdo con las metodologías actuales usadas a nivel mundial y a la disponibilidad de la información a nivel local.

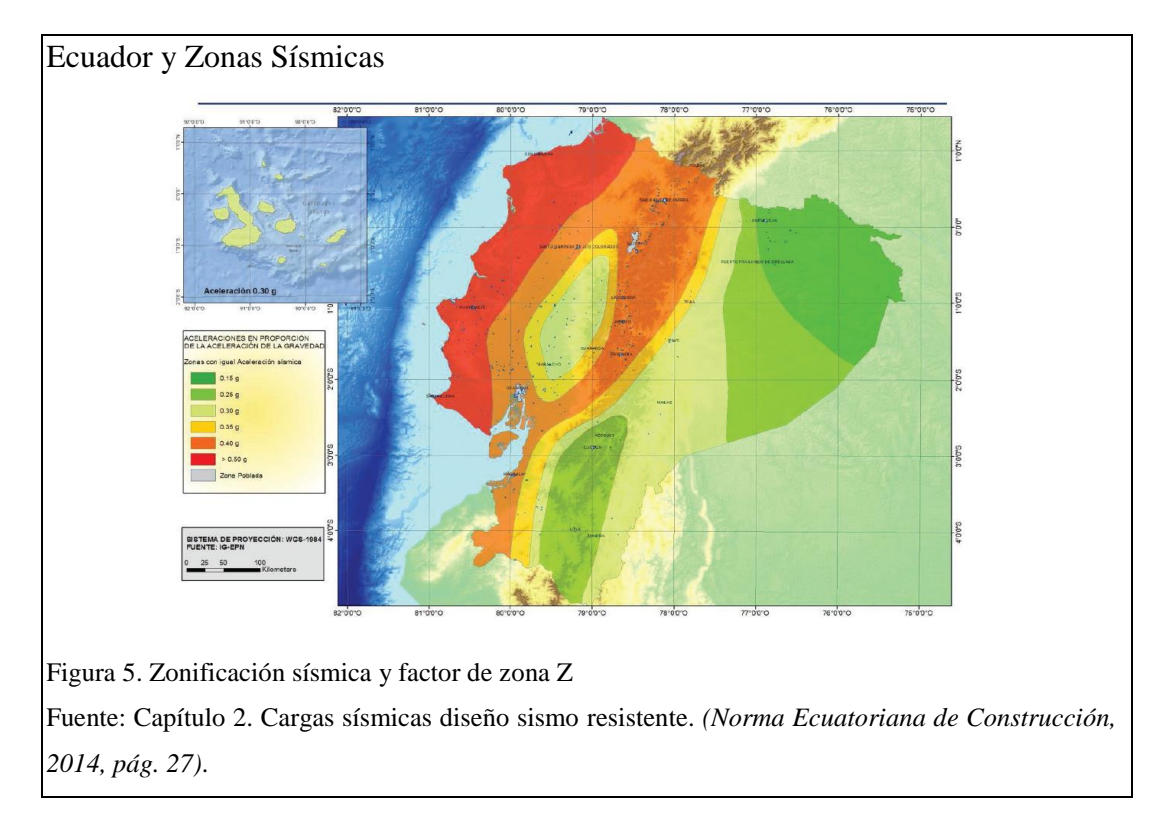

#### 3.4. Exploración geotécnica

Con la finalidad de obtener datos reales de un estudio de suelos, la Universidad Politécnica Salesiana proporcionó los datos de referencia para el proyecto.

En el anexo 5 se encuentra el informe de estudio de suelos.

#### 3.5. Estudio arquitectónico

El Proyecto consta de 6 niveles, con 2 subsuelos, la planta baja N+0.00, las planta tipo desde el N+3.24 hasta el N+19.44

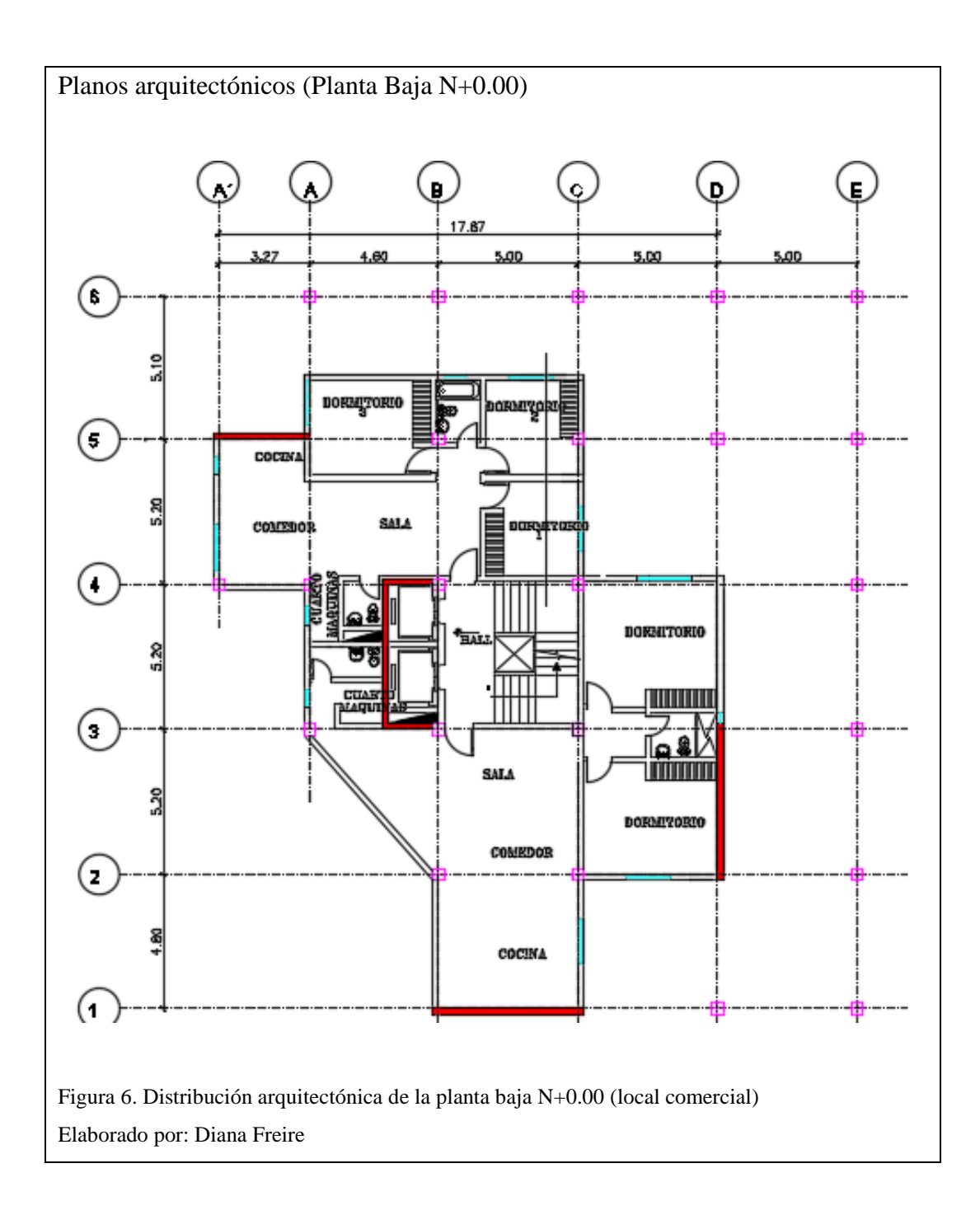

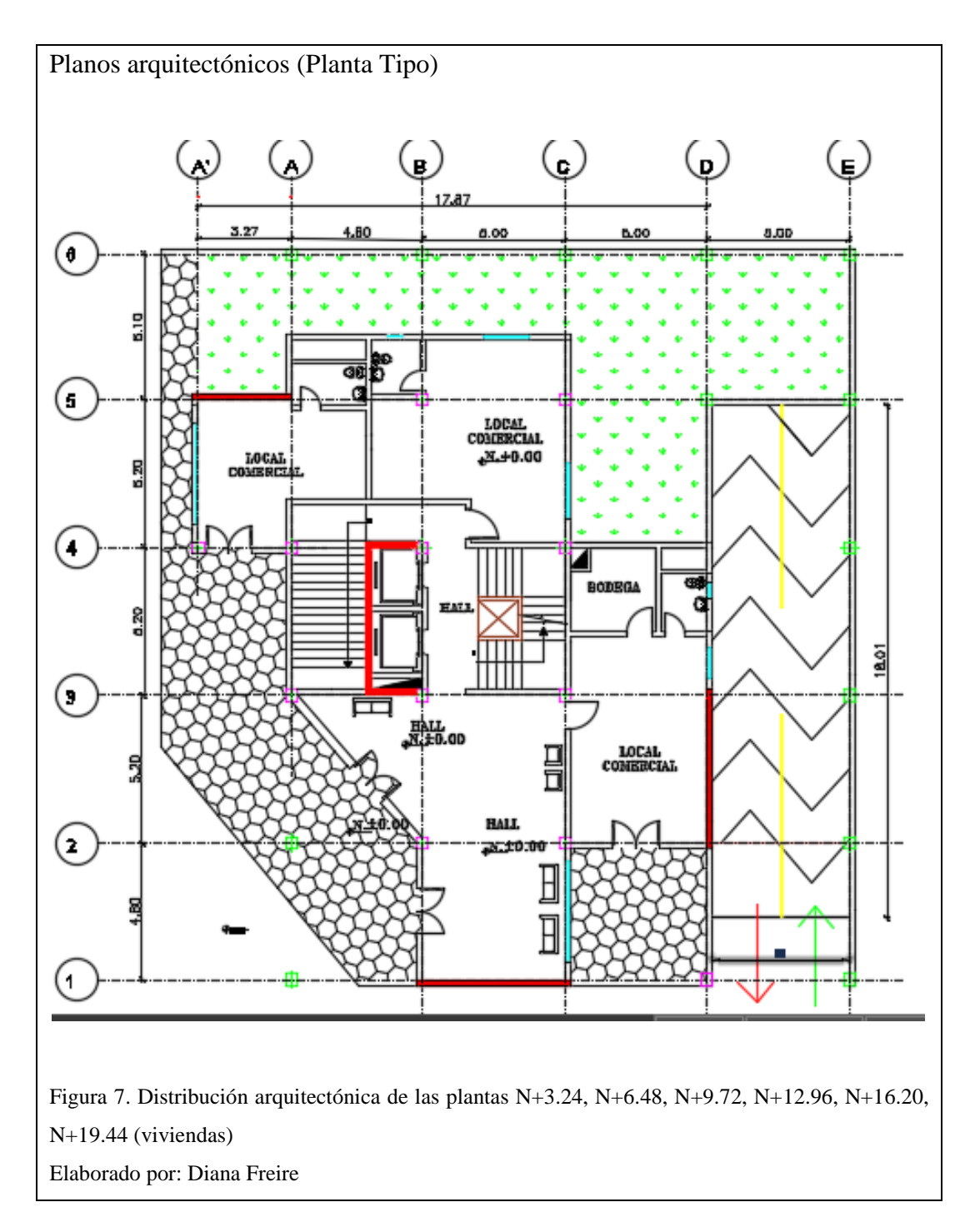

## 3.6. Normas, códigos y ordenanzas

Las normas que sirven de guía y base de diseño de todos los elementos estructurales del presente proyecto son:

• ACI 318 -14 (Instituto Americano del Concreto.)

La Norma Ecuatoriana de la Construcción con los respectivos capítulos:

- Capítulo 1. NEC-SE-CG Cargas (No sísmicas).
- Capítulo 2. NEC-SE-DS Peligro Sísmico.
- Capítulo 5. NEC-SE-HM Estructuras de Hormigón Armado.

# **CAPÍTULO 4**

# PLANTEAMIENTO Y ANÁLISIS DE ALTERNATIVA

#### 4.1. Generalidades de la estructura

La estructura de la edificación estará construida por marcos (columnas y vigas), diafragmas, muros de contención y losas nervadas armadas en dos sentidos. La infraestructura será considerada como losa de cimentación.

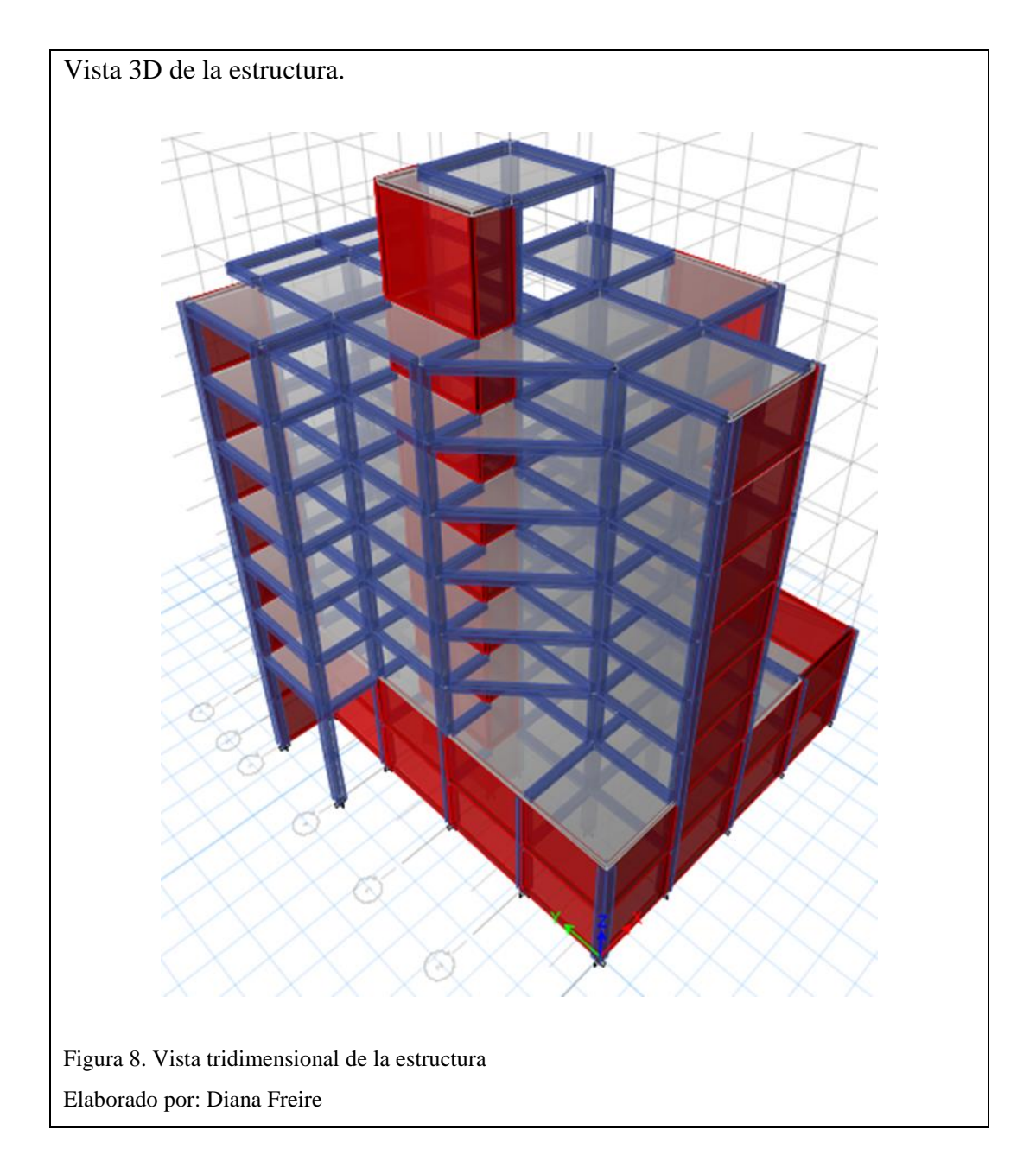

#### 4.1.1. Características del hormigón armado

La resistencia a compresión del hormigón es la medida máxima de la resistencia a carga axial de especímenes de concreto tomados a los 28 días, para el diseño de la superestructura se utilizará f´c= 240 Kg/cm2 y para la infraestructura f´c= 250 Kg/cm2, módulo de Elasticidad, Ec= 15000  $\sqrt{f'c}$  Kg/cm2 equivalente a Ec= 4.7  $\sqrt{f'c}$ , en MPA la resistencia del concreto, y en GPA el módulo de elasticidad según NEC. El acero de refuerzo que se utilizará será fy = 4200 Kg/cm2, el módulo de elasticidad Es = 2100000 Kg/cm2.

#### 4.1.2. Cargas

#### 4.1.2.1. Cargas muertas según NEC 2014

Espesor de losa: 0.25 m Tipo de losa: Bidireccional Y hor. armado: 2.40 (T/m3)Y masillado: 2.20 (T/m3)B (bloque): 0.40 mn (nervio): 0.10 mr (recubrimiento): 0.025 mh-r (altura bloque): 0.20 mh (altura losa): 0.25 mpeso del bloque: 0.012T/m2Peso de nervios: 0.1\*0.2\*3.6\*2.4 Ton/m3: 0.1728 Ton/m2Peso de loseta compresión: 0.05\*2.4 Ton/m3: 0.12 Ton/m2Peso de bloque: 8 bloques\*0.012 Ton/m2: 0.096 Ton/m2Peso Propio de Losa Total: 0.388 Ton/m2

#### Peso del masillado

Espesor: 0.05 m (2,5 cm de enlucido y 2,5 cm de masillado) Peso de masillado: 0.05\*2.2 Ton/m2 Sub total: 0.11 Ton/m2 Peso de recubrimiento piso Peso de recubrimiento: 0.02\*2.2 Ton/m2 Sub total: 0.044 Ton/m2 Peso de la mampostería Peso: 0.20 Ton/m2 Sub total: 0.20 Ton/m2

Ι

#### Carga permanente:

Peso de masillado: 0.11 Ton/m2 Peso de mampostería: 0.20 Ton/m2 Peso de recubrimiento: 0.044 Ton/m2

## Total: 0.354 Ton/m2

El valor de la carga muerta de elementos no estructurales que se ingresó en el programa es de 0.36 Ton/m2, ya que software ETABS calcula automáticamente las cargas muertas por el peso propio de la losa y elementos estructurales.

#### 4.1.2.2. Carga viva

|            |                 |       | 1                         |
|------------|-----------------|-------|---------------------------|
| Piso       | Uso             | Nivel | Carga (T/m <sup>2</sup> ) |
| 7          | Terraza         | 24.14 | 0.10                      |
| 6          | Residencias     | 19.44 | 0.10                      |
| 5          | Residencias     | 16.20 | 0.20                      |
| 4          | Residencias     | 12.96 | 0.20                      |
| 3          | Residencias     | 9.72  | 0.20                      |
| 2          | Residencias     | 6.48  | 0.20                      |
| 1          | Residencias     | 3.24  | 0.20                      |
| PB         | Local comercial | 0.00  | 0.48                      |
| Subsuelo 2 | SB2             | -3.44 | 0.20                      |
| Subsuelo 1 | SB1             | -6.88 | 0.20                      |

Tabla 10. Carga viva. Sobrecargas mínimas

Fuente: Capítulo 1. Cargas no sísmicas (Norma Ecuatoriana de Construcción, 2014, pág. 27).
#### 4.2. Pre diseño de secciones

#### 4.2.1. Pre dimensionamiento de losa

Es necesario pre dimensionar la losa, de acuerdo a la geometría, tomando la expresión simplificada del ACI, tenemos:

$$hmin = \frac{Ln * (800 + 0.0712 * fy)}{36000}$$

Donde hmin es la altura mínima de losa considerando una luz libre Ln, medida a partir de la cara de las columnas. Considerando la fluencia del acero fy =  $4200 \text{ kg/cm}^2$  tenemos el siguiente resultado.

$$hmin = \frac{5.20 * (800 + 0.0712 * 4200)}{36000}$$

hmin: 15.88 cm

Por lo tanto, asumimos para tener una dimensión estándar de losa, una losa de 20 centímetros.

Luego para dimensionar la loseta de compresión tomamos en cuenta la longitud entre nervios, *L*<sub>1</sub>, de 50 cm., donde la siguiente ecuación muestra cómo se obtuvo el espesor mínimo de loseta de compresión considerado en el ACI.

$$e = \frac{L1}{12} = \frac{50}{12} = 4.16 \ cm$$

De igual modo se asume un espesor de loseta de 5 cm. De esta manera el espesor de la losa será de 25 cm

Para el modelado de la estructura tanto en el plano como en tres dimensiones, el programa de cálculo estructural, ETABS, no define secciones de acero para losas ya que se modela para que la losa transfiera las cargas a las vigas, por lo tanto, se propone considerar los siguiente:

Determinar una altura de losa equivalente para que la rigidez correspondiente de la losa intervenga en el análisis estructural y no solo en la distribución de cargas. Se muestra a continuación una tabla con las alturas de losa equivalente según el NEC.

| Losa Maciza h (cm.) | Losa Alivianada h (cm) |
|---------------------|------------------------|
| 10.88               | 15                     |
| 14.50               | 20                     |
| 18.06               | 25                     |
| 21.54               | 30                     |
| 24.96               | 35                     |

Tabla 11. Altura equivalente de losa

Fuente: Diana Freire Medina

Para una losa alivianada de 25 cm, se tiene una losa maciza de 18.06 cm, este valor se considerará para elementos área tipo membrana del programa ETABS se introducirá este valor para ser considerada su rigidez a flexión.

## Cálculo de losa maciza equivalente de losa alivianada

Datos: Tipo: losa nervada ancho nervio: 10 cm h1: 5 cm h2: 20 cm resultado de losa maciza base: 100 cm

hmac: 18.06 cm

Esquema de losas LOSA ALIVIANADA ⊥h1 2 h2 1 .10 .40 .40 .10 LOSA MACIZA hmac  $b^3 \cdot h$  $Io = I + A \cdot d^2$  $b \cdot h^3$ 100.0 Iy =Ix =12 12 Figura 9. Esquema de losa alivianada y losa maciza Elaborado por: Diana Freire

| Tabla 12 | . Inercia | de losa | alivianada |
|----------|-----------|---------|------------|
|----------|-----------|---------|------------|

| FIG | b      | h     | Xmed  | Ymed  | А      | A*Xmed   | A*Ymed   | Xcentro | Ycentro | Iox     | Ix        | Iox losa |
|-----|--------|-------|-------|-------|--------|----------|----------|---------|---------|---------|-----------|----------|
| no  | (cm)   | (cm)  | (cm)  | (cm)  | (cm2)  | (cm3)    | (cm3)    | (cm)    | (cm)    | (cm4)   | (cm4)     | (cm4)    |
| 1   | 10.00  | 20.00 | 5.00  | 10.00 | 200.00 | 1000.00  | 2000.00  |         |         | 6666.67 | 26666.67  |          |
| 2   | 10.00  | 20.00 | 55.00 | 10.00 | 200.00 | 11000.00 | 2000.00  | 41.11   | 16.94   | 6666.67 | 26666.67  | 49097.22 |
| 3   | 100.00 | 5.00  | 50.00 | 22.50 | 500.00 | 25000.00 | 11250.00 |         |         | 1041.67 | 254166.67 |          |
|     |        |       |       | sumas | 900.0  | 37000.0  | 15250.0  |         |         |         | 307500.00 |          |

Fuente: Elaborado por Diana Freire M.

Tabla 13. Inercia de losa maciza

| FIG    | b      | hmac  | Xmed  | Ymed | А       | A*Xmed   | A*Ymed   | Xcentro | Ycentro | Iox maciza |
|--------|--------|-------|-------|------|---------|----------|----------|---------|---------|------------|
| FIG    | (cm)   | (cm)  | (cm)  | (cm) | (cm2)   | (cm3)    | (cm3)    | (cm)    | (cm)    | (cm4)      |
| Maciza | 100.00 | 18.06 | 50.00 | 9.03 | 1806.12 | 90305.89 | 16310.31 | 50.00   | 9.03    | 49097.22   |

Fuente: Elaborado por Diana Freire M.

Como se indica se usa una losa de espesor equivalente ante la imposibilidad de modelar directamente losas aligeradas o nervadas en el ETABS.

| osa                   |                               |                           |    |
|-----------------------|-------------------------------|---------------------------|----|
| 135                   | Slab F                        | Property Data             | ×  |
|                       | General Data                  |                           |    |
|                       | Property Name                 | LOSA 25                   |    |
|                       | Slab Material                 | FC240 V                   |    |
|                       | Notional Size Data            | Modify/Show Notional Size |    |
|                       | Modeling Type                 | Membrane 🗸                |    |
|                       | Modifiers (Currently Default) | Modify/Show               |    |
|                       | Display Color                 | Change                    |    |
|                       | Property Notes                | Modify/Show               |    |
|                       | Use Special One-Way Load Dist | ribution                  |    |
|                       | Property Data                 |                           |    |
|                       | Туре                          | Slab 🗸 🗸                  |    |
|                       | Thickness                     | 18.06                     | cm |
|                       | ОК                            | Cancel                    |    |
|                       |                               |                           |    |
| ra 10. Propiedades de | la losa                       |                           |    |
| -<br>Tomado dal progr | ama ETARS                     |                           |    |
| i omado del progr     | ania ETADS                    |                           |    |

## 4.2.2. Pre diseño de vigas por carga de gravedad

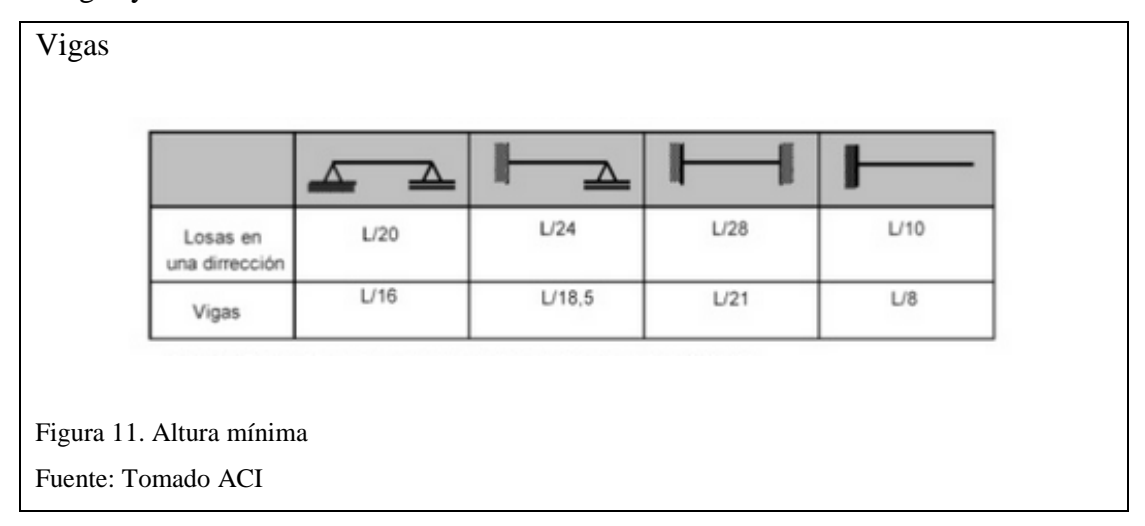

Para esto se utilizó lo recomendado por el ACI es decir el cálculo de la altura mínima en vigas y losas.

Como criterio de la autora se utilizó para determinar la altura de la viga L/16, que es la condición más desfavorable es decir la longitud de la viga más larga 520/16=32.5cm, mientras que el ancho de la viga será el 60% de su altura es decir 19.4 cm. Sin embargo, se utilizó como pre diseño una sección de viga de 35x40 cm, para disponer de suficiente ancho para la colocación de la distribución del acero de refuerzo.

## 4.2.3. Pre diseño de columnas

## Materiales

f'c: 240 kg/cm2 fy: 4200 kg/cm2 Peso específico hormigón: 2.4 t/m3 φf= 0.9 sin unidades φv= 0.75 sin unidades

Cargas L mayor: 5.2 m L menor: 5 m A colaborante: 26 m2 Longitud de vigas colaborante: 10.2 m b viga: 35 cm
h viga: 40cm
Volumen vigas: 1.428 m3
Peso vigas: 3.43 t
Peso repartido: 0.132 t/m2
W D Losa: 0.36 t/m2
W L: 0.20 t/m2
Wu: 0.91 t/m2

n: 9 número de pisos
Pu: 212.98 t
fac. mayoración sismo: 1.3 sin unidades
Pu diseño: 276.876 t
Ag: 2450.23 cm2
Sección de la col: 49 cm

Tabla 14. Resumen pre diseño de columnas

|                    | b  | h  | Ag   | As (con pmin) | φ var | A var (cm2) | Nun var |
|--------------------|----|----|------|---------------|-------|-------------|---------|
| columnas centrales | 50 | 50 | 2500 | 25            | 14    | 1.54        | 16.00   |

Elaborado: Diana Freire M.

La cantidad de acero de refuerzo y el tamaño de las vigas de la estructura se encontrará detallada en el Anexo 2 (Planos Estructurales).

Las secciones transversales y armado correspondientes a las columnas y cimentación, se detallan en el Anexo 2 (Planos Estructurales).

Los detalles estructurales de los muros sótanos, diafragmas de corte, se detallan en el Anexo 2 (Planos Estructurales).

## 4.3. Carga sísmica

En el capítulo de la norma NEC-SE-DS parte 1, se encuentran las tablas para el valor de los coeficientes de amplificación del suelo utilizados para el cálculo del cortante basal. A continuación, se detallan tablas que describen dichos valores:

Tabla 15. Fa: Coeficiente de amplificación de suelo en la zona de periodo corto.

|                                | Zona sísmica y factor Z |      |      |      |      |      |  |  |  |
|--------------------------------|-------------------------|------|------|------|------|------|--|--|--|
| Tipo de perfil del<br>subsuelo | I                       | Ш    | ш    | IV   | v    | VI   |  |  |  |
|                                | 0.15                    | 0.25 | 0.30 | 0.35 | 0.40 | ≥0.5 |  |  |  |
| A                              | 0.9                     | 0.9  | 0.9  | 0.9  | 0.9  | 0.9  |  |  |  |
| В                              | 1                       | 1    | 1    | 1    | 1    | 1    |  |  |  |
| С                              | 1.4                     | 1.3  | 1.25 | 1.23 | 1.2  | 1.18 |  |  |  |
| D                              | 1.6                     | 1.4  | 1.3  | 1.25 | 1.2  | 1.12 |  |  |  |
| E                              | 1.8                     | 1.4  | 1.25 | 1.1  | 1.0  | 0.85 |  |  |  |

Fuente: Capítulo 2. Cargas sísmicas sismoresistente. (Norma Ecuatoriana de Construcción, 2014, pág. 31).

| Tabla 16. Fd: Desplazamiento para diseño | en | roca |
|------------------------------------------|----|------|
|------------------------------------------|----|------|

|                                | Zona sísmica y factor Z |      |      |      |      |      |  |  |  |
|--------------------------------|-------------------------|------|------|------|------|------|--|--|--|
| Tipo de perfil del<br>subsuelo | I                       | Ш    | ш    | IV   | v    | VI   |  |  |  |
|                                | 0.15                    | 0.25 | 0.30 | 0.35 | 0.40 | ≥0.5 |  |  |  |
| A                              | 0.9                     | 0.9  | 0.9  | 0.9  | 0.9  | 0.9  |  |  |  |
| В                              | 1                       | 1    | 1    | 1    | 1    | 1    |  |  |  |
| С                              | 1.36                    | 1.28 | 1.19 | 1.15 | 1.11 | 1.06 |  |  |  |
| D                              | 1.62                    | 1.45 | 1.36 | 1.28 | 1.19 | 1.11 |  |  |  |
| E                              | 2.1                     | 1.75 | 1.7  | 1.65 | 1.6  | 1.5  |  |  |  |

Fuente: Capítulo 2. Cargas sísmicas sismoresistente. (Norma Ecuatoriana de Construcción, 2014, pág. 31).

|                                | Zona sísmica y factor Z |      |      |      |      |      |  |  |  |
|--------------------------------|-------------------------|------|------|------|------|------|--|--|--|
| Tipo de perfil del<br>subsuelo | I                       | Ш    | ш    | IV   | v    | VI   |  |  |  |
|                                | 0.15                    | 0.25 | 0.30 | 0.35 | 0.40 | ≥0.5 |  |  |  |
| A                              | 0.75                    | 0.75 | 0.75 | 0.75 | 0.75 | 0.75 |  |  |  |
| В                              | 0.75                    | 0.75 | 0.75 | 0.75 | 0.75 | 0.75 |  |  |  |
| С                              | 0.85                    | 0.94 | 1.02 | 1.06 | 1.11 | 1.23 |  |  |  |
| D                              | 1.02                    | 1.06 | 1.11 | 1.19 | 1.28 | 1.40 |  |  |  |
| E                              | 1.5                     | 1.6  | 1.7  | 1.8  | 1.9  | 2    |  |  |  |

Fuente: Capítulo 2. Cargas sísmicas sismoresistente. (Norma Ecuatoriana de Construcción, 2014, pág. 31).

#### 4.3.1. Límites de periodo de vibración

Los valores de Fa, Fd, Fs dependen del tipo de suelo que nos da el correspondiente estudio el mismo que es un tipo D para el presente proyecto y del factor Z que depende de la zona sísmica adoptada.

Tabla 18. Valores del factor Z en función de la zona sísmica adoptada

| Zona Sísmica    | Ι          | II   | III  | IV   | V    | VI          |
|-----------------|------------|------|------|------|------|-------------|
| Valor Factor Z  | 0.15       | 0.25 | 0.3  | 0.35 | 0.4  | ≥50         |
| Peligro Sísmico | Intermedia | Alta | Alta | Alta | Alta | Muy<br>Alta |

Fuente: Capítulo 2. Cargas sísmicas diseño sismo resistente. (Norma Ecuatoriana de Construcción, 2014, pág. 28).

#### **Datos:**

| <b>Fa:</b> 1.20 | <b>Fd:</b> 1.19 | <b>Fs:</b> 1.28 |
|-----------------|-----------------|-----------------|
|                 |                 |                 |

## Fórmulas a utilizar:

$$Tc = 0.55 * Fs * \left(\frac{Fd}{Fa}\right) \rightarrow 0.698 seg$$

 $Tl = 2.4 * Fd \rightarrow 2.856 seg$ 

 $To = 0.10 * Fs * \left(\frac{Fd}{Fa}\right) \rightarrow 0.127 seg$ 

Para  $0 \le T \le Tc$  se usará la siguiente fórmula:  $Sa = \eta * Z * Fa$ 

Sa: Espectro de respuesta elástico de aceleraciones,

η: 2.48 valor de amplificación espectral para la región Sierra.

Z: Factor de zona sísmica

Fa: Coeficiente de amplificación de suelo en la zona de periodo corto.

Por lo tanto, como:  $0 \le 0.599 \le 0.698$ 

Sa= (2.48) (0.4) (1.20) con valor igual Sa= 1.19 (g)

# 4.3.2. Cálculo del cortante basal

| Categoría                            | Tipo de uso, destino e importancia                                                                                                    | Coeficiente<br>I |
|--------------------------------------|----------------------------------------------------------------------------------------------------|------------------|
| Edificaciones<br>Esenciales          | Hospitales, clínicas, centros de salud, sanitaria.<br>Instalaciones militares, de policía, bomberos,<br>defensa civil. Garage para vehículos o aviones que<br>atienden emergencias. Estructuras de centros de<br>telecomunicaciones, estructuras que albergan<br>equipos de generación y distribución eléctrica.<br>Tanques utilizadas para depósito de agua u otras<br>sustancias anti-incendio. Estructuras que albergan<br>depósitos tóxicos, explosivos, químicos. | 1.5              |
| Estructuras de<br>ocupación especial | Museos, iglesias, escuelas y centros de educación<br>o deportivos que albergan más de trescientas<br>personas. Todas las estructuras que albergan más<br>de cinco mil personas. Edificios públicos que<br>requieren operar continuamente.                                                                                                    | 1.3              |
| Otras estructuras                    | Todas las estructuras de edificación y otras que no clasifican dentro de las categorías anteriores.                                                                                                    | 1                |

Tabla 19. Categoría de edificio y coeficiente de importancia I

Fuente: Capítulo 2. Cargas sísmicas diseño sismo resistente. (Norma Ecuatoriana de Construcción, 2014, pág. 41).

En el diseño sísmico se recomienda tomar las debidas precauciones con respecto a las configuraciones de los edificios sean estos en planta o en elevación, excentricidades, discontinuidad de elementos verticales, concentraciones de masa en pisos, etc., Ya que esto puede ocasionar problemas en el comportamiento de la edificación, a continuación, se describen los tipos de irregularidades y coeficientes de configuración estructural:

La simetría es una característica valiosa para la configuración de edificaciones resistentes a sismos.

- La rotación de la planta produce momentos torsionantes en columnas alejadas del centro de rigidez y la falla se produce debido a las fuerzas cortantes por torsión.
- Toda planta irregular implica la presencia de efectos torsionantes que deben ser controlados.

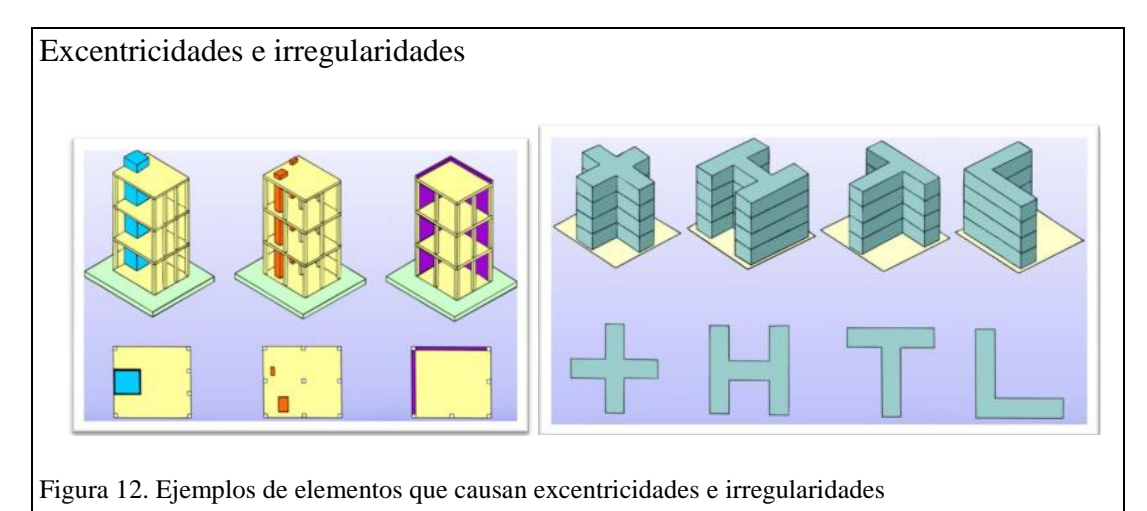

Fuente: (Macías, 2011, pág. 24)

| Irregularidades en elevación                                                                                                    |                                                                                                  |
|----------------------------------------------------------------------------------------------------|--------------------------------------------------------------------------------------------------|
| <b>Tipo 1</b> - Piso flexible<br>$\phi_{k}=0.9$<br>Rigidez K <sub>c</sub> < 0.70 Rigidez K <sub>o</sub><br>$Rigidez < 0.80 \frac{(K_o + K_e + K_e)}{3}$<br>La estructura se considera irregular cuando la rigidez lateral<br>de un piso es menor que el 70% de la rigidez lateral del piso<br>superior o menor que el 80 % del promedio de la rigidez lateral<br>de los tres pisos superiores. | F     I       E     I       D     I       C     I       B     I       A     I                    |
| <b>Tipo 2</b> - Distribución de masa<br>$\phi_{b}=0.9$<br>$m_{0} > 1.50 m_{E}$ ó<br>$m_{D} > 1.50 m_{C}$<br>La estructura se considera irregular cuando la masa de cualquier<br>piso es mayor que 1,5 veces la masa de uno de los pisos<br>adyacentes, con excepción del piso de cubierta que sea más<br>liviano que el piso inferior.                                                         |                                                                                                  |
| <b>Tipo 3</b> - Irregularidad geométrica<br>$\psi_{B}=0.9$<br>a > 1.3 b<br>La estructura se considera irregular cuando la dimensión en<br>planta del sistema resistente en cualquier piso es mayor que<br>1,3 veces la misma dimensión en un piso adyacente,<br>exceptuando el caso de los altillos de un solo piso.                                                                           |                                                                                                  |
| Nota: La descripción de estas irregularidades no faculta al calculista o dis normales, por lo tanto la presencia de estas irregularidades requiere revisio que garanticen el buen comportamiento local y global de la edificación.         Figura 13. Coeficientes de irregularidad en elevación         Fuente: Capítulo 2. Cargas sísmicas diseño sismo resistente. (Nor 2014, pág. 54).     | eñador a considerarlas como<br>ones estructurales adicionales<br>ma Ecuatoriana de Construcción, |

## 4.3.2.1. Factor de reducción de resistencia sísmica

El factor R a considerarse en el cálculo del cortante basal aplicado a una estructura de edificación, en cualquiera de las direcciones de cálculo adoptadas, se escogerá de la tabla 13 de la NEC 14. Según el tipo de sistema estructural resistente al efecto sísmico.

Con los parámetros obtenidos se procede a obtener el valor del Coeficiente C el cual será ingresado al ETABS, para posterior calcular el valor del cortante basal.

$$V = \frac{I * Sa}{R * \emptyset Pi * \emptyset Ei} * W$$
$$V = C * W$$

Datos:

| I= 1               | Importancia de la estructura                 |
|--------------------|----------------------------------------------|
| Sa= 1.19           | Espectro elástico de diseño en aceleraciones |
| ØPi= 0.9           | Irregularidad en Planta                      |
| $\emptyset Pe=0.9$ | Irregularidad en Elevación                   |
| R=8 este valo      | r se obtiene del NEC SE-DS                   |
|                    |                                              |

W= 1346.2535 Ton es el peso reactivo, se le llama así porque reacciona a las cargas o ante la acción sísmica.

$$V = \frac{1*1.19}{8*0.9*0.9} * W \qquad V = 0.184*1346.2535$$
$$V = 0.184*W \qquad V = 247.71 \text{ Ton}$$

| ß | Auto Seismic - Use | er Coefficients | Modal Parti | cipating Mass Ratios |                 |           |              |       |   |                     |                    |
|---|--------------------|-----------------|-------------|----------------------|-----------------|-----------|--------------|-------|---|---------------------|--------------------|
| M | 4   1 de 2         | 🕨 🕨 Reloa       | d Apply     |                      |                 |           |              |       |   |                     |                    |
|   | Load Pattern       | Туре            | Direction   | Eccentricity<br>%    | Ecc. Overridden | Top Story | Bottom Story | С     | К | Weight Used<br>tonf | Base Shear<br>tonf |
| • | SX                 | Seismic         | X + Ecc. Y  | 5                    |                 | N+24.14   | N+0.00       | 0.184 | 1 | 1346.2535           | 247.7106           |
|   | SY                 | Seismic         | Y + Ecc. X  | 5                    |                 | N+24.14   | N+0.00       | 0.184 | 1 | 1346.2535           | 247.7106           |

| Seismic Load Pat                                                                                                    | tern - User Defined                                                                                         |                                     |
|----------------------------------------------------------------------------------------------------|----------------------------------------------------------------------------------------------------|-------------------------------------|
| Direction and Eccentricity         X Dir         Y Dir         Y Dir + Eccentricity         Y Dir + Eccentricity         Y Dir - Eccentricity         Y Dir - Eccentricity         Ecc. Ratio (All Diaph.)         Overwrite Eccentricities | Factors<br>Base Shear Coefficient, C<br>Building Height Exp., K<br>Story Range<br>Top Story<br>Bottom Story | 0.1 4<br>1<br>N+24.14 ~<br>N+0.00 ~ |
| ок<br>a 15. Coeficiente sísmico                                                                                                    | Cancel                                                                                                    |                                     |

## 4.3.3. Definición de análisis modal espectral

Para la definición del análisis espectral Sa= f (t), se genera un archivo en el cual este almacenado el espectro de diseño, el archivo que contenga el espectro de diseño puede tener una extensión .txt, el espectro puede ser generado en Excel y posteriormente se puede copiar las columnas con los valores de periodo (T) y aceleración espectral al block de notas, o grabar el archivo desde Excel como "texto con formato (delimitado por espacios)". El espectro de diseño inelástico, asociado al edificio ha sido definido para los siguientes parámetros principales I=1, R= 8, Z= 0,40 y para suelo tipo D.

En la siguiente tabla se muestran los valores de periodo y su correspondiente aceleración espectral.

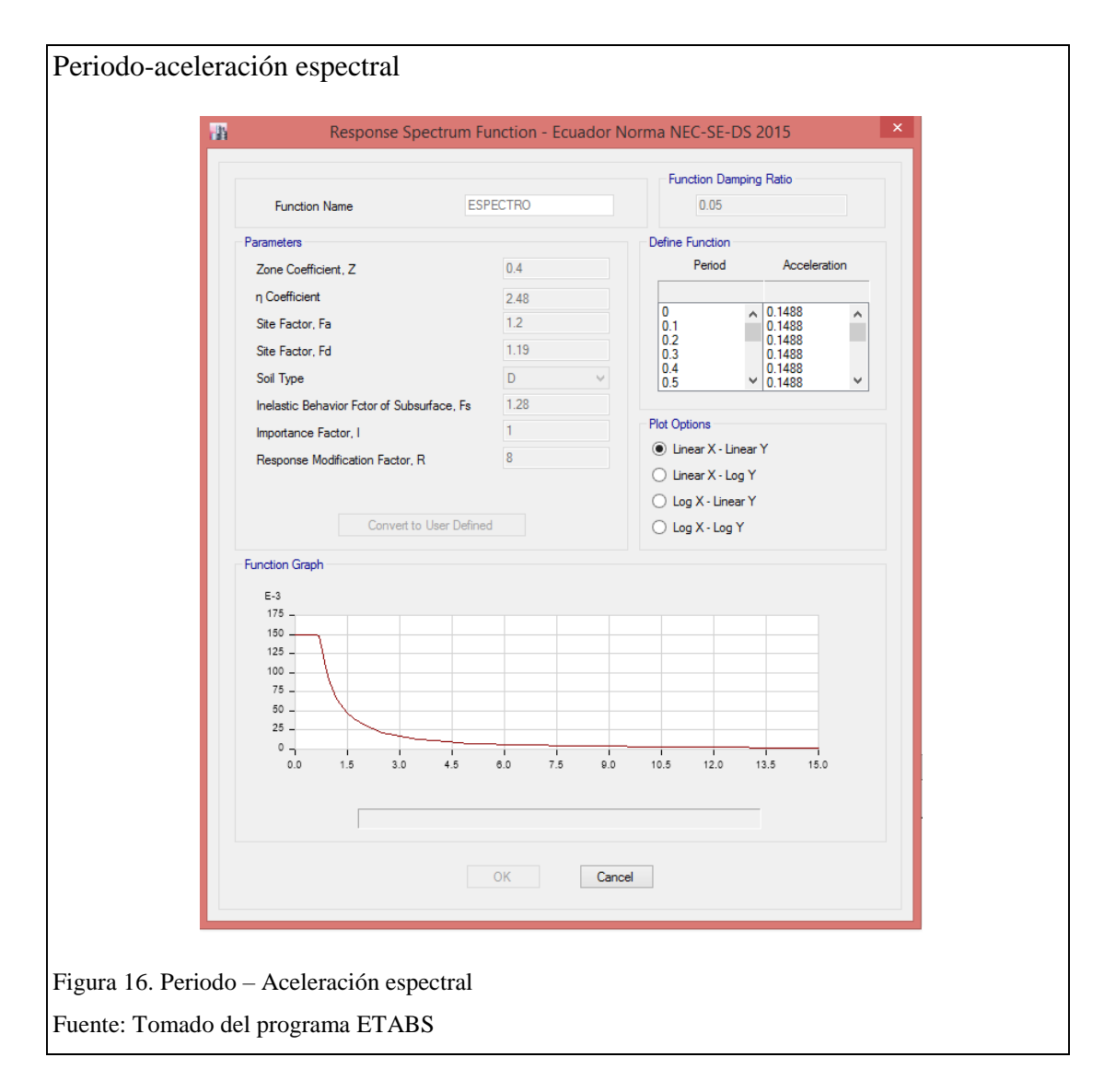

## 4.3.4. Resumen de cargas

Tabla 20. Cuadro de cargas por nivel

| NIVEL    | Carga<br>Viva por<br>uso/ocupac | Carga Muerta<br>(D) | Carga Viva (L) |
|----------|---------------------------------|---------------------|----------------|
| N+24.14  | 0.1                             | 0.04                | 0.1            |
| N +19.44 | 0.1                             | 0.04                | 0.1            |
| N +16.2  | 0.2                             | 0.36                | 0.2            |
| N +12.96 | 0.2                             | 0.36                | 0.2            |
| N +9.72  | 0.2                             | 0.36                | 0.2            |
| N +6.48  | 0.2                             | 0.36                | 0.2            |
| N +3.24  | 0.2                             | 0.36                | 0.2            |
| N +0.00  | 0.48                            | 0.36                | 0.48           |
| N -3.44  | 0.2                             |                     | 0.2            |
| N -6.88  | 0.2                             |                     | 0.2            |

Elaborado por: Diana Freire

## 4.3.5. Combinaciones de carga

Se presenta a continuación las combinaciones de cargas que se utilizan para el diseño, estas combinaciones son tomadas del código ACI 318 2014. Se recuerda al lector la siguiente nomenclatura:

D carga muerta, L carga viva, E carga de sismo, R carga de lluvia, W carga del viento, S carga de granizo

Todos los componentes estructurales presentes en la edificación, serán diseñadas con el fin de que la resistencia de diseño iguale o exceda los efectos de las cargas.

Tabla 21. Combinaciones básicas para el diseño

| Combinaciones de Carga                |
|---------------------------------------|
| 1.4 D                                 |
| 1.2 D + 1.6 L + 0.5 (Lr ó S ó R)      |
| 1.2 D + 1.6 (Lr ó S ó R) + (L ó 0.5W) |
| 1.2 D + 1.0 W + L + 0.5 (Lr ó S ó R)  |
| 1.2 D + 1.0 E + L + 0.2 S             |
| 0.9 D + 1.0 W                         |
| $0.9D + 1.0E^2$                       |

Fuente: Capítulo 1. Cargas no sísmicas (Norma Ecuatoriana de Construcción, 2014, pág. 19).

## 4.4. Introducción al ETABS

El programa computacional será el protagonista del diseño de la estructura, cabe mencionar que se realizaron varios modelos con muros de diafragmas que fueron colocados en diferentes posiciones y con diferentes secciones, esto con la finalidad de controlar los tres primeros modos de vibración, ya que estos hacen referencia a la masa participante, los mismos no deben exceder al 30%, es decir Rz y así mismo los valores de Ux, Uy tienen que ser  $\pm 30\%$ .

| PIR      | Vista en planta               | EB   | Dibujar ventanas              |          | Main (Principal)                             |            | Define (Definir)                                         |
|----------|-------------------------------|------|-------------------------------|----------|----------------------------------------------|------------|----------------------------------------------------------|
| -        | 10.1                          |      |                               |          | Nuevo Modelo                                 | ke.        | Definir propiedades de material                          |
| eļê      | Vista en Elevación            | ব    | Dibujar puertas               | <b>*</b> | Abrir modelo existente                       | °I         | Definir secciones frame (vigas,<br>diagonales, columnas) |
| 60       | Perspectiva                   |      | Display (Visualizar)          |          | Guardar modelo                               | l@         | Definir secciones área                                   |
| + +      | Desplazar Arriba/Abajo,       |      | Mostrar modelo no deformado   | 3        | Imprimir Gráfico                             | 8          | Espectros de respuesta                                   |
| 10000    | Izquierda/Derecha             |      |                               | 13-      | Imprimir tablas de datos                     | <b>*</b>   | Casos de historia en el tiempo                           |
| <b>6</b> | Onciones para ver modelo      |      | Mostrar modelo deformado      | 5        | Deshacer                                     | 맡          | Estados de Carga                                         |
|          | Opciones para ver modero      | 11   | Mostral modelo delormado      | 2        | Rehacer                                      | •?         | Definir Masas                                            |
|          | Shell and area assings        | F    | Mostrar formas modales        | 8        | Refresh (Actualizar)                         |            | Draw (Dibujar)                                           |
|          | (Asignación de placas)        | 1915 |                               | 6        | Bloquear/Desbloquear<br>Modelo               | <b>₽</b> ₽ | Seleccionar objeto                                       |
| 25       | Asignar muro o losa           | ₩.   | Diagramas de esfuerzos        | •        | Correr análisis                              | 1          | Dibujar líneas                                           |
| ٥        | Abertura en losa              | 4    | Diagrama de energia y trabajo | <b>₽</b> | Correr análisis de secuencia<br>constructiva |            | Crear líneas en una región<br>(opción rápida)            |
|          |                               |      | Virtual                       | K        | Correr análisis No Lineal                    |            | Crear columnas en una región                             |
| N.       | Asignar diafragma rigido      |      | Point and joint assings       | ø        | Zoom de área seleccionada                    |            | Crear vigas secundarias                                  |
|          |                               |      | (Asignación de nudos)         | ۶        | Zoom completo                                | ж          | Dibujar Diagonales                                       |
| 4        | Asignar ejes locales          | X    | Asignar diafragma rigido      | æ        | Zoom previo                                  |            | Dibujar áreas poligonales                                |
| NIL      | Asignas pares uniforme        | -    |                               | ø        | Acercamiento                                 |            | Dibujar áreas rectangulares                              |
| 5        | Asignar carga uniforme        | (1)  | Asignar panel zone            | ø        | Alejamiento                                  |            | Dibujar áreas con un clic                                |
| 00       | Asignar etiqueta de Pier      | 14   | Asignar restricciones         |          |                                              |            | (opción rápida)                                          |
|          | Asignar etiqueta de Spandrel  | 63   | Asignar fuerzas o momentos    | 229      | Mover con el Mouse (Pan)                     |            | Dibujar muros                                            |
|          | i nightir enqueta de opularen |      | roighar tacizas o momentos    | 3-d      | Vista 3D                                     | 8          | Crear muros en una región                                |

# 4.4.1. Crear archivo y guardar modelo

A continuación, se describe paso a paso el procedimiento para la creación del modelo estructural que se desea realizar:

## Iniciamos el programa

Aparece un cuadro con recomendaciones para el uso del programa, se recomienda que el usuario tome en cuenta cada uno de los "tips" que nos proporciona esta ventana, cada vez que iniciemos el programa, se desplegará un tip diferente. Presione OK para desplegar para dejar la pantalla del programa libre y empezar a desarrollar el modelo.

| Image: Set in the late inicio del programa y unidades                                                                                                    | entana del pro                                                                                                    | grama                                                                                                    |                                                             |                                                                     |
|----------------------------------------------------------------------------------------------------|----------------------------------------------------------------------------------------------------|----------------------------------------------------------------------------------------------------|-------------------------------------------------------------|---------------------------------------------------------------------|
| Image: Status       Image: Status         Image: Status       Image: Status         Image: Status | Be         Eds         Sev         Get           Image: Several state         Image: Several state< | ne Dian Select Asilon Andrias Digar Design (G<br>이 이 제 / 월 · 유니 / 영 / 영 / 일<br>철 여 달 양 별 · [] I · [월 · ] 문· 조· []                                            | tors <b>Heb</b><br>】 3d 用 电 (J dr ) ★<br>・.    湯 田 國 ≪   照. |                                                                     |
| <u>Nuevo</u><br>gura 18. Ventana de inicio del programa y unidades                                                                                                    | * *   / / / / / / / / / / / / / / / /                                                                                                    | Tip of the Day           Did you know that           Keep an eye on the status bar for useful information and messages           Image: Show Tips at Startup | OK<br>Next Tip<br>Previous Tip                              | N-mm<br>N-m<br>Ton-mm<br>Ton-m<br>KN-cm<br>Kgf-cm<br>N-cm<br>Ton-cm |
| gura 18. Ventana de inicio del programa y unidades                                                                                                    | Nuevo                                                                                                    | - uniter special and and                                                                                                    |                                                             | Tonna                                                               |
|                                                                                                    | gura 18. Ventana                                                                                                    | de inicio del programa y unidade                                                                                                    | ès                                                          |                                                                     |

Cambie las unidades en la parte inferior derecha de la pantalla, en el presente análisis de trabajará en toneladas, metros.

Presione el icono para crear una nueva estructura, es el primero de la fila de iconos en la parte superior de la pantalla:

Se desplegará entonces una ventana "New Model Initialization", la cual pregunta al usuario si desea inicializar un modelo en base a definiciones y preferencias ya existentes. Seleccionamos: **NO** pues no tenemos aún un modelo de referencia.

| Ventana del prog                            | grama                                                                                                    |
|---------------------------------------------|----------------------------------------------------------------------------------------------------|
|                                             | New Model Initialization                                                                                                    |
|                                             | Do you want to initialize your new model with definitions and preferences from an existing .edb file? (Press F1 Key for help.)           Choose edb         Default.edb |
| Figura 19. Inicializa<br>Nota: Tomado del p | ción del modelo<br>programa ETABS                                                                                                    |

En la ventana anterior se tienen tres opciones, cada una de las cuales se describe a continuación:

**Chooose.edb** Cuando seleccionamos esta opción, el programa desplegará una lista de archivos que previamente hayan sido creados, los mismos que deberán tener la extensión .edb y que pueden ser usados como base para la inicialización de nuevos modelos, usando sus definiciones y preferencias.

**Default.edb** Este método es similar al anterior, excepto que la selección de archivos sucede automáticamente. Etabs primero espera iniciar el nuevo modelo, utilizando las definiciones y preferencias que son especificadas en un archivo con extensión .edb típico de Etabs, que tiene el nombre Default.edb y que es almacenado en el mismo directorio como ETABS.exe, es así que ETABS puede localizar el Default.edb automáticamente.

**NO: ETABS** despliega el sistema de grilla y de pisos, para que usuario la modifique en función de sus requerimientos.

## 4.4.2. Definir la grilla

A continuación, se debe definir la grilla para crear el modelo, se debe ingresar datos correspondientes al número de líneas en sentido X, sentido Y, distancia entre ejes, número de pisos etc. Es importante resaltar que número de líneas no implica necesariamente número de ejes de columnas, pues pueden generarse líneas auxiliares adicionales para definir algunas características especiales del modelo, o también pueden ser definidas para el efecto líneas secundarias.

En el presente caso, se tiene 9 ejes de columnas en sentido X, además se definen líneas para poder modelar ciertas irregularidades en planta. Igualmente, en sentido Y, tenemos 11 ejes de columnas. Sin embargo, se definen líneas en dicho sentido para modelar el volado. Por lo tanto, se tiene:

| Grilla                                     |                                                                                                    |  |
|--------------------------------------------|----------------------------------------------------------------------------------------------------|--|
|                                            | New Model Quick Templates                                                                                                    |  |
|                                            | Grid Dimensions (Plan)     Story Dimensions     Uniform Grid Spacing     Number of Grid Lines in X Direction     Author of Grid Lines in X Direction     Spacing of Grids in X Direction     B     m     Botom Story Height     3     m |  |
|                                            | Specify Grid Labeling Options Grid Labelina<br>C Custom Grid Specing<br>Specify Data for Grid Lines Edit Grid Data.<br>Add Shruchral Objects                                                                                            |  |
|                                            | Bunk Grid Only Steel Deck Staggered Truss Fat State Primeter Beams                                                                                                    |  |
|                                            | OK Canol                                                                                                    |  |
| Figura 20. Ventana j<br>Nota: Tomado del p | para definir sistema de grilla<br>rograma ETABS                                                                                                    |  |

En esta ventana el ETABS permite añadir al modelo algunos elementos estructurales como son: Paneles metálicos, losas planas etc. En nuestro caso se selecciona la opción "Grid Only" y presionamos **OK** 

Automáticamente se genera la grilla para la construcción del modelo estructural. En la práctica son pocos los casos en los que se cuenta con modelos regulares tanto en planta como en elevación, razón por la cual será necesario modificar la grilla para que se adapte a la geometría en planta y elevación de cada proyecto particular.

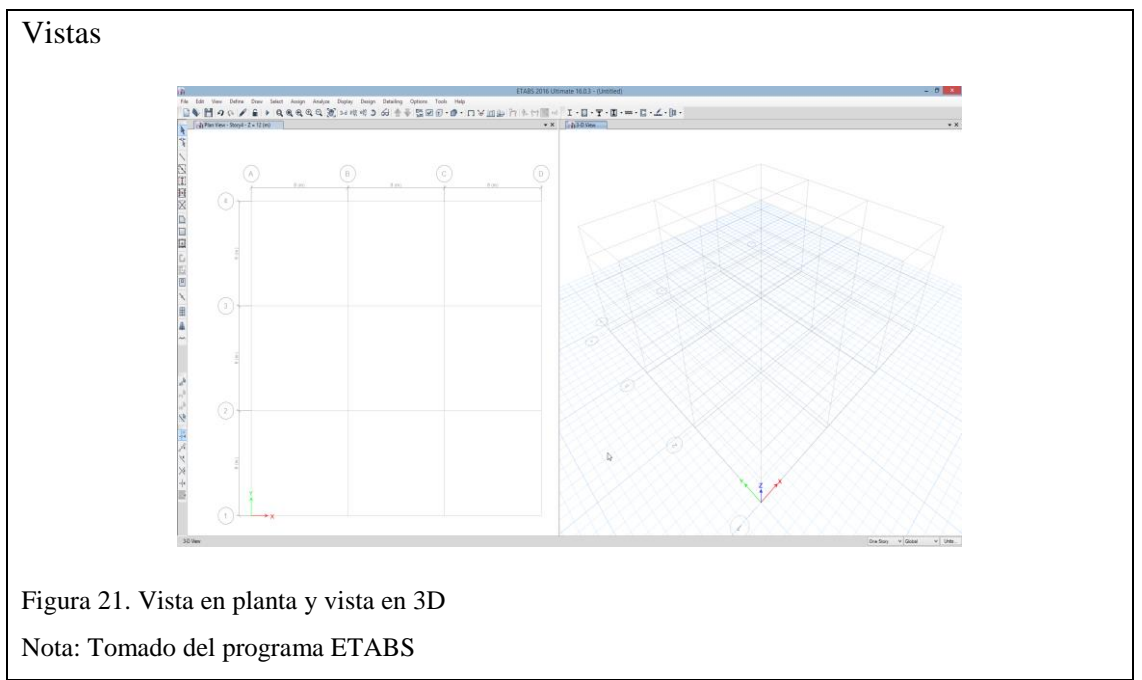

Por esta razón debemos editar la grilla y definirla de acuerdo a las características propias del modelo que se quiera construir. Para editar la grilla lo hacemos de la siguiente manera:

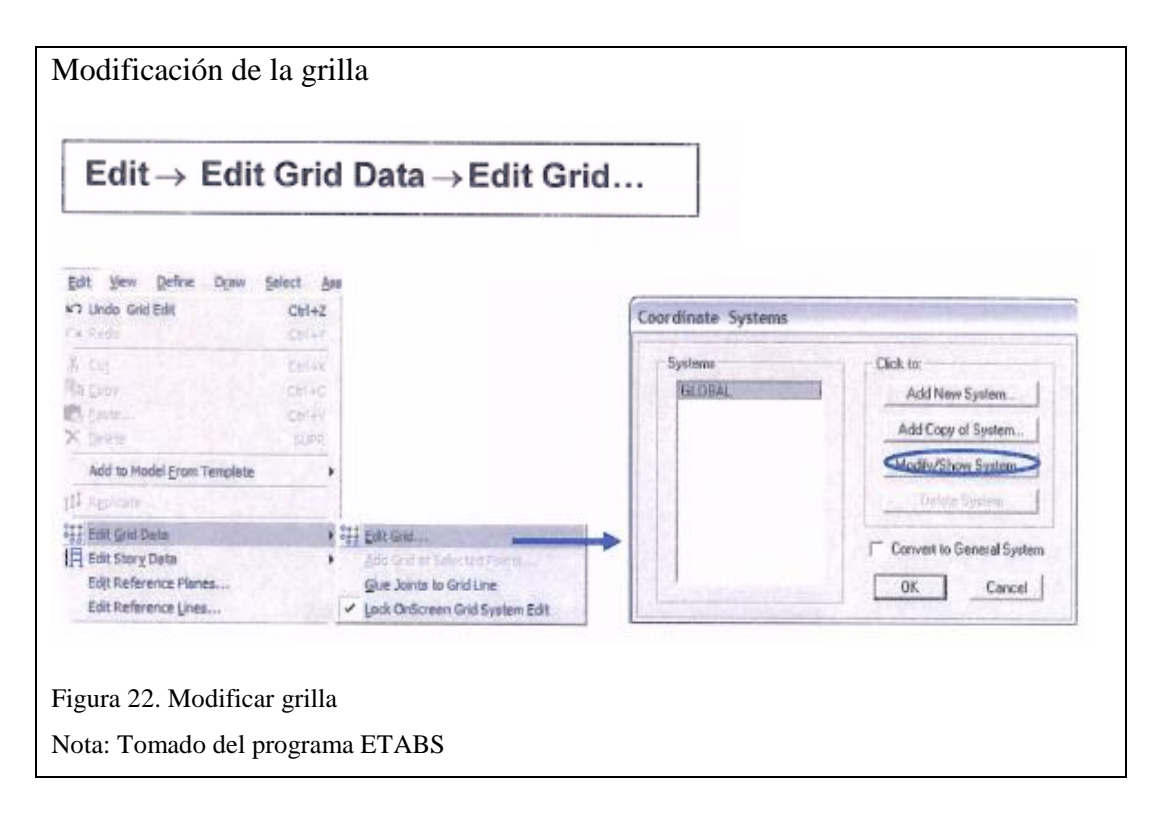

Alternativamente se puede hacer doble clic sobre la malla con el botón izquierdo del Mouse. A continuación, se presenta una ventana en la cual podemos modificar la grilla de acuerdo a los requerimientos del modelo que deseamos generar. Se muestra la identificación de las líneas tanto en sentido X e Y:

|                    |                                              |                   |                       |                                        | Grid Sy      | /stem Data       |                  |         |                      |                             |
|--------------------|----------------------------------------------|-------------------|-----------------------|----------------------------------------|--------------|------------------|------------------|---------|----------------------|-----------------------------|
| Grid S             | System Name                                  |                   | Story                 | Story Range Option                     |              | Click to Mo      | dify/Show:       |         |                      |                             |
| A'G1               |                                              | ۲                 | Default - All Stories |                                        |              | Reference Points |                  |         | 600E                 |                             |
| vster              | m Oriain                                     |                   |                       | User Specified<br>Top Story<br>N+24.14 |              |                  | Reference Planes |         | 6                    | ++++                        |
| Glo                | obal X                                       | 0 m               |                       |                                        |              | Options          |                  |         | 4                    |                             |
| Glo                | obal Y                                       | 0 m               |                       | Bottom Story                           |              | Bubble           | Size 1.25        | m       | 3                    |                             |
| Ro                 | otation                                      | 0 deg             |                       | Base                                   |              | Grid Cole        | or               |         |                      |                             |
| lecta<br>()<br>-X( | angular Grids -<br>Display Grid<br>Grid Data | Data as Ordinates |                       | ) Display Grid Data                    | a as Spacing | Y Grid Data      |                  | Quick   | Start New Rectangula | r Grids                     |
|                    | Grid ID                                      | X Ordinate (m)    | Visible               | Bubble Loc                             | ^            | Grid ID          | Y Ordinate (m)   | Visible | Bubble Loc           | ]                           |
|                    | В                                            | 4.6               | Yes                   | End                                    | Add          | 4                | 15.2             | Yes     | Start                | Add                         |
|                    | С                                            | 9.6               | Yes                   | End                                    | Delete       | 4'               | 18.9             | No      | Start                | Delete                      |
|                    | C'                                           | 10.6              | No                    | End                                    |              | 5                | 20.4             | Yes     | Start                |                             |
|                    | D                                            | 14.6              | Yes                   | End                                    |              | 5'               | 22.7             | No      | Start                |                             |
| iener              | ral Grids                                    |                   |                       |                                        |              |                  |                  |         |                      |                             |
|                    | Grid ID                                      | X1 (m)            |                       | Y1 (m)                                 | X2 (m        | )                | Y2 (m)           | Visible | Bubble Loc           | Add<br>Delete<br>Sort by ID |
|                    |                                              |                   |                       |                                        | ОК           | Cancel           | ]                |         |                      |                             |

Una vez modificada la grilla, según la geometría del modelo estructural, presionamos: OK. De manera similar se puede editar la grilla en sentido Z.

En el modelo que estamos desarrollando se tiene una altura de entrepiso igual a 3.24 m y entre subsuelos 3.44 m. Una vez editada la grilla tendremos la siguiente pantalla:

|          |                             |          |            | Story Data      | I          |                 |               |             |
|----------|-----------------------------|----------|------------|-----------------|------------|-----------------|---------------|-------------|
|          | Story                       | Height   | Elevation  | Master<br>Story | Similar To | Splice<br>Story | Splice Height | Story Color |
|          | N+24 14                     | m<br>4 7 | m<br>31.02 | Yes             | None       | No              | m             |             |
| r i      | N+19.44                     | 3.24     | 26.32      | No              | N+24 14    | No              | 0             |             |
|          | N+16.20                     | 3.24     | 23.08      | No              | N+24.14    | No              | 0             |             |
|          | N+12.96                     | 3.24     | 19.84      | No              | N+24.14    | No              | 0             |             |
|          | N+9.72                      | 3.24     | 16.6       | No              | N+24.14    | No              | 0             |             |
|          | N+6.48                      | 3.24     | 13.36      | No              | N+24.14    | No              | 0             |             |
|          | N+3.24                      | 3.24     | 10.12      | No              | N+24.14    | No              | 0             |             |
|          | N+0.00                      | 3.44     | 6.88       | No              | N+24.14    | No              | 0             |             |
|          | N-3.44                      | 3.44     | 3.44       | No              | N+24.14    | No              | 0             |             |
|          | Base                        |          | 0          |                 |            |                 |               |             |
| Note: Ri | ght Click on Grid for Optio | ns       |            |                 |            |                 |               |             |
|          |                             |          | ОК         | Refresh View    | Cancel     |                 |               |             |
|          |                             |          |            |                 |            |                 |               |             |

# 4.4.3. Definir los materiales

Una vez creada la grilla para modelar la estructura, es necesario definir los materiales constitutivos de los elementos. En nuestro estudio se analiza una estructura de hormigón armado (Concrete). Para definir las propiedades de los materiales seguimos la siguiente secuencia

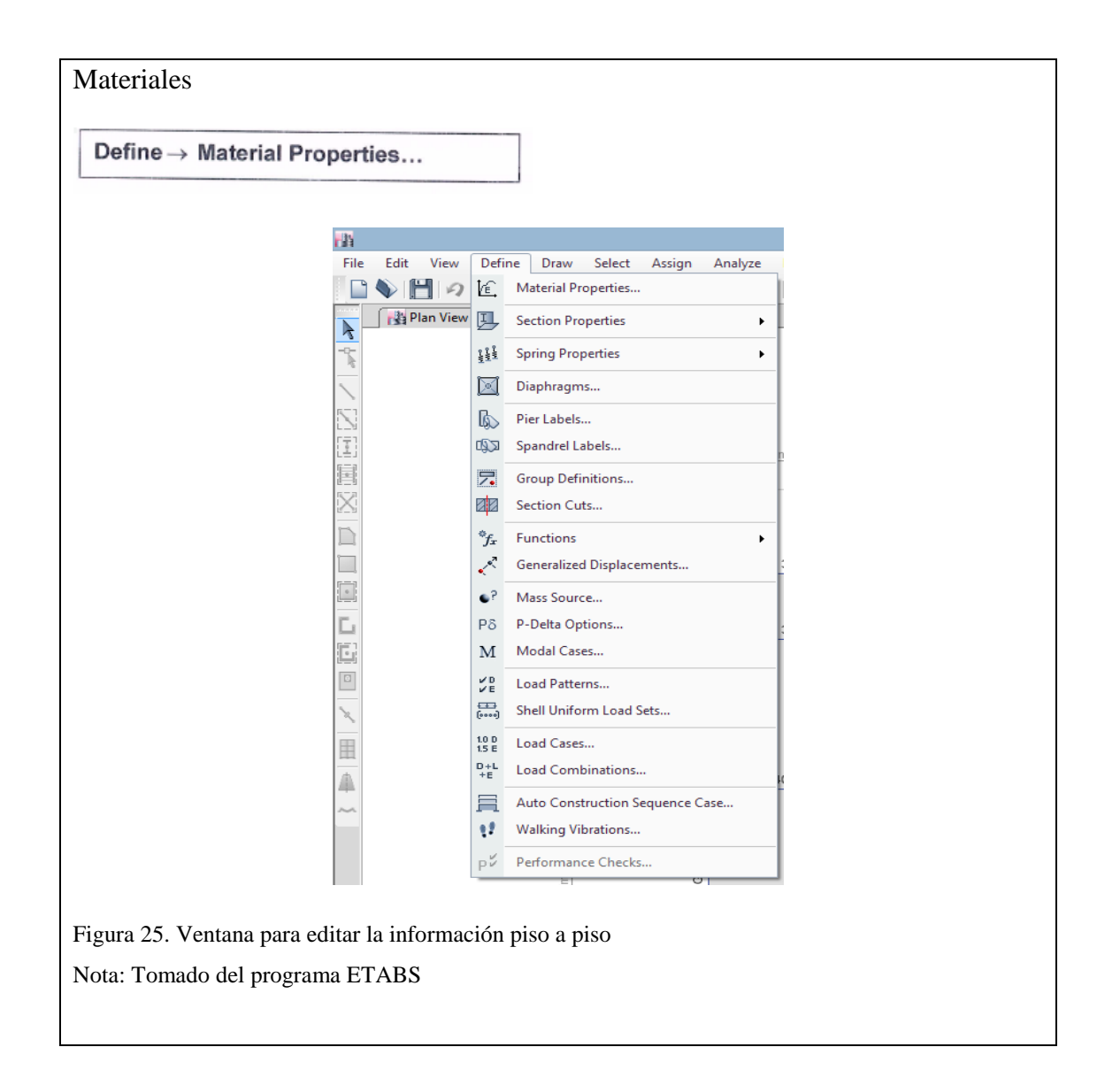

Para modificar las propiedades del material concreto, se hace clic en Modify/Show Material y se despliega la siguiente pantalla:

| 18       | Mater                                                                                                    | ial Property Data                                                                                           |                     |
|----------|----------------------------------------------------------------------------------------------------|----------------------------------------------------------------------------------------------------|---------------------|
|          | General Data                                                                                                    |                                                                                                    |                     |
|          | Material Name                                                                                                    | FC240                                                                                                    |                     |
|          | Material Type                                                                                                    | Concrete                                                                                                    | ~                   |
|          | Directional Symmetry Type                                                                                                    | Isotropic                                                                                                   | ~                   |
|          | Material Display Color                                                                                                    | Change                                                                                                    |                     |
|          | Material Notes                                                                                                    | Modify/Show Notes                                                                                           |                     |
|          | Material Weight and Mass                                                                                                    |                                                                                                    |                     |
|          | Specify Weight Density                                                                                                    | <ul> <li>Specify Mass Density</li> </ul>                                                                    | (                   |
|          | Weight per Unit Volume                                                                                                    | 0.0024                                                                                                    | kgf/cm <sup>3</sup> |
|          | Mass per Unit Volume                                                                                                    | 0.000002                                                                                                    | kgf-s²/cm           |
|          | Mechanical Property Data                                                                                                    |                                                                                                    |                     |
|          | Modulus of Elasticity, E                                                                                                    | 209141.1                                                                                                    | kgf/cm <sup>2</sup> |
|          | Poisson's Ratio, U                                                                                                    | 0.2                                                                                                    |                     |
|          | Coefficient of Thermal Expansion, A                                                                                                    | 0.0000099                                                                                                   | 1/C                 |
|          | Shear Modulus, G                                                                                                    | 87142.13                                                                                                    | kgf/cm <sup>2</sup> |
|          | Design Property Data                                                                                                    |                                                                                                    |                     |
|          | Modify/Show M                                                                                                    | laterial Property Design Data                                                                               |                     |
|          | Advanced Material Property Data                                                                                                    |                                                                                                    |                     |
|          | Nonlinear Material Data                                                                                                    | Material Dampin                                                                                             | g Properties        |
|          | ОК                                                                                                    | Cancel                                                                                                    |                     |
|          | ОК                                                                                                    | Cancel                                                                                                    |                     |
|          | OK<br>Material P                                                                                                    | cancel                                                                                                    |                     |
|          | OK<br>Material P<br>Material Name and Type                                                                                                    | cancel                                                                                                    | _                   |
|          | OK<br>Material P<br>Material Name and Type<br>Material Name                                                                                                    | cancel                                                                                                    |                     |
|          | OK<br>Material P<br>Material Name<br>Material Name<br>Material Type                                                                                                    | Cancel Cancel FC240 Concrete Lettronic                                                                      |                     |
|          | OK<br>Material P<br>Material Name<br>Material Type                                                                                                    | cancel Cancel FC240 Concrete, Isotropic                                                                     |                     |
|          | OK<br>Material P<br>Material Name and Type<br>Material Name<br>Material Type<br>Design Properties for Concrete Materials                                                                                                    | Cancel Cancel FC240 Concrete, Isotropic                                                                     |                     |
|          | OK<br>Material P<br>Material Name and Type<br>Material Name<br>Material Type<br>Design Properties for Concrete Materials<br>Specified Concrete Compressive Stre                                                                                                    | roperty Design Data FC240 Concrete, Isotropic ngth, fc 240                                                  | kgf/cm <sup>2</sup> |
|          | OK<br>Material P<br>Material Name and Type<br>Material Name<br>Material Type<br>Design Properties for Concrete Materials<br>Specified Concrete Compressive Stre<br>Ughtweight Concrete                                                                              | cancel Cancel FC240 Concrete, Isotropic ngth, fc 240                                                        | kgf/cm²             |
|          | OK<br>Material P<br>Material Name and Type<br>Material Name<br>Material Type<br>Design Properties for Concrete Materials<br>Specified Concrete Compressive Stree<br>Specified Concrete<br>Shear Strength Reduction Facto                                            | r cancel Cancel FC240 Concrete, Isotropic Ingth, fc 240 r                                                   | kgf/cm <sup>2</sup> |
| <b>B</b> | OK<br>Material P<br>Material Name and Type<br>Material Name<br>Material Type<br>Design Properties for Concrete Materials<br>Specified Concrete Compressive Stre<br>Design Properties for Concrete<br>Shear Strength Reduction Facto                                 | roperty Design Data FC240 Concrete, Isotropic Ingth, fo 240 r                                               | kgf/cm <sup>2</sup> |
|          | OK<br>Material P<br>Material Name and Type<br>Material Name<br>Material Type<br>Design Properties for Concrete Materials<br>Specified Concrete Compressive Stre<br>Design Properties for Concrete<br>Shear Strength Reduction Facto                                 | roperty Design Data FC240 Concrete, Isotropic Ingth, fc 240 r                                               | kgf/cm <sup>2</sup> |
|          | OK<br>Material P<br>Material Name and Type<br>Material Name<br>Material Type<br>Design Properties for Concrete Materials<br>Specified Concrete Concrete Materials<br>Specified Concrete Concrete Stree<br>in Lightweight Concrete<br>Shear Strength Reduction Facto | roperty Design Data                                                                                         | kgf/cm²             |
|          | OK<br>Material Name and Type<br>Material Name<br>Material Name<br>Material Type<br>Design Properties for Concrete Materials<br>Specified Concrete Compressive Stre<br>Specified Concrete<br>Shear Strength Reduction Facto                                          | roperty Design Data                                                                                         | kgf/cm <sup>2</sup> |
|          | OK<br>Material Name and Type<br>Material Name<br>Material Name<br>Material Type<br>Design Properties for Concrete Materials<br>Specified Concrete Compressive Stre<br>Uptweight Concrete<br>Shear Strength Reduction Facto                                          | roperty Design Data<br>FC240<br>Concrete, Isotropic<br>ngth, fc<br>240<br>r                                 | kgf/cm <sup>2</sup> |
| <u>ц</u> | OK<br>Material Name and Type<br>Material Name<br>Material Type<br>Design Properties for Concrete Materials<br>Specified Concrete Compressive Stre<br>Ughtweight Concrete<br>Shear Strength Reduction Facto<br>OK                                                    | ependent Properties<br>Cancel  roperty Design Data  FC240 Concrete, Isotropic  ngth, fc 240 r Cancel Cancel | kgf/cm <sup>2</sup> |

# 4.4.4. Definir las secciones

Mediante el menú "Define", podemos definir las secciones que asignaremos a los distintos elementos estructurales. En las figuras que se muestran a continuación se describe el ingreso de un tipo de columna y un tipo de viga.

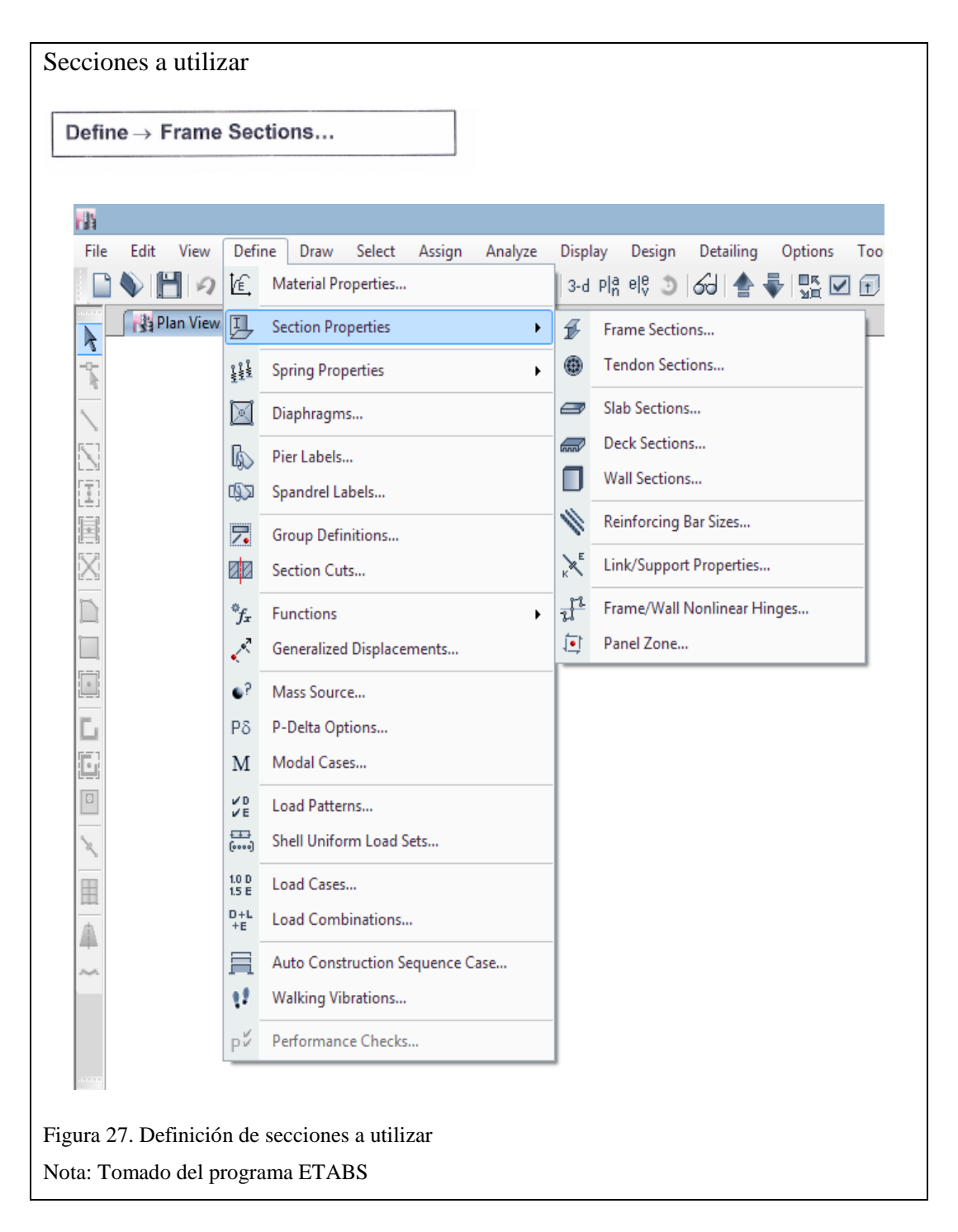

Aparece un cuadro "Frame Sections", existen secciones previamente definidas, las cuales podríamos borrar si no son de nuestra utilidad. Aplastamos en **Add New Property** donde las secciones de vigas y columnas que definiremos son rectangulares, por lo tanto, seleccionamos **Concrete rectangular** en la pestaña inferior.

|                                                                                                    | Frame Properties                                                                                                    | × a                                                               | Frame Pro                                                                                                    | operty Shape Type |
|----------------------------------------------------------------------------------------------------|----------------------------------------------------------------------------------------------------|-------------------------------------------------------------------|----------------------------------------------------------------------------------------------------|-------------------|
| Rter Popeties Lat<br>Type Al<br>Rter<br>Propeties<br>Profiles<br>Profile | Clek to: Import New Pin Clear Clear | peter<br>pedy<br>ropety<br>ropety<br>ropeters<br>Sector<br>lector | Sector Shape<br>or Types<br>The Types<br>The Types<br>The Types<br>The Types<br>The Types<br>The Types<br>The Types<br>The Types | Course Retangler  |
|                                                                                                    | OK                                                                                                    | Cancel                                                            | OK                                                                                                    | Carcel            |
|                                                                                                    |                                                                                                    | _                                                                 |                                                                                                    |                   |

Inmediatamente procedemos a crear la sección para una columna de 50x50 cm, a la cual nombraremos C50X50. Se deberá tener en cuenta las unidades en las cuales se está trabajando, y por supuesto asignar el material adecuado a la sección que se está creando.

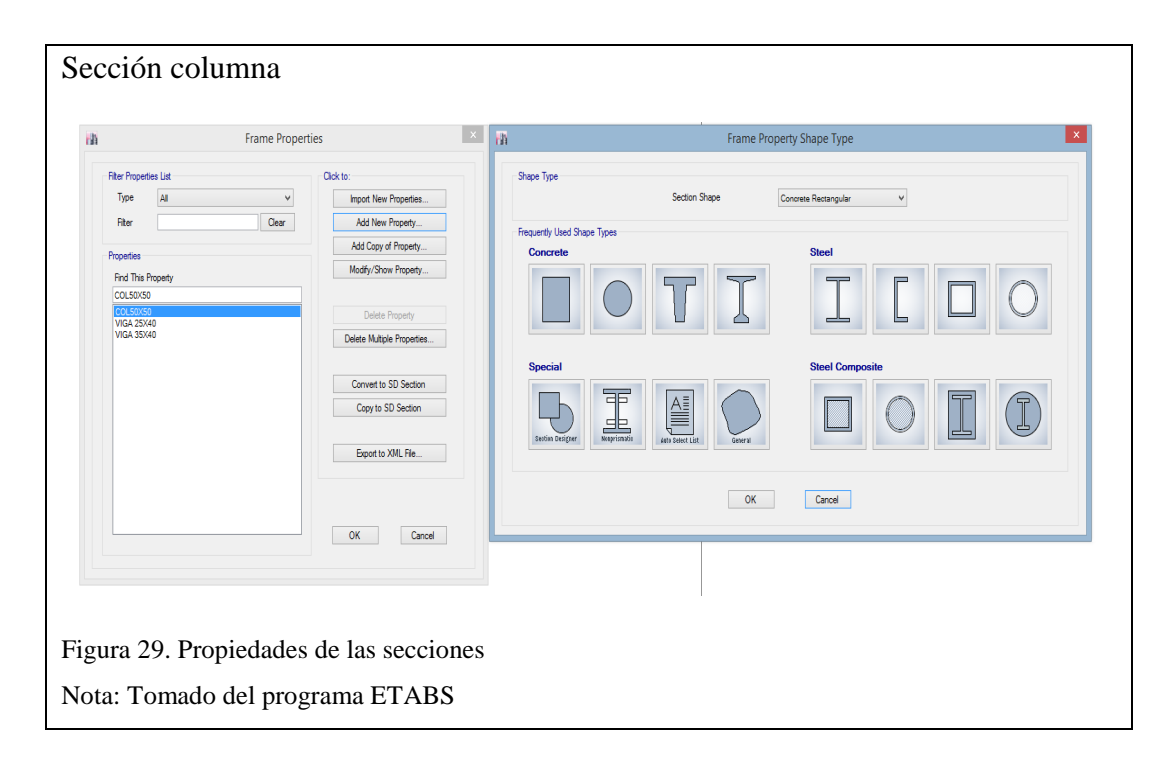

Se muestra a continuación las funciones que están disponibles en la ventana mostrada anteriormente. La función Show **Section Properties** permite desplegar una ventana

en la cual se muestran las propiedades geométricas de la sección, tales como: área, momentos de inercia, secciones de corte, módulos de sección elásticos y plásticos, radios de giro etc.

| Propiedades                                                      |                                                            |                      |  |
|------------------------------------------------------------------|------------------------------------------------------------|----------------------|--|
| 635                                                              | Frame Section P                                            | roperties ×          |  |
| Pro                                                              | perty Name<br>Section Name COL50X50<br>Base Material FC240 |                      |  |
| Pro                                                              | perties                                                    |                      |  |
|                                                                  | Item<br>Area, cm2                                          | Value<br>2500        |  |
|                                                                  | AS3, cm2                                                   | 2083.3               |  |
|                                                                  | 133, cm4<br>122, cm4                                       | 520833.3<br>520833.3 |  |
|                                                                  | S33Pos, cm3<br>S33Neg, cm3                                 | 20833.3<br>20833.3   |  |
|                                                                  | S22Pos, cm3                                                | 20833.3              |  |
|                                                                  | S22Neg, cm3                                                | 20833.3              |  |
|                                                                  | R33, cm                                                    | 14.434               |  |
|                                                                  | R22, cm                                                    | 14.434               |  |
|                                                                  | Z33, cm3                                                   | 31250                |  |
|                                                                  | Z22, cm3                                                   | 31250                |  |
|                                                                  | J, cm4                                                     | 880208.3             |  |
|                                                                  | CG Offset 3 Dir, cm                                        | 0                    |  |
|                                                                  | CG Offset 2 Dir, cm                                        | 0                    |  |
|                                                                  | PNA Offset 3 Dir, cm                                       | 0                    |  |
|                                                                  | OK                                                         | Cancel               |  |
| igura 30. Propiedades geométric<br>lota: Tomado del programa ETA | cas.<br>ABS                                                |                      |  |

La función **Modify Show Modifiers**, permite ingresar factores para modificar las propiedades de la sección Por ejemplo, aquí es donde se reducen las inercias para adaptarse a las exigencias del NEC 14.

| Inercias agrietadas             |                                                                                                    |
|---------------------------------|----------------------------------------------------------------------------------------------------|
|                                 | Property/Stiffness Modification Factors                                                                                                    |
|                                 | Property/Stiffness Modifiers for Analysis       Cross-section (axial) Area     1       Shear Area in 2 direction     1       Shear Area in 3 direction     1       Torsional Constant     1       Moment of Inetia about 2 axis     0.8       Mass     1       Weight     1 |
|                                 | OK Cancel                                                                                                    |
| Figura 31. Inercias agrietadas. |                                                                                                    |
| Nota: Tomado del programa E     | TABS                                                                                                    |

La función **Modify Show Rebar** permite especificar ciertos parámetros necesarios para el análisis, por ejemplo: Se especifica si se trata de columna "Column" o viga "Beam", igualmente la configuración del refuerzo, el tipo de refuerzo transversal etc.

| Sección y refuerzos         |                                                                                                    |                                                                                           |                                                                          |   |
|-----------------------------|----------------------------------------------------------------------------------------------------|-------------------------------------------------------------------------------------------|--------------------------------------------------------------------------|---|
|                             | rame                                                                                                    | Section Property Reinford                                                                 | cement Data                                                              | × |
|                             | Design Type<br>P.4424/3 Design (Column)<br>M3 Design Only (Beam)<br>Peirforcement Configuration<br>© Rectangular                                                                               | Rebar Material<br>Longitudnal Bars<br>Confinement Bars (Ties)<br>Confinement Bars<br>Ties | A515Gr60 v<br>A515Gr60 v<br>Check/Design<br>@ Renforcement to be Checked |   |
|                             | Longtudinal Bars<br>Clear Cover for Confinement Bars<br>Number of Longtudinal Bars Along 3-<br>Number of Longtudinal Bars Along 2-<br>Longtudinal Bar Size and Area<br>Comer Bar Size and Area | dr Face<br>16<br>16                                                                       | 4 cm<br>5 c<br>v m 201 cm <sup>2</sup><br>v m 201 cm <sup>2</sup>        |   |
|                             | Confinement Bans<br>Confinement Bans Size and Areas<br>Longitudinal Spacing of Confinement<br>Number of Confinement Bans in 3 dir<br>Number of Confinement Bans in 2 dir                       | 10<br>Bars (Along 1-Axis)                                                                 | v 0.79 om²<br>10 om<br>3<br>3                                            |   |
|                             |                                                                                                    | OK Cance                                                                                  | a                                                                        |   |
| Figura 32. Detalle de refue | rzos                                                                                                    |                                                                                           |                                                                          |   |
| Nota: Tomado del progran    | na ETABS                                                                                                    |                                                                                           |                                                                          |   |

De manera similar se puede crear las secciones para las vigas de los primeros niveles. Sin embargo, al llenar el cuadro que resulta de presionar el botón **Modify Show Modifiers** debe colocar los factores para considerar la inercia agrietada de las vigas con el valor de 0.5 y 0.8 para las columnas a efecto de calcular las derivas inelásticas.

Para modelar la losa debemos recordar que se trabajará con una losa maciza de 18.06 cm de espesor equivalente a una losa nervada de 25 cm de espesor. Dado que en el ETABS no se puede incluir una losa aligerada. Para ello definimos una sección losa de la siguiente manera:

| rija           |                                   |                                      |
|----------------|-----------------------------------|--------------------------------------|
| File Edit View | Define Draw Select Assign Analyze | Display Design Detailing Options Toc |
|                | Material Properties               | 3-d PIR PI 3 60 🕋 🗣 🏠 🗹 🗹            |
| Plan View      | Section Properties                | Frame Sections                       |
|                | Spring Properties                 | Tendon Sections                      |
| $\mathbf{i}$   | Diaphragms                        | Contraction Slab Sections            |
| $\mathbb{N}$   | Pier Labels                       | Deck Sections                        |
|                | Spandrel Labels                   | Wall Sections                        |
|                | Group Definitions                 | Reinforcing Bar Sizes                |
| $\times$       | Section Cuts                      | k Link/Support Properties            |
|                | *f <sub>x</sub> Functions         | The Frame/Wall Nonlinear Hinges      |
|                | Generalized Displacements         | Panel Zone                           |
|                | •? Mass Source                    | _                                    |
|                | Pδ P-Delta Options                |                                      |
|                | M Modal Cases                     | _                                    |
|                | ✓ E Load Patterns                 |                                      |
| 24             | Shell Uniform Load Sets           |                                      |
| <b>H</b>       | 1.0 D<br>1.5 E Load Cases         |                                      |
| <b>A</b>       | D+L<br>+E<br>Load Combinations    |                                      |
| ~              | Auto Construction Sequence Case   |                                      |
|                | <b>Walking Vibrations</b>         |                                      |
|                | ₽ <sup>₽</sup> Performance Checks |                                      |

| ih                           | Slab I                                                                                                    | Property Data                                                                                                    | × |
|------------------------------|----------------------------------------------------------------------------------------------------|----------------------------------------------------------------------------------------------------|---|
|                              | General Data<br>Property Name<br>Sab Material<br>Notorial Sze Data<br>Modeling Type<br>Modifiers (Currenty Default)<br>Displey Color<br>Property Nata<br>— Use Special One-Wey Load Dist<br>Property Data<br>Type<br>Trackmess | LOSA 25<br>FC240 V m<br>Medbrand Sze<br>Medbrane V<br>Medbrane<br>Moddy/Show<br>Moddy/Show<br>Hoddy/Show<br>Hoddy/Show<br>Hoddy/Show<br>thousail and the state of the state of t |   |
|                              | ОК                                                                                                    | Cancel                                                                                                    |   |
| Figura 34. Propiedades de la | osa                                                                                                    |                                                                                                    |   |
| -                            |                                                                                                    |                                                                                                    |   |

En nuestro caso, las losas no serán diseñadas por el programa, pero es importante modelarlas para distribuir las cargas, considerar su peso y analizar el comportamiento de la estructura en conjunto. Es importante que la losa se defina como membrana, caso contrario las cargas que pasen hacia las vigas serán incorrectas.

# 4.4.5. Dibujo de la estructura

Como se mostró en la descripción de las herramientas del programa, existen varios procedimientos para dibujar la estructura y asignar las secciones definidas a los elementos que se dibujan. Se presentan dos procedimientos:

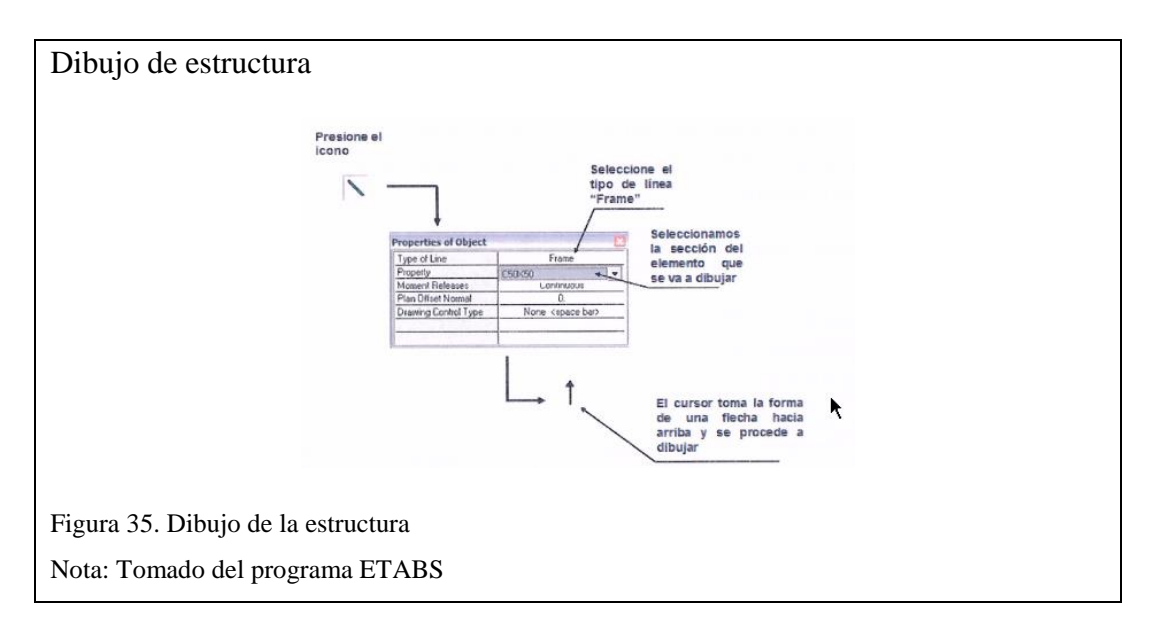

Se dibuja los elementos columna en cada piso, uno a uno, desde el nudo inicial hasta el nudo final, posteriormente se mostrará el procedimiento mediante el cual se puede agilizar el proceso de dibujo.

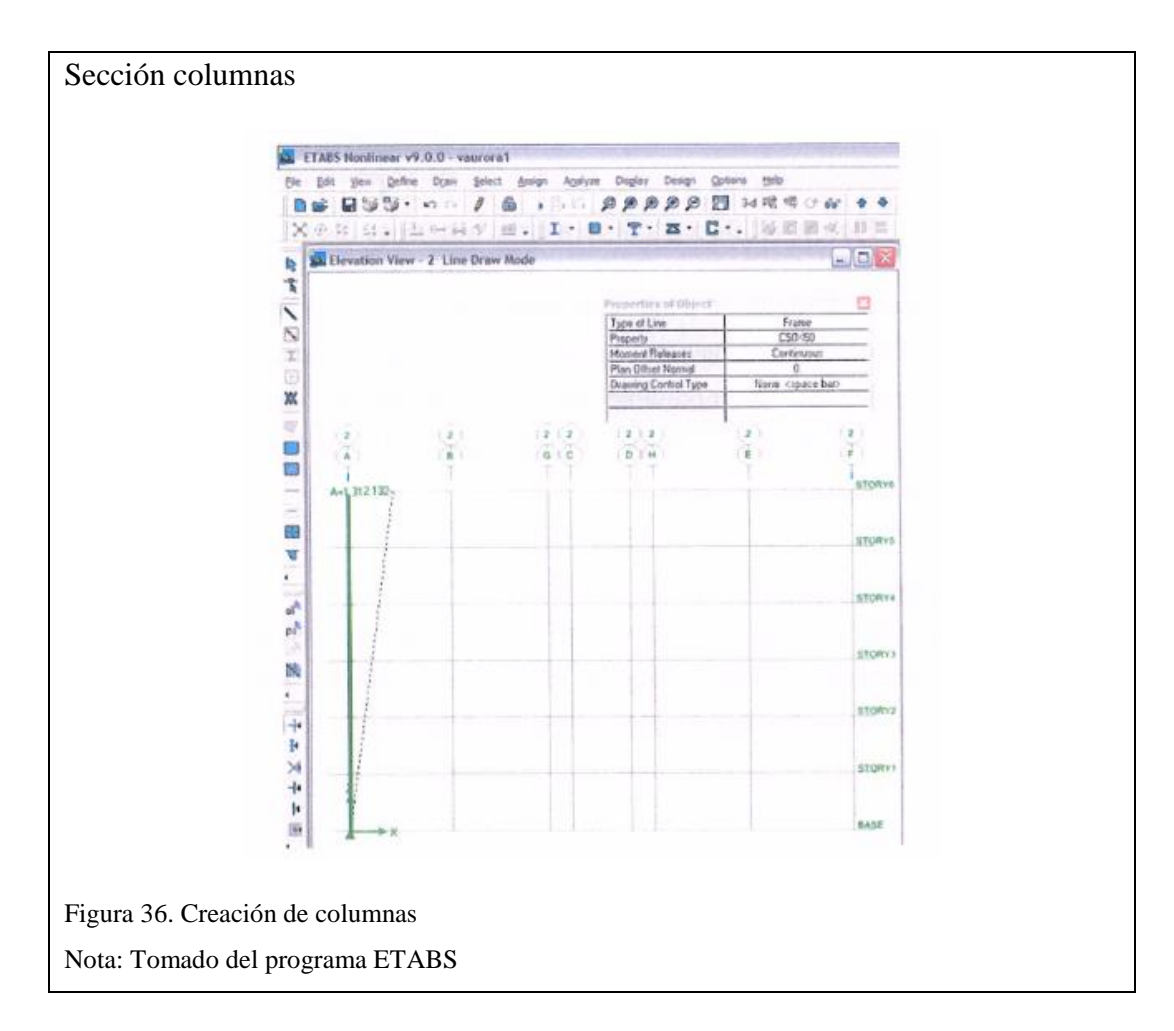

Una vez dibujados todos los elementos columna, desde el primero hasta el último nivel, hacemos clic derecho y el puntero quedará liberado para poder dibujar los elementos del siguiente eje, o podemos presionar también la tecla escape "Esc".

El procedimiento antes descrito se repetirá hasta generar todos los elementos columnas en todos los pórticos y en todos los niveles. Similar procedimiento se realizará para dibujar las vigas, igualmente elemento por elemento.

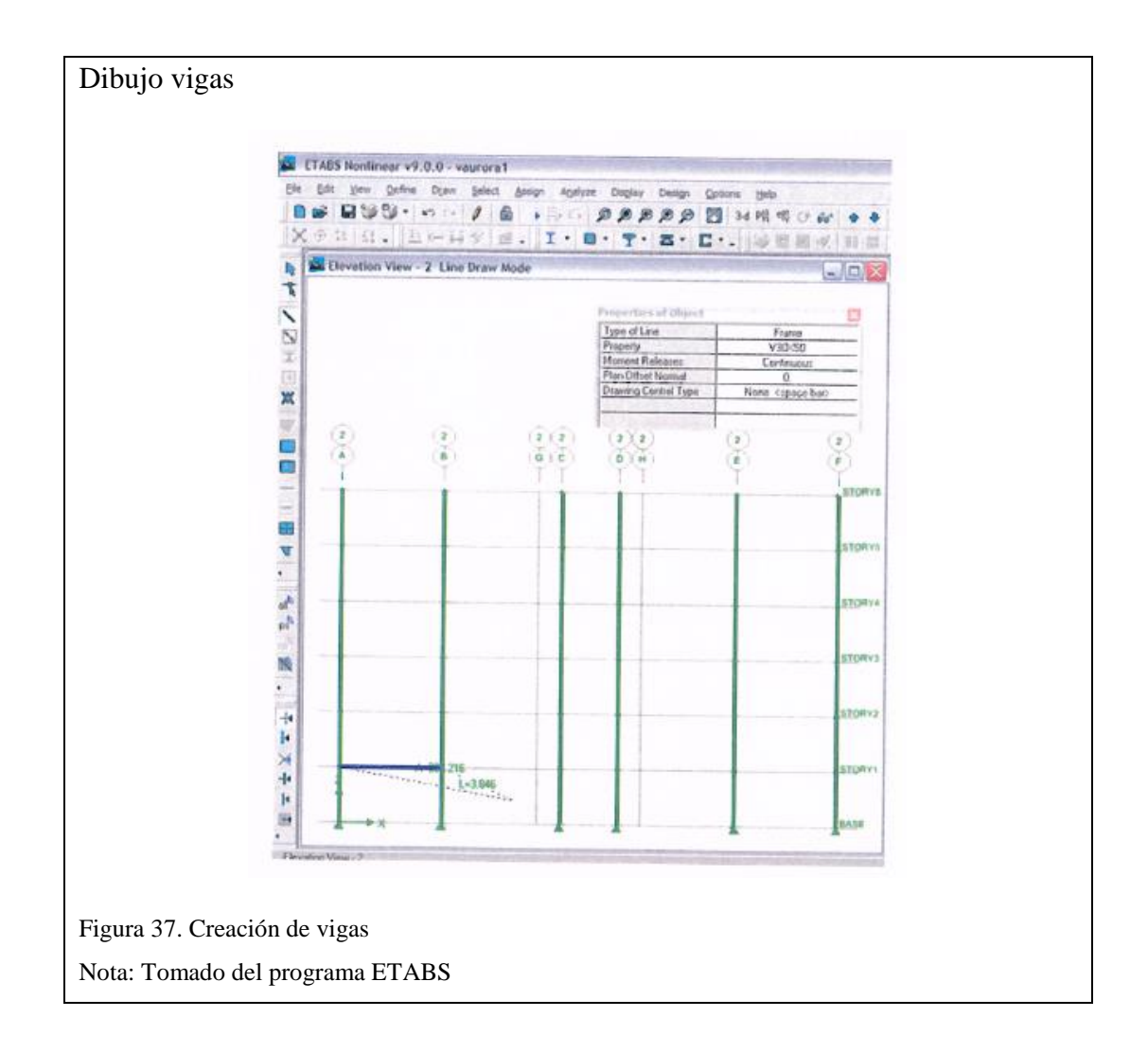

Es claro que este procedimiento no es ágil, de hecho, es bastante tedioso y demoroso, por esta razón se muestra a continuación un procedimiento que permite generar los elementos de una manera más rápida. Se deja constancia que igualmente el usuario puede emplear otras alternativas para una generación más efectiva de los elementos de la estructura. Sin embargo, la alternativa que se muestra a continuación es usada con fines didácticos.

Se procede a la generación de todas las columnas nivel por nivel, es así que a continuación se describe el procedimiento para generar las columnas del primer nivel. Primeramente debe asegurarse de que en la ventana ubicada en la parte inferior derecha esté seleccionado **"One Story":** para que los elementos se generen solamente en un piso. Si todas las columnas de la estructura son iguales, entonces convendría que en la ventana se elija **All Stories**, para que las columnas se generen en todos los pisos.

Posteriormente siga la secuencia:

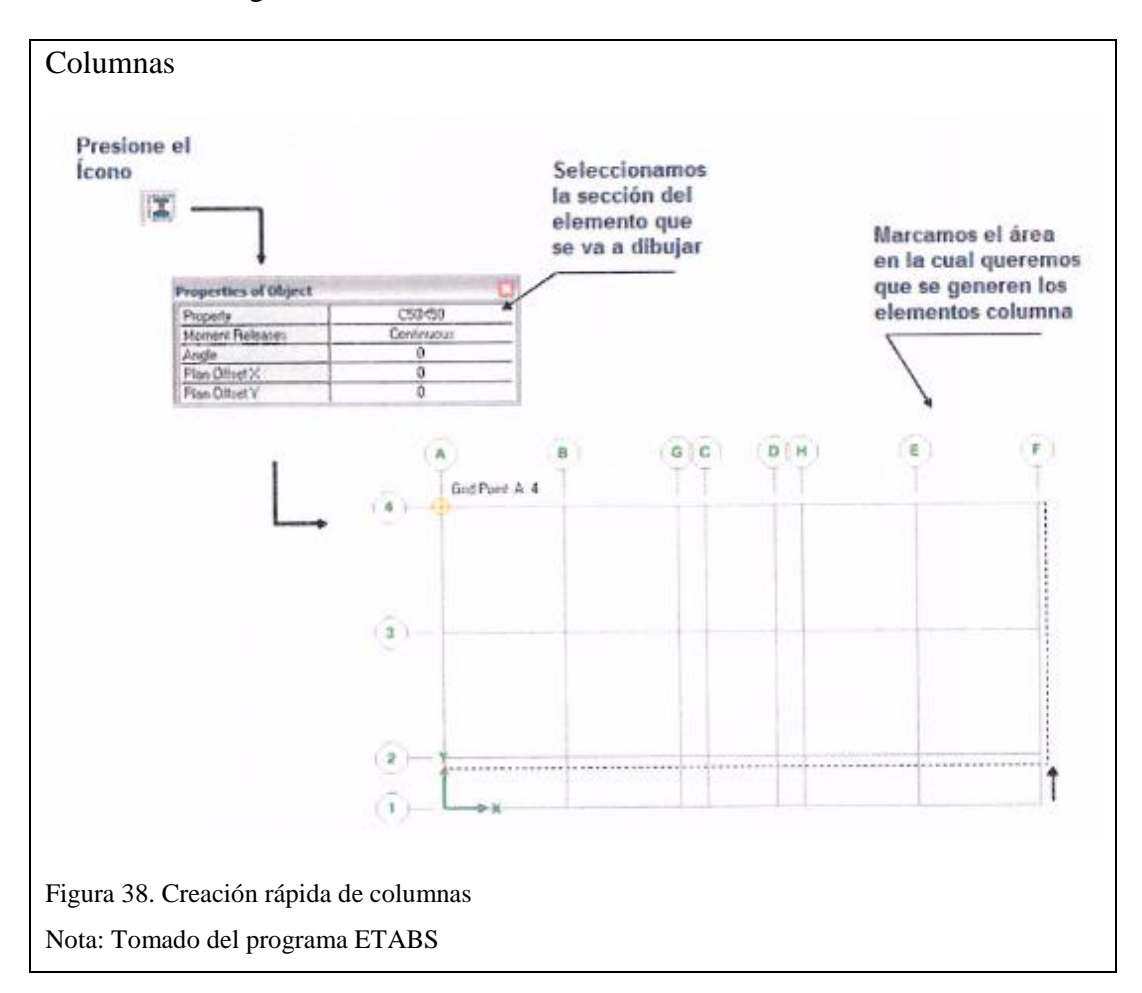

Para marcar el área debe hacer clic en la parte superior izquierda y desplazarse hasta la parte inferior derecha sin dejar de presionar el botón izquierdo del mouse. Una vez que esté marcada el área en la cual se desea generar las columnas suelte el botón izquierdo del mouse. Presionando la tecla "Escape", el puntero vuelve a su condición inicial.

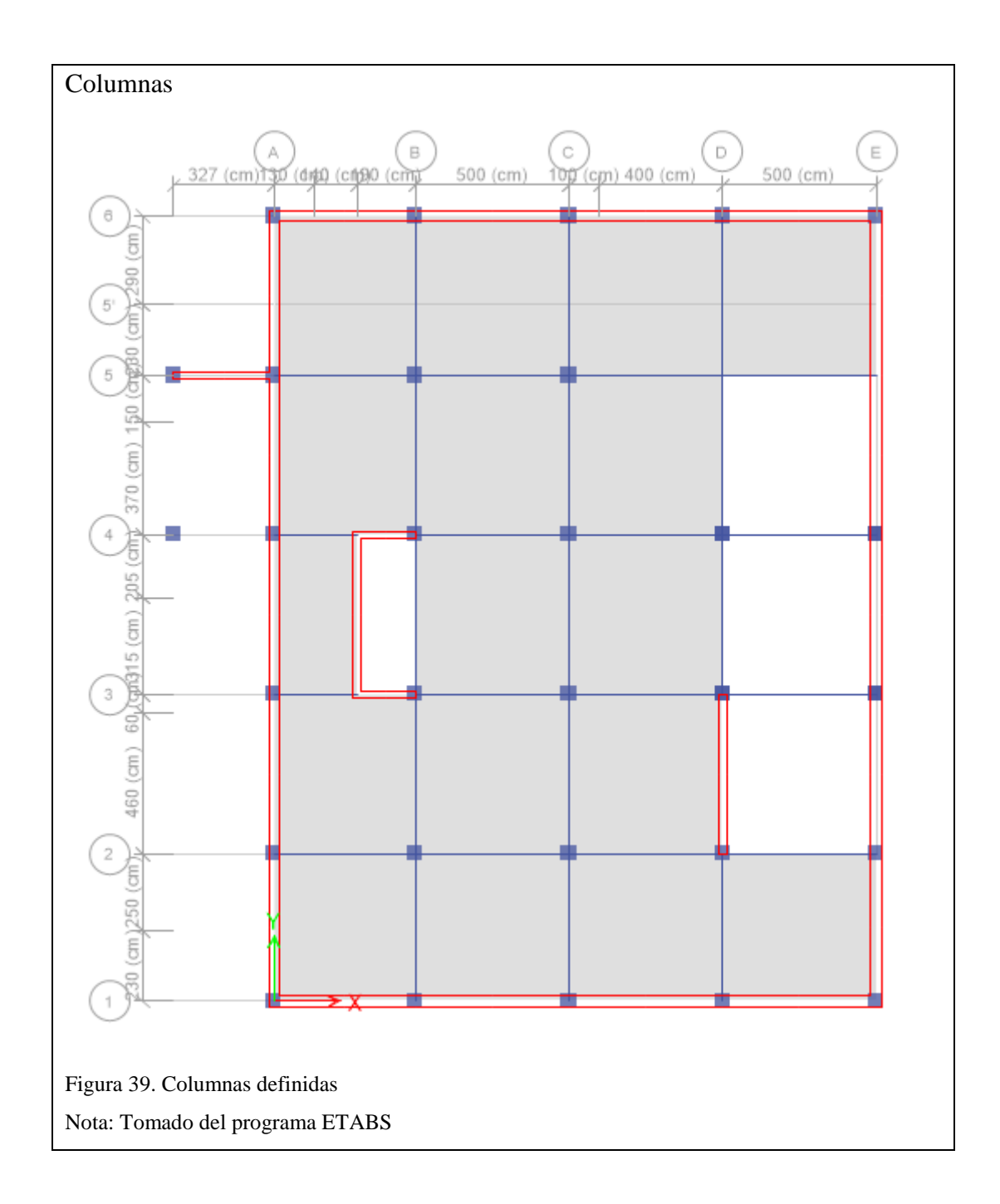

De esta manera quedan creadas las columnas del primer nivel. El mismo procedimiento se realiza para crear las columnas en el resto de pisos.

En la figura 40 se presenta la elevación correspondiente al pórtico B, se muestra además las secciones asignadas a los elementos en cada piso. Las vigas pueden ser creadas con un procedimiento similar.

| В        | S E                          |                                                                                 | S B                                                                                               | 3 8                     | B B                                                                                                    | )       |
|----------|------------------------------|---------------------------------------------------------------------------------|---------------------------------------------------------------------------------------------------|-------------------------|----------------------------------------------------------------------------------------------------|---------|
| _        |                              |                                                                                 | VIGA 35X40                                                                                        |                         |                                                                                                    | N+24.14 |
|          | VIGA 35X40                   | 05X05<br>70 00<br>VIGA 35X40                                                    | 05X05<br>00<br>00<br>VIGA 35X40                                                                   | VIGA 35X40              | VIGA 35X40                                                                                                    | N+19.44 |
| COL50X50 | 05X05<br>VIGA 35X40 0        | 05X0510<br>VIGA 35X40 00                                                        | 05X 05<br>VIGA 35X40 00                                                                           | 05X05<br>VIGA 35X40 O   | VIGA 35X40                                                                                                    | N+16 20 |
| COL50X50 | 05 X 05 TO 2<br>VIGA 35X40 2 | 05X05<br>VIGA 35X40 0                                                           | 09<br>8<br>8<br>9<br>9<br>0<br>9<br>0<br>9<br>0<br>9<br>0<br>9<br>9<br>9<br>9<br>9<br>9<br>9<br>9 | VIGA 35X40 0            | VIGA 35X40                                                                                                    | N+12.96 |
| COL50X50 | 05X0510<br>VIGA 35X40 0      | 95X0510<br>VIGA 35X40 0                                                         | 95X0510<br>VIGA 35X40 0                                                                           | 95X0510<br>VIGA 35X40 0 | VIGA 35X40                                                                                                    | N+9.72  |
| COL50X50 | 05X0510<br>VIGA 35X40 0      | 05X05100<br>VIGA 35X40                                                          | 05X05100<br>VIGA 35X40 0                                                                          | 05X0510<br>VIGA 35X40 0 | VIGA 35X40                                                                                                    | N+6.48  |
| COL50X50 | 05X0510<br>VIGA 35X40 0      | 05X05100<br>VIGA 35X40 00                                                       | 05X0510<br>VIGA 35X40 0                                                                           | 05X0510<br>VIGA 35X40 0 | VIGA 35X40                                                                                                    | N+3.24  |
| COL50X50 | 05X05<br>05<br>VIGA 35X40 0  | 05X05100<br>VIGA 35X40 0                                                        | 05X0510<br>VIGA 35X40 0                                                                           | 05X0510<br>VIGA 35X40 0 | VIGA 35X40                                                                                                    | N+0.00  |
| COL50X50 | 05X05T0<br>VIGA 35X40        | 09<br>09<br>09<br>09<br>09<br>09<br>09<br>09<br>09<br>09<br>09<br>09<br>09<br>0 | 95<br>85<br>95<br>95<br>95<br>95<br>95<br>95<br>95<br>95<br>95<br>95<br>95<br>95<br>95            | 05X0510<br>VIGA 35X40   | 05 X 05 Y 05 Y 10 Y 10 A 35X40 Y 10 A 35X40 | N-3.44  |
| COL50X50 | COL50X50                     | COL50X50                                                                        | COL50X50                                                                                          | COL50X50                | COL50X50                                                                                                    | Base    |

Finalmente se modela una losa maciza equivalente de 18.06 cm, el procedimiento se describe a continuación.

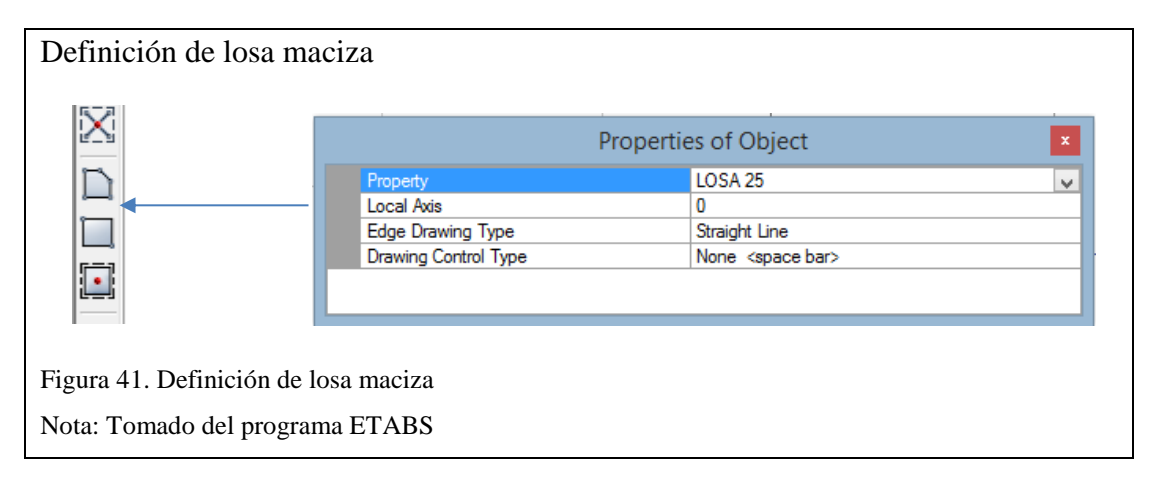

Seleccionamos cualquiera de los 3 iconos donde se desplegará la ventana con información de la sección que se va a usar.

Para marcar el área será necesario señalar dos de los nudos que forman una diagonal. El procedimiento presentado no es el único, existen varias opciones para dibujar los elementos de losa, en tal virtud el usuario deberá familiarizarse con estos procedimientos.

## 4.4.6. Definición de los estados de carga

A continuación se presentará el procedimiento para la definición de los estados de carga que se consideraron en el análisis.

Los estados de carga son los siguientes:

- **Peso propio** (**PP**): En este estado de carga, automáticamente el programa calculará el peso propio de los elementos.
- **Permanente** (**Perman**): Estado de carga, correspondiente a carga muerta, que incluye los siguientes componentes:
- Peso de mamposterías.
- Peso de enlucidos masillados y recubrimientos (Acabado de piso).

**Carga viva:** Para la carga viva se definen tres estados de carga, Viva1, Viva2 y Viva3, según la distribución presentada anteriormente, aplicando el criterio de tablero de ajedrez.

- SX1: Fuerzas laterales estáticas equivalentes en sentido "X", considerando excentricidad positiva.
- SX2: Fuerzas laterales estáticas equivalentes en sentido "X", considerando excentricidad negativa.
- SY1: Fuerzas laterales estáticas equivalentes en sentido "Y", considerando excentricidad positiva.
- SY2: Fuerzas laterales estáticas equivalentes en sentido "Y", considerando excentricidad negativa.

La figura 42 muestra la secuencia para definir los estados de carga. El usuario deberá notar que solo se ha colocado el valor de 1, para el factor multiplicador de peso propio en el estado PP, correspondiente al Peso Propio, colocar el valor de 1 en otro estado de carga, representará una duplicación de las cargas provenientes del peso propio de los elementos. Es importante que el usuario defina correctamente el tipo de carga.

## **Define y load cases**

| File Edit View | Define Draw Select Assign Analyze |                                                                                |
|----------------|-----------------------------------|--------------------------------------------------------------------------------|
| 🗋 💊 💾 🔗        | Material Properties               | ]                                                                              |
| Plan View      | Section Properties                | -                                                                              |
|                | Spring Properties                 | -                                                                              |
| <u>~</u>       | Diaphragms                        | -                                                                              |
| Ň              | Pier Labels                       | -                                                                              |
| [1]            | Spandrel Labels                   |                                                                                |
|                | Group Definitions                 | -                                                                              |
| X              | Section Cuts                      |                                                                                |
| D              | *∫ <sub>x</sub> Functions ►       | -                                                                              |
|                | Generalized Displacements         |                                                                                |
|                | •? Mass Source                    | -                                                                              |
| G              | Põ P-Delta Options                | Define Load Patterns                                                           |
| <b>E</b>       | M Modal Cases                     | Loads Click To:                                                                |
|                | ✓ <sup>B</sup> Load Patterns      | Self Weight Auto<br>Load Type Multiplier Lateral Load Add New Load             |
| ×              | Shell Uniform Load Sets           | Dead Dead V 1 Vodfy Load                                                       |
| Ħ              | 10 D<br>15 E Load Cases           | Live         D         Modify Lateral Load           PP         Dead         0 |
| <br>           | P+L<br>+E Load Combinations       | SX Seismic U User Coefficient Delete Load Delete Load                          |
| ~              | Auto Construction Sequence Case   |                                                                                |
|                | Valking Vibrations                | OK Cancel                                                                      |
|                | P Performance Checks              |                                                                                |
|                |                                   |                                                                                |

#### 4.4.7. Definición de estados de carga para fuerzas sísmicas

El usuario podrá constatar que para definición de los estados de carga para las fuerzas laterales estáticas equivalentes, el proceso es muy sencillo. La autora ha considerado pertinente resaltar este procedimiento por la importancia que estos estados de carga representan en el análisis y diseño.

En la figura 43, los estados de carga correspondientes a las fuerzas laterales han sido modificados para utilizar coeficientes definidos por el usuario. Seleccionamos el estado de carga SX1 y lo modificamos como se muestra a continuación:

| f                    | Direction and Eccentricity |                      | Factors                   |           |
|----------------------|----------------------------|----------------------|---------------------------|-----------|
|                      | 🗌 X Dir                    | Y Dir                | Base Shear Coefficient, C | 0.184     |
|                      | X Dir + Eccentricity       | Y Dir + Eccentricity | Building Height Exp., K   | 1         |
| X Dir - Eccentricity | Y Dir - Eccentricity       | Story Range          |                           |           |
|                      | Ecc. Ratio (All Diaph.)    | 0.05                 | Top Story                 | N+24.14 ¥ |
|                      | Overwrite Eccentricities   | Overwrite            | Bottom Story              | N+0.00 🗸  |
|                      |                            | ОК                   | Cancel                    |           |

En esta ventana se tiene la opción para definir la dirección en la cual se desea considerar la excentricidad accidental y el valor que esta tomará; en este caso se toma un 5%. Igualmente se define el coeficiente para el cálculo del cortante basal y el rango de pisos que se desea considerar para el cálculo, se considerara desde el primero hasta el último piso.

El mismo procedimiento se repetirá para los estados de carga SX2, SY1 y SY2, tomando en cuenta la dirección de la acción sísmica y el sentido de la excentricidad accidental.

#### 4.4.8. Definición de análisis modal espectral

Para la definición del análisis modal espectral e=J(t), el usuario deberá generar un archivo en el cual esté almacenado el espectro de respuesta, el archivo que contenga el espectro de respuesta puede tener una extensión de archivo de texto (.txt), el espectro puede ser generado en excel y posteriormente se pueden copiar las columnas con los valores de periodo y aceleración al bloc de notas. Con fines didácticos se presenta el siguiente espectro de respuesta inelástico:
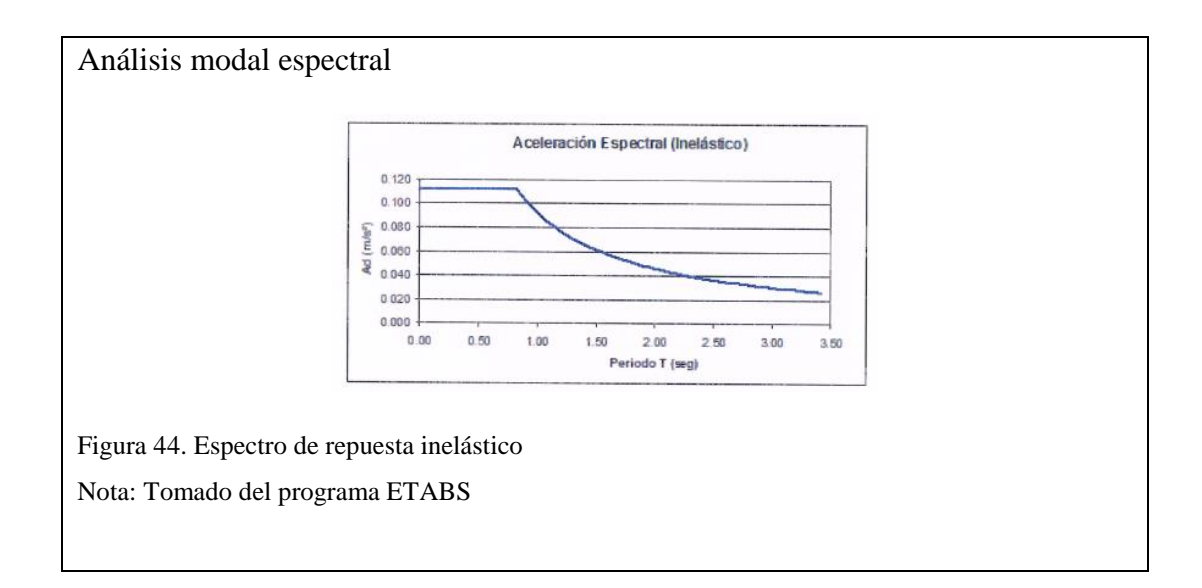

Con la siguiente secuencia: seleccionamos **Define** y luego a **Functions** y **Response Spectrum** para definir un espectro de respuesta desde cero. Seguido se escogerá la opción de Ecuador NEC e ingresamos los valores de Z, R, I, Fa, Fs, Fd, n y tipo de suelo.

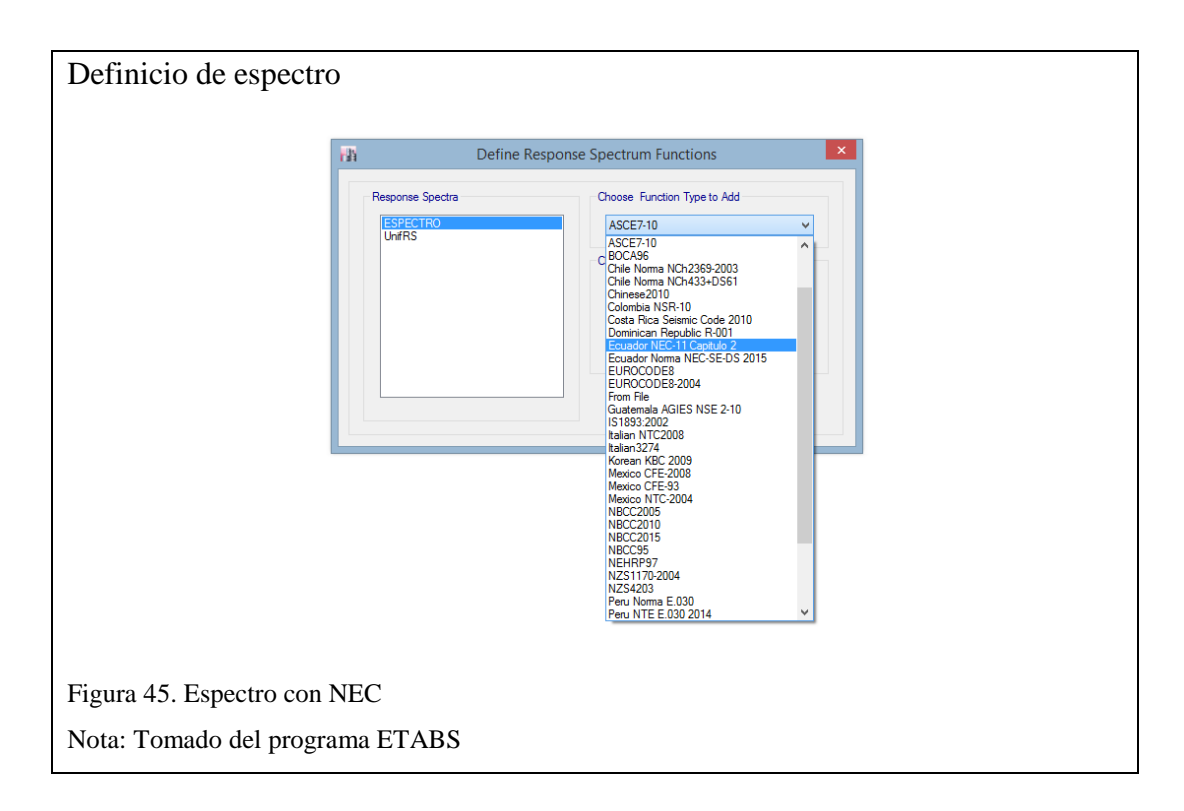

Una vez que ha sido definada la función, presionamos OK. Ahora es necesario definir los estados de espectro de respuesta que utilizarán la función que acabamos de crear, para lo cual seguimos el siguiente procedimiento:

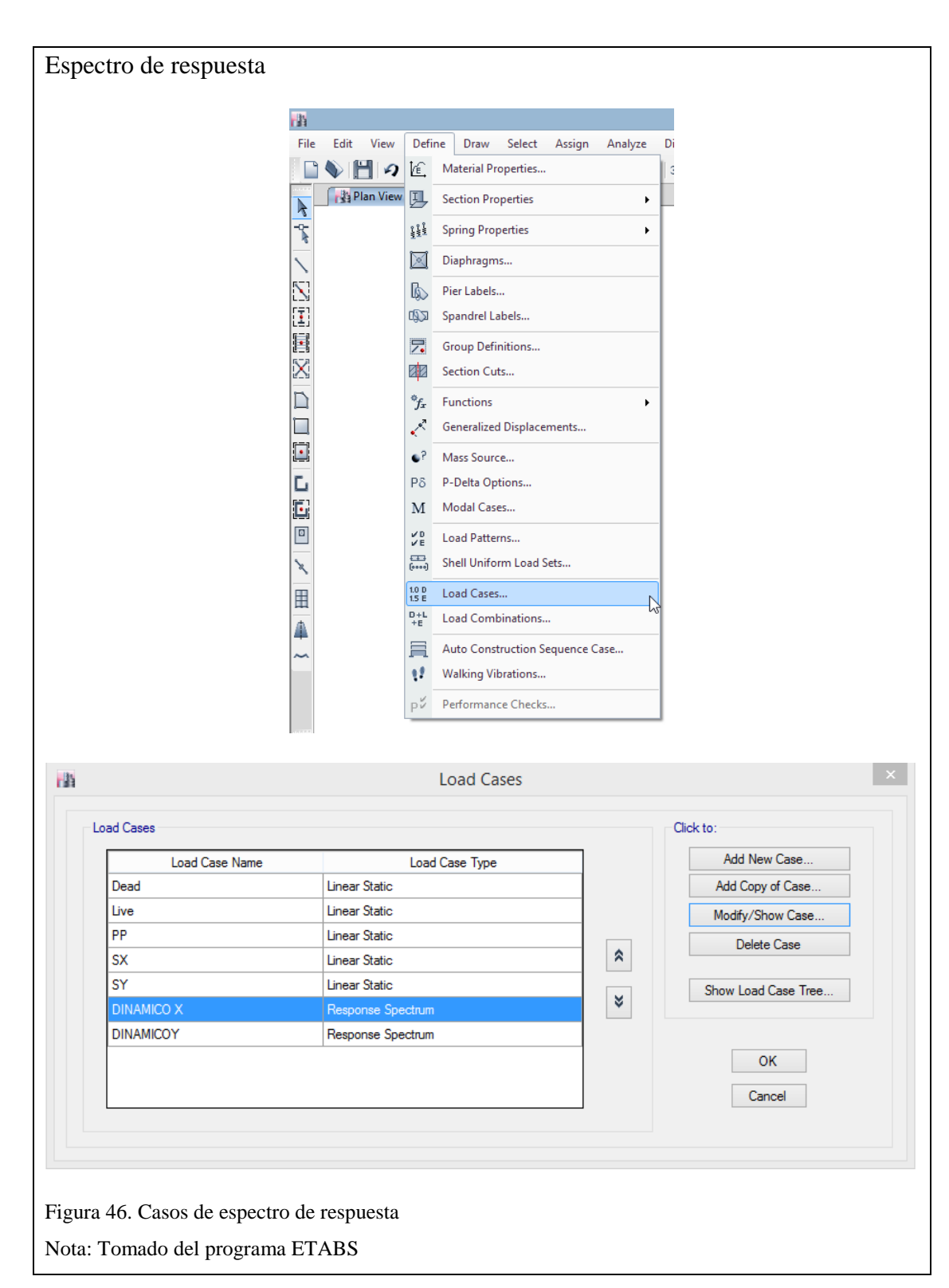

# Define luego Load Cases y DINAMICO X, Modify Show Case

|                         |                     | Load Case Data            |                     |     |  |  |  |  |
|-------------------------|---------------------|---------------------------|---------------------|-----|--|--|--|--|
| General                 |                     |                           |                     |     |  |  |  |  |
| Load Case Name          |                     | DINAMICO X                | Design              |     |  |  |  |  |
| Load Case Type          |                     | Response Spectrum         | Response Spectrum V |     |  |  |  |  |
| Exclude Objects in this | Group               | Not Applicable            |                     |     |  |  |  |  |
| Mass Source             |                     | Previous (MsSrc1)         |                     |     |  |  |  |  |
| oads Applied            |                     |                           |                     | _   |  |  |  |  |
| Load Type               | Load Name           | Function                  | Scale Factor        | 0   |  |  |  |  |
| Acceleration            | U1                  | ESPECTRO                  | 9.8067              | Add |  |  |  |  |
| Modal Combination Me    | thod                | CQC<br>Binid Frequency f1 | ¥                   |     |  |  |  |  |
| Modal Combination Me    | thod                | 000                       |                     |     |  |  |  |  |
| Include Rigid           | d Response          | Rigid Frequency, f1       |                     |     |  |  |  |  |
|                         |                     | Rigid Frequency, f2       |                     |     |  |  |  |  |
|                         |                     | Periodic + Rigid Type     |                     |     |  |  |  |  |
| Earthquake Dur          | ation, td           |                           |                     |     |  |  |  |  |
| Directional Combination | n Type              | SRSS                      | ~                   |     |  |  |  |  |
| Absolute Direction      | onal Combination Sc | ale Factor                |                     |     |  |  |  |  |
| Modal Damping           | Constant at 0.0     | 5                         | Modify/Show         |     |  |  |  |  |
| Diaphragm Eccentricity  | 0 for All Diaphra   | agms                      | Modify/Show         |     |  |  |  |  |
|                         |                     | OK Cance                  | el                  |     |  |  |  |  |

A continuación, se desplegará una ventana en la cual se debe definir el nombre del caso del espectro de respuesta. Es recomendable generar un estado de carga de espectro de respuesta para sentido "X" y para sentido "Y".

Conviene en este punto hacer algunas precisiones: Se toma un factor de amortiguamiento igual a 0.05 del amortiguamiento crítico, que se usa para edificios de hormigón armado.

En lo referente a la combinación Modal (Modal Combination) se usa CQC (Complete Quadratic Combination), método que toma en cuenta el acoplamiento estadístico entre modos cercanos causados por el amortiguamiento, con este método se evita que dichos modos de vibración se superpongan.

En lo que tiene que ver con la Combinación Direccional (Directional Combination), se toma SRSS, que combina los resultados direccionales tomando la raíz cuadrada de la suma de sus cuadrados, con lo cual se consideran todas las direcciones.

# 4.4.9. Combinaciones de cargas

Para las combinaciones de carga se toman aquellas que actuando sobre la estructura generan los esfuerzos más críticos sobre la misma.

Para el análisis sísmico se considera el recomendado por el NEC-2014, para un tipo de suelo dado; además de acuerdo a la misma norma, la estructura es implantada en zona sísmica V.

El diseño en hormigón armado ha sido realizado siguiendo la teoría última resistencia.

Las combinaciones de carga establecidas por el ACI 318-2014, recomienda las siguientes combinaciones:

# Combinación 1:

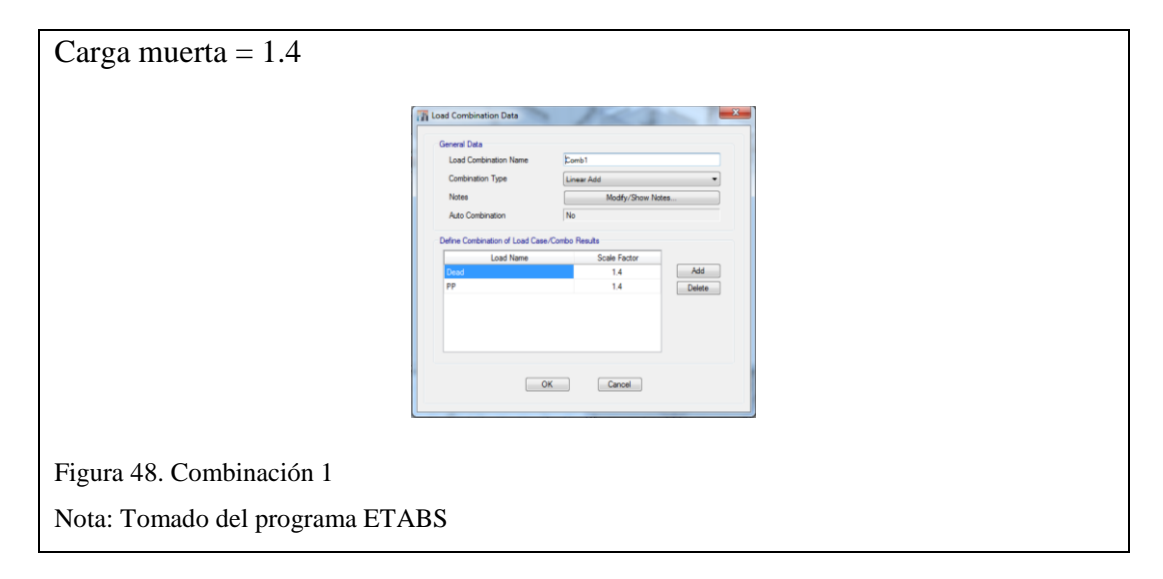

# Combinación 2:

| Carga muerta=1.2, Carga     | viva =1.6                        |                   |  |
|-----------------------------|----------------------------------|-------------------|--|
| 10                          | Load Combination Data            |                   |  |
|                             | General Data                     |                   |  |
|                             | Load Combination Name            | Comb2             |  |
|                             | Combination Type                 | Linear Add 🔹      |  |
|                             | Notes                            | Modify/Show Notes |  |
|                             | Auto Combination                 | No                |  |
|                             | Define Combination of Load Case/ | Combo Results     |  |
|                             | Load Name                        | Scale Factor      |  |
|                             | Dead                             | 1.2 Add           |  |
|                             | Live                             | 1.6               |  |
|                             | OP                               | Cancel            |  |
| Figura 49. Combinación 2    |                                  |                   |  |
| Nota: Tomado del programa E | ETABS                            |                   |  |

# Combinación 3:

| Carga muerta =1.2, Carga viva =1.0                          | 0                                     |
|-------------------------------------------------------------|---------------------------------------|
| 📊 Load Combination Data                                     | · · · · · · · · · · · · · · · · · · · |
| General Data                                                |                                       |
| Combination Type                                            | Linear Add                            |
| Notes                                                       | Modify/Show Notes                     |
| Auto Combination                                            | No                                    |
| Define Combination of Lo                                    | oad Case/Combo Results                |
| Load Nan                                                    | ame Scale Factor                      |
| Dead<br>PP                                                  | 1.2 Add                               |
| Live                                                        | 1                                     |
|                                                             | OK Cancel                             |
| Figura 50. Combinación 3<br>Nota: Tomado del programa ETABS |                                       |

# Combinación 4 y 5:

Carga muerta = 1.2, Carga viva = 1.0, Sismo en dirección X = +/-1.4

Carga muerta = 0.9, Sismo en dirección X = +/-1.4

Carga muerta = 1.2, Carga viva = 1.0, Sismo en dirección Y = +/-1.4

Carga muerta = 0.9, Sismo en dirección Y = +/-1.4

| General Data                                                                                                    |                                                                                                    |                     | General Data                                                                                                    |                                                                                                    |                      |
|----------------------------------------------------------------------------------------------------|----------------------------------------------------------------------------------------------------|---------------------|----------------------------------------------------------------------------------------------------|----------------------------------------------------------------------------------------------------|----------------------|
| Load Combination Name                                                                                                    | Comb4                                                                                                 |                     | Load Combination Name                                                                                                    | Comb4-1                                                                                                    |                      |
| Combination Type                                                                                                    | Linear Add                                                                                            | -                   | Combination Type                                                                                                    | Linear Add                                                                                                    | •                    |
| Notes                                                                                                    | Modify/Show Note                                                                                      |                     | Notes                                                                                                    | Modify/Show No                                                                                                    | es                   |
| Auto Combination                                                                                                    | No                                                                                                    |                     | Auto Combination                                                                                                    | No                                                                                                    |                      |
| Define Combination of Load Cas                                                                                                    | e/Combo Results                                                                                       |                     | Define Combination of Load Case                                                                                                    | e/Combo Results                                                                                                    |                      |
| Load Name                                                                                                    | Scale Factor                                                                                          |                     | Load Name                                                                                                    | Scale Factor                                                                                                    |                      |
| Dead                                                                                                    | 1.2                                                                                                   | Add                 | Dead                                                                                                    | 1.2                                                                                                    | Add                  |
| PP                                                                                                    | 1.2                                                                                                   | Delete              | PP                                                                                                    | 1.2                                                                                                    | Delete               |
| Live                                                                                                    | 1                                                                                                    |                     | Live                                                                                                    | 1                                                                                                    |                      |
|                                                                                                    |                                                                                                    |                     | - SKI                                                                                                    |                                                                                                    |                      |
|                                                                                                    | OK Cancel                                                                                             |                     |                                                                                                    | JK Cancel                                                                                                    |                      |
| d Combination Data                                                                                                    | OK Cancel                                                                                             |                     | Load Combination Data                                                                                                    | DK Cancel                                                                                                    |                      |
| d Combination Data                                                                                                    | OK Cancel                                                                                             |                     | Load Combination Data                                                                                                    | DK Cancel                                                                                                    | 1                    |
| d Combination Data<br>eneral Data<br>Load Combination Name                                                                                                    | OK Cancel                                                                                             |                     | Load Combination Data<br>General Data<br>Load Combination Name                                                                                                    | Comb4-3                                                                                                    |                      |
| d Combination Data<br>eneral Data<br>Load Combination Name<br>Combination Type                                                                                                    | OK Cancel                                                                                             |                     | Load Combination Data<br>General Data<br>Load Combination Name<br>Combination Type                                                                                                    | Comb4-3<br>Linear Add                                                                                                    | 1                    |
| d Combination Data<br>eneral Data<br>Load Combination Name<br>Combination Type<br>Notes                                                                                                    | OK Cancel Comb4-2 Linear Add Modfy/Show Note                                                          | ×                   | General Data<br>General Data<br>Load Combination Name<br>Combination Type<br>Notes                                                                                                    | Comb4-3<br>Linear Add<br>Modify/Show No                                                                                         | tes                  |
| d Combination Data<br>eneral Data<br>Load Combination Name<br>Combination Type<br>Notes<br>Auto Combination                                                                                                  | OK Cancel Comb4-2 Linear Add No                                                                       | 25                  | Load Combination Data<br>General Data<br>Load Combination Name<br>Combination Type<br>Notes<br>Auto Combination                                                                                           | Comb4-3<br>Linear Add<br>No                                                                                                    |                      |
| d Combination Data<br>eneral Data<br>Load Combination Name<br>Combination Type<br>Notes<br>Auto Combination<br>efine Combination of Load Case                                                                | Comb4-2<br>Linear Add<br>Modfy/Show Note<br>No<br>a/Combo Results                                     | ×                   | General Data<br>General Data<br>Load Combination Name<br>Combination Type<br>Notes<br>Auto Combination<br>Define Combination of Load Case                                                                 | Comb4-3                                                                                                    |                      |
| d Combination Data<br>eneral Data<br>Load Combination Name<br>Combination Type<br>Notes<br>Auto Combination<br>efine Combination of Load Case<br>Load Name                                                   | OK Cancel Comb4-2 Linear Add Modfy/Show Note No s/Combo Results Scale Factor 12                       | ×                   | Combination Data  General Data Load Combination Name Combination Name Combination Type Notes Auto Combination Define Combination Define Combination of Load Case Load Name Deval                          | Comb4-3<br>Linear Add<br>Modfy/Show No<br>No<br>VCombo Results<br>Scale Factor<br>1.2                                           | tes                  |
| d Combination Data<br>eneral Data<br>Load Combination Name<br>Combination Type<br>Notes<br>Auto Combination<br>efine Combination of Load Case<br>Load Name<br>Dead<br>PP                                     | OK Cancel Comb4-2 Linear Add Modfy/Show Note No s/Combo Results Scale Factor 1,2 1,2 1,2              | P5                  | Load Combination Data General Data Load Combination Name Combination Type Notes Auto Combination Define Combination Define Combination of Load Case Load Name Dead Pp                                     | Comb4-3<br>Linear Add<br>Modfy/Show No<br>No<br>Scale Factor<br>1.2<br>12                                                       | tes                  |
| d Combination Data<br>eneral Data<br>Load Combination Name<br>Combination Type<br>Notes<br>Auto Combination<br>efine Combination<br>Load Name<br>Dead<br>PP<br>Live                                          | OK Cancel Comb4-2 Linear Add Modfy/Show Note No Combo Results Scale Factor 1.2 1.2 1.2 1 1            | 25                  | Load Combination Data General Data Load Combination Name Combination Type Notes Auto Combination Define Combination Define Combination of Load Case Load Name Dead PP live                                | Comb4-3<br>Linear Add<br>Modfy/Show No<br>No<br>Combo Results<br>Scale Factor<br>1.2<br>1.2<br>1.2<br>1.2<br>1.2                | tes<br>Add<br>Delete |
| d Combination Data<br>eneral Data<br>Load Combination Name<br>Combination Type<br>Notes<br>Auto Combination<br>efine Combination<br>efine Combination of Load Case<br>Load Name<br>Dead<br>PP<br>Live<br>SY1 | OK Cancel Comb4-2 Linear Add No Scale Factor 1 1 1 1 1                                                | 28<br>Add<br>Delete | Load Combination Data General Data Load Combination Name Combination Name Combination Type Notes Auto Combination Define Combination Define Combination Define Combination Define Combination PP Live SY1 | Comb4-3<br>Linear Add<br>Modify/Show No<br>No<br>Combo Results<br>Scale Factor<br>1.2<br>1.2<br>1.2<br>1.2<br>1.2<br>1.2<br>1.2 | tes<br>Add<br>Delete |
| d Combination Data<br>eneral Data<br>Load Combination Name<br>Combination Type<br>Notes<br>Auto Combination<br>efine Combination of Load Case<br>Load Name<br>Dead<br>PP<br>Live<br>SY1                      | OK Cancel Comb4-2 Linear Add Modfy/Show Note No e/Combo Results Scale Factor 1.2 1.2 1.1 1 1 X Cancel | es                  | Combination Data  General Data Load Combination Name Combination Type Notes Auto Combination Define Combination of Load Case Load Name Dead PP Live SY1                                                   | X Cancel Comb4-3 Comb4-3 Linear Add Modify/Show Na No Combo Results Scale Factor 1.2 1.2 1.2 1.2 1.2 1.4 K Cancel               | tes<br>Add<br>Delete |

| General Data                                                                                                    |                                                                                   |                                                                                                    |
|----------------------------------------------------------------------------------------------------|-----------------------------------------------------------------------------------|----------------------------------------------------------------------------------------------------|
| Load Combination Name                                                                                            | Comb4-4                                                                           | General Data                                                                                                    |
| Combination Type                                                                                                 | Linear Add 🔹                                                                      | Load Combination Name Comb4-5                                                                                                    |
| Notes                                                                                                    | Modify/Show Noton                                                                 | Combination Type                                                                                                    |
| Auto Combination                                                                                                 | Mounty/ Show Notes                                                                | Notes Modify/Show Notes                                                                                                    |
| Auto Complination                                                                                                | 110                                                                               | Auto Combination No                                                                                                    |
| Define Combination of Load Case                                                                                  | /Combo Results                                                                    | Define Combination of Load Case/Combo Results                                                                                                    |
| Load Name                                                                                                    | Scale Factor                                                                      | Load Name Scale Factor                                                                                                    |
| Dead<br>PP                                                                                                    | 1.2 Add                                                                           | Dead 1.2 Add                                                                                                    |
| Live                                                                                                    | 1 Delete                                                                          | Live 1                                                                                                    |
| SX2                                                                                                    | 1                                                                                 | SX2 -1                                                                                                    |
|                                                                                                    |                                                                                   |                                                                                                    |
| 0                                                                                                    | K                                                                                 | OK Cancel                                                                                                    |
| Load Combination Data                                                                                            | <b>×</b>                                                                          | I Load Combination Data                                                                                                    |
| General Data                                                                                                    |                                                                                   | General Data                                                                                                    |
| Load Combination Name                                                                                            | Comb4-6                                                                           | Load Combination Name Comb4-7                                                                                                    |
| Combination Type                                                                                                 | Linear Add 🗸                                                                      | Combination Type                                                                                                    |
| Notes                                                                                                    | Modify/Show Notes                                                                 | Notes Modify/Show Notes                                                                                                    |
| Auto Combination                                                                                                 | No                                                                                | Auto Combination No                                                                                                    |
|                                                                                                    |                                                                                   |                                                                                                    |
| Define Combination of Load C                                                                                     | ase/Combo Results                                                                 | Define Combination of Load Case/Combo Results                                                                                                    |
| Load Name                                                                                                    | Scale Factor                                                                      | Load Name Scale Factor                                                                                                    |
| PP                                                                                                    |                                                                                   | PP 1.2 Delete                                                                                                    |
| Live                                                                                                    | 1                                                                                 | Live 1                                                                                                    |
| SY2                                                                                                    | 1                                                                                 | SY2 -1                                                                                                    |
|                                                                                                    |                                                                                   |                                                                                                    |
|                                                                                                    |                                                                                   |                                                                                                    |
|                                                                                                    | OK Cancel                                                                         | OK Cancel                                                                                                    |
|                                                                                                    |                                                                                   |                                                                                                    |
| Load Combination Data                                                                                            | <u>^</u>                                                                          | M Load Complication Data                                                                                                    |
| General Data                                                                                                    |                                                                                   | General Data                                                                                                    |
| Load Combination Name                                                                                            | Comb5                                                                             | Load Combination Name Comb5-1                                                                                                    |
|                                                                                                    |                                                                                   | Combination Type Linear Add                                                                                                    |
| Combination Type                                                                                                 | Linear Add 🔹                                                                      | Natas to the second state                                                                                                    |
| Combination Type<br>Notes                                                                                        | Linear Add   Modify/Show Notes                                                    | Notes Modify/Show Notes                                                                                                    |
| Combination Type<br>Notes<br>Auto Combination                                                                    | Linear Add  Modify/Show Notes No                                                  | Auto Combination No                                                                                                    |
| Combination Type<br>Notes<br>Auto Combination                                                                    | Linear Add  Modify/Show Notes No se/Combo Results                                 | Auto Combination No Define Combination of Load Case/Combo Results                                                                                                    |
| Combination Type<br>Notes<br>Auto Combination<br>Define Combination of Load Ca<br>Load Name                      | Linear Add  Modify/Show Notes No se/Combo Results Scale Factor                    | Auto Combination No Define Combination of Load Case/Combo Results Load Name Scale Factor                                                                                                    |
| Combination Type<br>Notes<br>Auto Combination<br>Define Combination of Load Ca<br>Load Name<br>Dead              | Linear Add  Modify/Show Notes No se/Combo Results Scale Factor 0.9 Add            | Auto Combination No Define Combination of Load Case/Combo Results Load Name Scale Factor Dead 0.9 Add                                                                                                    |
| Combination Type<br>Notes<br>Auto Combination<br>Define Combination of Load Ca<br>Load Name<br>Dead<br>PP        | Linear Add  Modify/Show Notes No se/Combo Results Scale Factor 0.9 Add 0.9 Delete | Auto Combination No Define Combination of Load Case/Combo Results Load Name Scale Factor Detad 0.3 PP 0.9 Delete V1                                                                                                    |
| Combination Type<br>Notes<br>Auto Combination<br>Define Combination of Load Ca<br>Load Name<br>Dead<br>PP<br>SX1 | Linear Add  Modfy/Show Notes No Scale Factor 0.9 Add Delete 1                     | Notes     Modhy/Show Notes       Auto Combination     No       Define Combination of Load Case/Combo Results       Load Name     Scale Factor       Dead     0.9       PP     0.9       SX1     -1                                                    |
| Combination Type<br>Notes<br>Auto Combination<br>Define Combination of Load Ca<br>Load Name<br>Dead<br>PP<br>SX1 | Linear Add   Modfy/Show Notes No Scale Factor 0.9 Add 0.9 Delete 1                | Notes     Modhy/Show Notes       Auto Combination     No       Define Combination of Load Case/Combo Results     Image: Combination of Load Case/Combo Results       Load Name     Scale Factor       Deaid     0.9       PP     0.9       SX1     -1 |
| Combination Type<br>Notes<br>Auto Combination<br>Define Combination of Load Ca<br>Load Name<br>Dead<br>PP<br>SX1 | Linear Add   Modify/Show Notes No Scale Factor 0.9 0.9 0.9 1 Delete               | Notes     Modhy/Show Notes       Auto Combination     No       Define Combination of Load Case/Combo Results     Image: Combination of Load Case/Combo Results       Load Name     Scale Factor       Deaid     0.9       PP     0.9       SX1     -1 |
| Combination Type<br>Notes<br>Auto Combination<br>Define Combination of Load Ca<br>Load Name<br>Dead<br>PP<br>SX1 | Linear Add   Modify/Show Notes No Scale Factor 0.9 0.9 0.9 1 Delete               | Notes     Modhy/Show Notes       Auto Combination     No       Define Combination of Load Case/Combo Results     Image: Combination of Load Case/Combo Results       Load Name     Scale Factor       Deaid     0.9       PP     0.9       SX1     -1 |
| Combination Type<br>Notes<br>Auto Combination<br>Define Combination of Load Ca<br>Load Name<br>Dead<br>PP<br>SX1 | Linear Add   Modify/Show Notes No Scale Factor 0 9 0.9 Delete 0 K Cancel          | Notes     Modity/Show Notes       Auto Combination     No       Define Combination of Load Case/Combo Results     Image: Combo Results       Dead     0.9       PP     0.9       SX1     -1                                                           |

| General Data                    |                                                                                                    | General Data                                                                                            |                   |        |
|---------------------------------|----------------------------------------------------------------------------------------------------|----------------------------------------------------------------------------------------------------|-------------------|--------|
| Load Combination Name           | Comb5-2                                                                                                    | Load Combination Name                                                                                   | Comb5-4           |        |
| Combination Type                | Linear Add 💌                                                                                                    | Combination Type                                                                                        | Linear Add        |        |
| Notes                           | Modify/Show Notes                                                                                                    | Notes                                                                                                   | Madifu/Show Natas |        |
| Auto Combination                | No                                                                                                    | Auto Combination                                                                                        | No.               | s      |
| Define Combination of Lond Con- | Camba Ban da                                                                                                    |                                                                                                    | h                 |        |
| Load Name                       | Scale Eactor                                                                                                    | Define Combination of Load Case                                                                         | :/Combo Results   |        |
| Dead                            | 0.9 Add                                                                                                    | Load Name                                                                                               | Scale Factor      | Add    |
| PP                              | 0.9 Delete                                                                                                    | pp                                                                                                    | 0.9               | Delete |
| SX2                             | -1                                                                                                    | SY1                                                                                                    | 1                 | Delete |
|                                 |                                                                                                    |                                                                                                    |                   |        |
|                                 | General Data<br>Load Combination Data<br>Load Combination Name<br>Combination Type<br>Linear Add                                                                                                    |                                                                                                    |                   |        |
|                                 | General Data General Data Load Combination Name Combination Type Linear Add Notes Auto Combination No                                                                                                    | Modfy/Show Notes                                                                                        |                   |        |
|                                 | General Data General Data Load Combination Name Combination Name Auto Combination Type Linear Add Notes Auto Combination Define Combination of Load Case/Combo Results                                                        | Modfy/Show Notes                                                                                        |                   |        |
|                                 | General Data General Data Load Combination Name Combination Name Combination Name Linear Add Notes Auto Combination No Define Combination of Load Case/Combo Results Load Name S                                              | Modfy/Show Notes                                                                                        |                   |        |
|                                 | Combination Data  General Data  General Data Load Combination Name Comb5-5 Combination Type Linear Add Notes  Add Combination Define Combination Define Combination Load Name S Dead                                          | Modify/Show Notes                                                                                       |                   |        |
|                                 | Combination Data  General Data  General Data  Load Combination Name Comb5-5  Combination Type Linear Add  Notes  Auto Combination of Load Case/Combo Results  Load Name S  Dead Name S  Dead PP P P CV                        | Modify/Show Notes Cale Factor 0.5 0.9 Delete                                                            |                   |        |
|                                 | Control Data  General Data  General Data  Load Combination Name Comb5-5  Combination Type Linear Add  Notes  Define Combination of Load Case/Combo Results  Define Combination of Load Name S  Dead  PP SY1                   | Modify/Show Notes Cale Factor 0.9 0.9 1                                                                 |                   |        |
|                                 | Combination Data  General Data Load Combination Name CombS-5 Combination Type Linear Add Notes Auto Combination of Load Case/Combo Results Load Name S Deale Name S Deale Name S PP SY1                                       | Modify/Show Notes Cale Factor 0.9 1 Delete -1                                                           |                   |        |
|                                 | General Data General Data Load Combination Name Combinst Combination Type Linear Add Notes Auto Combination of Load Case/Combo Results Define Combination of Load Case/Combo Results Data PP SY1                              | Modfy/Show Notes<br>icale Factor<br>0.9<br>0.9<br>-1<br>Delete                                          |                   |        |
|                                 | General Data General Data Load Combination Data Load Combination Name Combinst Combination Type Linear Add Notes Adds Combination of Load Case/Combo Results Define Combination of Load Case/Combo Results Decad PP SY1       | Modify/Show Notes<br>Cale Factor<br>0.9<br>0.9<br>-1<br>Delete                                          |                   |        |
|                                 | Central Data  General Data Load Combination Name Combinston Type Linear Add Notes Auto Combination of Load Case/Combo Results Define Combination of Load Case/Combo Results Define Combination of Load Name S Decid PP SY1 OK | Modify/Show Notes<br>icale Factor<br>0.9<br>0.9<br>0.9<br>0.9<br>0.9<br>0.9<br>0.9<br>0.9<br>0.9<br>0.9 |                   |        |
|                                 | Central Data Central Data Load Combination Data Load Combination Name Combination Type Linear Add Notes Auto Combination Define Combination of Load Case/Combo Results Define Combination of Load Name S Desid PP SY1 OK      | Modfy/Show Notes<br>Kale Factor<br>0.9<br>0.9<br>1<br>Delete<br>Cancel                                  |                   |        |
|                                 | General Data General Data Load Combination Name Combination Type Linear Add Notes Auto Combination of Load Case/Combo Results Define Combination of Load Case/Combo Results Define Combination of Load Name S PP SY1 OK OK    | Modify/Show Notes<br>icale Factor<br>0.9<br>0.9<br>-1<br>Delete<br>Cancel                               |                   |        |
|                                 | General Data General Data Combination Name CombiS-5 Combination Type Linear Add Notes Auto Combination Define Combination of Load Case/Combo Results Define Combination of Load Name S Dead PP SY1 OK OK                      | Modify/Show Notes<br>icale Factor<br>0.9<br>0.9<br>-1<br>Cancel                                         |                   |        |
| 51. Combinacio                  | General Data<br>General Data<br>Combination Name<br>Combination Type<br>Notes<br>Auto Combination of Load Case/Combo Results<br>Define Combination of Load Case/Combo Results<br>Load Name<br>PP<br>SY1                       | Modfy/Show Notes<br>icale Factor<br>0.9<br>0.3<br>0.9<br>0.1<br>Detete<br>Cancel                        |                   |        |

#### 4.4.10. Procedimiento para asignar cargas

Como se mencionó en páginas anteriores, la aplicación de carga será realizada a través de los elementos área (losas), si no tuviesen estos elementos, el procedimiento sería: asignar las cargas triangulares, trapezoidales o rectangulares directamente en las vigas, lo que sin dudarlo resultaría algo tedioso.

Para asignar cargas en las losas el procedimiento se describe a continuación:

Los elementos de losa pueden ser seleccionados uno a uno, o también se puede utilizar la herramienta "Select", para seleccionar todos los elementos de área que tengan secciones similares, y a las cuales queramos aplicarles la misma carga por unidad de área. Una vez seleccionados los elementos, la secuencia es la siguiente:

| A        | an Anakan Dianlay (               | Design Detailing Options Table Usin                              |
|----------|-----------------------------------|------------------------------------------------------------------|
| +        | loint                             |                                                                  |
| •        | Frame                             |                                                                  |
| *        | Shell                             |                                                                  |
|          | Link                              |                                                                  |
| à        | Tendon                            | •                                                                |
|          | Joint Loads                       | •                                                                |
| 1.<br>In | Frame Loads                       | •                                                                |
| <u> </u> | Shell Loads                       | ► 🖽 Uniform Load Sets                                            |
| **       | Tendon Loads                      | Uniform                                                          |
| 5        | Assign Objects to Group           | Non-uniform                                                      |
| ×        | Clear Display of Assigns          | Temperature                                                      |
|          | Copy Assigns                      | Wind Pressure Coefficient                                        |
| iħ       | Paste Assigns                     | •                                                                |
|          | Shell L                           | Load Assignment - Uniform                                        |
|          | Load Pattern Name                 | Dead                                                             |
|          | Uniform Load                      | Options                                                          |
|          |                                   | N/m <sup>2</sup> Add to Existing Loads                           |
|          | Load 0                            | Beplace Existing Loads                                           |
|          | Load 0<br>Direction Gravity       | Replace Existing Loads     Delete Existing Loads                 |
|          | Load 0<br>Direction Gravity<br>OK | Replace Existing Loads     Delete Existing Loads     Close Apply |

La figura anterior muestra como asignamos la carga correspondiente a "VIVA ", como se recordará, en este estado, la carga viva se aplica en todas los elementos de losa en la dirección de la gravedad, la carga viva tiene un valor de 0.2 T/m2 para los pisos de uso residencial, 0.48 T/m2 en planta baja por ser de uso comercial y 0.1 T/m2 en los niveles 24.14 y 19.44. Según código NEC 2014.

La carga aplicada puede ser sumada a una carga previamente asignada "Add to Existing Loads", por otra parte, si se desean remplazar las cargas existentes por la carga que se está asignando, la opción será "Replace Existing Loads" finalmente si se desean eliminar las cargas, deberemos seleccionar "Delete Existing Loads".

Estas opciones aplican solamente al estado de carga que está activo. El mismo procedimiento deberá repetirse para los demás estados de carga, verificando que la carga asignada corresponda al estado de carga correcto, igualmente es importante verificar la concordancia de unidades y la dirección de aplicación de la carga. Una vez completado el procedimiento, sobre cada elemento de losa aparecerá el valor de carga asignado.

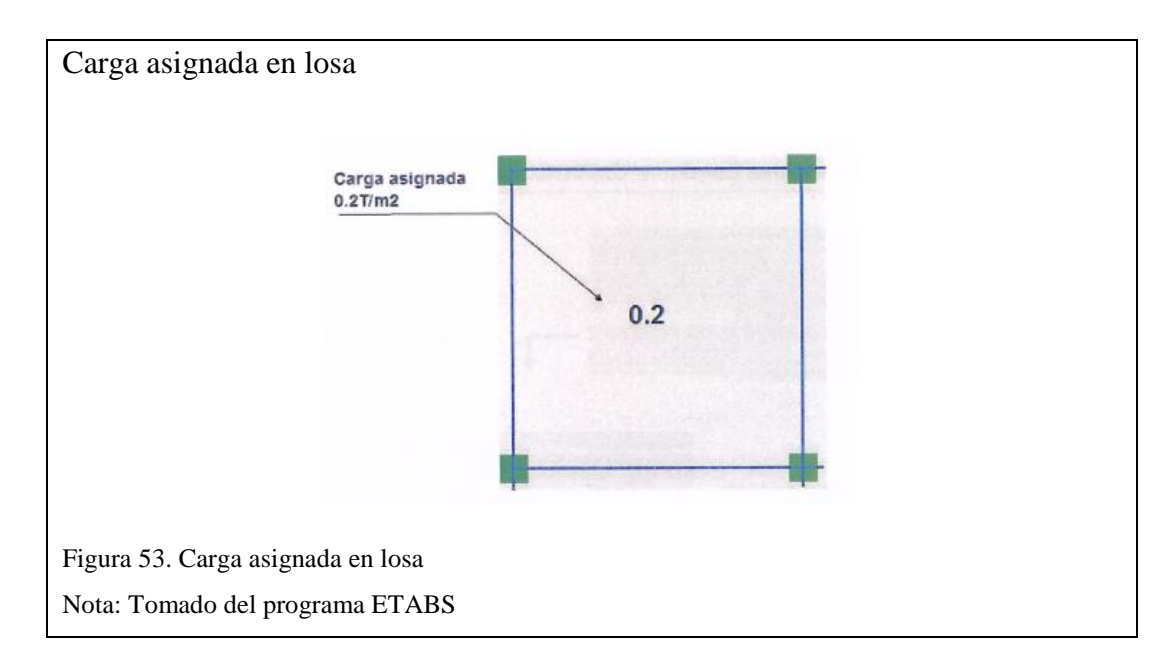

Debemos recordar que fueron definidos dos estados para Carga Muerta: Peso Propio (PP) y Permanente (PERMAN), y carga Viva, en la figura 54 se puede observar la asignación de carga "Viva" de 0.2 T/m2, no obstante, el usuario deberá realizar las respectivas combinaciones utilizando cada uno de los estados de carga que se definieron.

| Combos                                                                                                    |                                                                                                    |
|----------------------------------------------------------------------------------------------------|----------------------------------------------------------------------------------------------------|
|                                                                                                    |                                                                                                    |
| Defin                                                                                                    | ne Draw Select Assign Analyze                                                                                                    |
|                                                                                                    |                                                                                                    |
|                                                                                                    | Section Properties                                                                                                    |
|                                                                                                    | Spring Properties                                                                                                    |
|                                                                                                    | Diaphragms                                                                                                    |
| la la                                                                                                    | Pier Labels                                                                                                    |
|                                                                                                    | Spandrel Labels                                                                                                    |
|                                                                                                    | Group Definitions                                                                                                    |
|                                                                                                    | Section Cuts                                                                                                    |
| ``fx<br>₽                                                                                                    | Functions                                                                                                    |
|                                                                                                    |                                                                                                    |
| P8                                                                                                    | P-Delta Options                                                                                                    |
| M                                                                                                    | Modal Cases                                                                                                    |
| ✓ D<br>✓ F                                                                                                    | Load Patterns                                                                                                    |
| (000)                                                                                                    | Shell Uniform Load Sets                                                                                                    |
| 1.0 D<br>1.5 E                                                                                                    | Load Cases                                                                                                    |
| D+L<br>+E                                                                                                    | Load Combinations                                                                                                    |
| 目                                                                                                    | Auto Construction Sequence Case                                                                                                    |
| 22                                                                                                    | Walking Vibrations                                                                                                    |
| Р <sup>и</sup>                                                                                                    | Performance Checks                                                                                                    |
|                                                                                                    |                                                                                                    |
| Load Combinations                                                                                                    | Load Combination Data                                                                                                    |
| Combinations  Combinations  Combinations  Cambod Combinations  Cambod Cambod Ca | General Data General Data Load Combination Name Load Combination Name Load Combination Type Linear Add Combination Type Linear Add Combination Type Linear Add Combination Type Linear Add Combination of Load Case/Combo Results Load Name Scale Factor Cend 14 Add PP 1.4 Delete |
|                                                                                                    | OK Cancel                                                                                                    |
| Figura 54. Combinaciones de carga                                                                                                    | s                                                                                                    |
| Nota: Tomado del programa ETAB                                                                                                    | S                                                                                                    |

#### 4.4.11. Análisis del modelo con ETABS

Una vez que se definieron todas las características del modelo, a saber: materiales, secciones, geometría, se definieron estados de carga, se asignaron cargas, y se efectuaron los perfeccionamientos correspondientes, el modelo está listo para ser

analizado. Para ello simplemente se debe hacer clic en el icono Run

| Ê |  |
|---|--|
|   |  |

## 4.5. Análisis e interpretación de resultados

#### 4.5.1. Periodo

Como punto principal se tiene que comparar el periodo T calculado con las fórmulas que propone la NEC y el periodo calculado por ETABS donde se tiene lo siguiente:

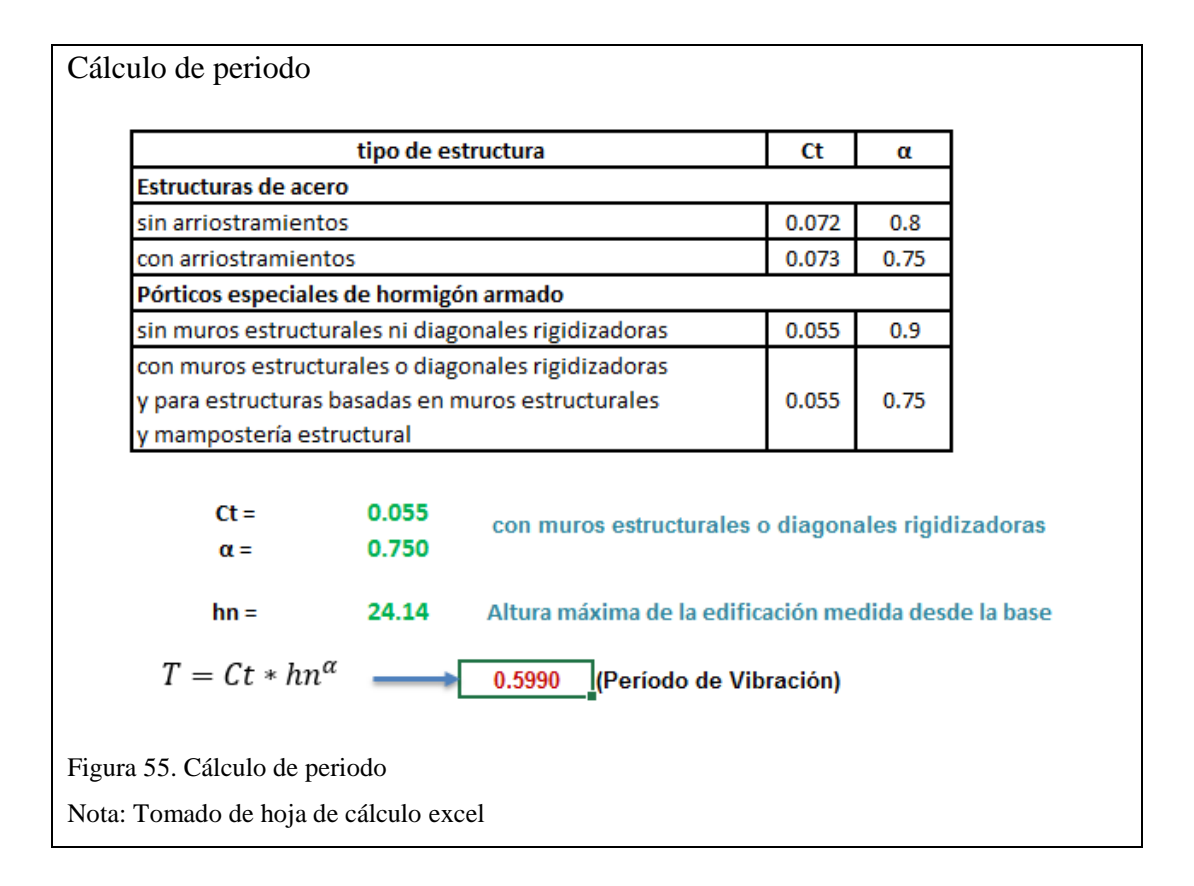

Se puede apreciar que el periodo calculado manualmente da T=0.599 seg. y el periodo calculado por el programa T=0.617 seg., lo que nos indica que no cumple con la norma NEC, pero, sin embargo, la entidad colaboradora CAE permite un factor de mayoración de 30% del valor calculado, obteniendo un período de T=0.778 seg.

Para determinar el periodo calculado por el programa vamos a la siguiente ruta:

| Perio             | odo                           |    |        |      |        |
|-------------------|-------------------------------|----|--------|------|--------|
| Disp              | olay Design Detailing Options | Тс | ,<br>, |      |        |
| П                 | Undeformed Shape F4           |    |        |      |        |
| ţ                 | Load Assigns                  | F  |        |      |        |
| 'n                | Deformed Shape F6             |    |        |      |        |
| F/S               | Force/Stress Diagrams         | •  |        |      |        |
| Ρģ                | Display Performance Check     |    |        |      |        |
| ₩                 | Energy/Virtual Work Diagram   |    |        |      |        |
| $\mathcal{P}_{c}$ | Cumulative Energy Components  |    |        |      |        |
| AX                | Story Response Plots          |    |        |      |        |
| Æ                 | Combined Story Response Plots |    |        |      |        |
| Nº                | Response Spectrum Curves      |    |        |      |        |
| ±7,               | Plot Functions F12            |    |        |      |        |
| *                 | Quick Hysteresis              | •  | Case   | Mode | Period |
| m                 | Static Pushover Curve         |    | Modal  | 1    | 0.617  |
| r1                | Hinge Results                 |    | Modal  | 2    | 0.486  |
| .nd               | Save Named Display            |    | Modal  | 3    | 0.325  |
| nd                | Show Named Display            |    | Modal  | 4    | 0.133  |
|                   | Show Tables Ctrl+T            |    | Modal  | 5    | 0.128  |
|                   |                               | 4  | Modal  | 6    | 0.092  |
| Figura            | a 56. Periodo                 |    |        |      |        |
| Nota:             | Tomado del programa ETABS     |    |        |      |        |

Para determinar la masa participativa y torsión calculado por el programa vamos a la siguiente ruta

| 1 | Modal Participa | ting Mass Ratios | Auto Seismi   | c - User Coefficient | ts     |    |        |         |                          | <b>▼</b> 3 |
|---|-----------------|------------------|---------------|----------------------|--------|----|--------|---------|--------------------------|------------|
| 4 | 1 de            | 21   🕨 🔰   Relo  | ad Apply      |                      |        |    |        | Modal P | articipating Mass Ratios |            |
|   | Case            | Mode             | Period<br>sec | UX                   | UY     | UZ | Sum UX | Sum UY  | RZ                       |            |
|   | Modal           | 1                | 0.617         | 0.3594               | 0.0004 | 0  | 0.3594 | 0.0004  | 0.032                    |            |
|   | Modal           | 2                | 0.486         | 0.0006               | 0.4304 | 0  | 0.36   | 0.4308  | 0.0156                   |            |
|   | Modal           | 3                | 0.325         | 0.0475               | 0.0004 | 0  | 0.4075 | 0.4312  | 0.2448                   |            |
|   | Modal           | 4                | 0.133         | 0.1417               | 0.0001 | 0  | 0.5492 | 0.4312  | 0.0049                   |            |
|   | Modal           | 5                | 0.128         | 0.0033               | 0.0441 | 0  | 0.5525 | 0.4753  | 0.0002                   |            |
|   | Modal           | 6                | 0.092         | 0.0033               | 0.1167 | 0  | 0.5558 | 0.592   | 0.0112                   |            |
|   | Modal           | 7                | 0.083         | 0.0171               | 0.0001 | 0  | 0.5729 | 0.5921  | 0.0002                   |            |
|   | Modal           | 8                | 0.069         | 0.0043               | 0.0079 | 0  | 0.5772 | 0.6001  | 0.0675                   |            |
|   | Modal           | 9                | 0.064         | 0.1242               | 0.006  | 0  | 0.7015 | 0.6061  | 0.0347                   |            |
|   | Modal           | 10               | 0.061         | 0.0007               | 0.0017 | 0  | 0.7022 | 0.6078  | 0.002                    |            |
|   | Modal           | 11               | 0.055         | 0.0002               | 0.0047 | 0  | 0.7024 | 0.6125  | 0.0038                   | 2          |
|   | Modal           | 12               | 0.048         | 0.1179               | 0.0005 | 0  | 0.8202 | 0.613   | 0.0041                   |            |
|   | Modal           | 13               | 0.047         | 0.0081               | 0.134  | 0  | 0.8283 | 0.747   | 0.0045                   |            |
|   | Modal           | 14               | 0.046         | 0.0093               | 0.0032 | 0  | 0.8376 | 0.7501  | 0.0015                   |            |
|   | Modal           | 15               | 0.045         | 0.0087               | 0.0042 | 0  | 0.8463 | 0.7544  | 0                        |            |
|   | Modal           | 16               | 0.04          | 0.0546               | 0.0349 | 0  | 0.9009 | 0.7892  | 0.0264                   |            |
|   | Modal           | 17               | 0.037         | 0.0088               | 0.0799 | 0  | 0.9098 | 0.8691  | 0.0081                   |            |
|   | Modal           | 18               | 0.034         | 0.0137               | 0.0019 | 0  | 0.9234 | 0.871   | 0.0076                   |            |
|   | Modal           | 19               | 0.031         | 0.0022               | 0.0036 | 0  | 0.9256 | 0.8746  | 0.1674                   |            |
|   | Modal           | 20               | 0.031         | 0.0016               | 0.0047 | 0  | 0.9272 | 0.8793  | 0.0804                   |            |
|   | Modal           | 21               | 0.03          | 0.003                | 0.0339 | 0  | 0.9302 | 0.9132  | 0.0046                   |            |

Se controla los dos primeros modos de vibración ya que son los mayores, estos modos indican la existencia o no de rotación tomando como referencia la masa participante no mayor al 30%, es decir que  $Rz \leq 30\%$  y así mismo los valores de Ux, Uy tienen que ser  $\pm 30\%$ . De esta manera, se puede determinar que el edificio cumple con la de NEC y los parámetros establecidos por el Colegio de Arquitectos del Ecuador (CAE).

Lo que la norma indica es que consideremos tantos modos que para las combinaciones nos aseguren como mínimo un 90% de la participación de masa, en la tabla se puede observar la sumatoria de las dos columnas Ux, Uy 100% con lo que se cumple la norma Posteriormente seguimos la secuencia siguiente para calcular el corte basal:

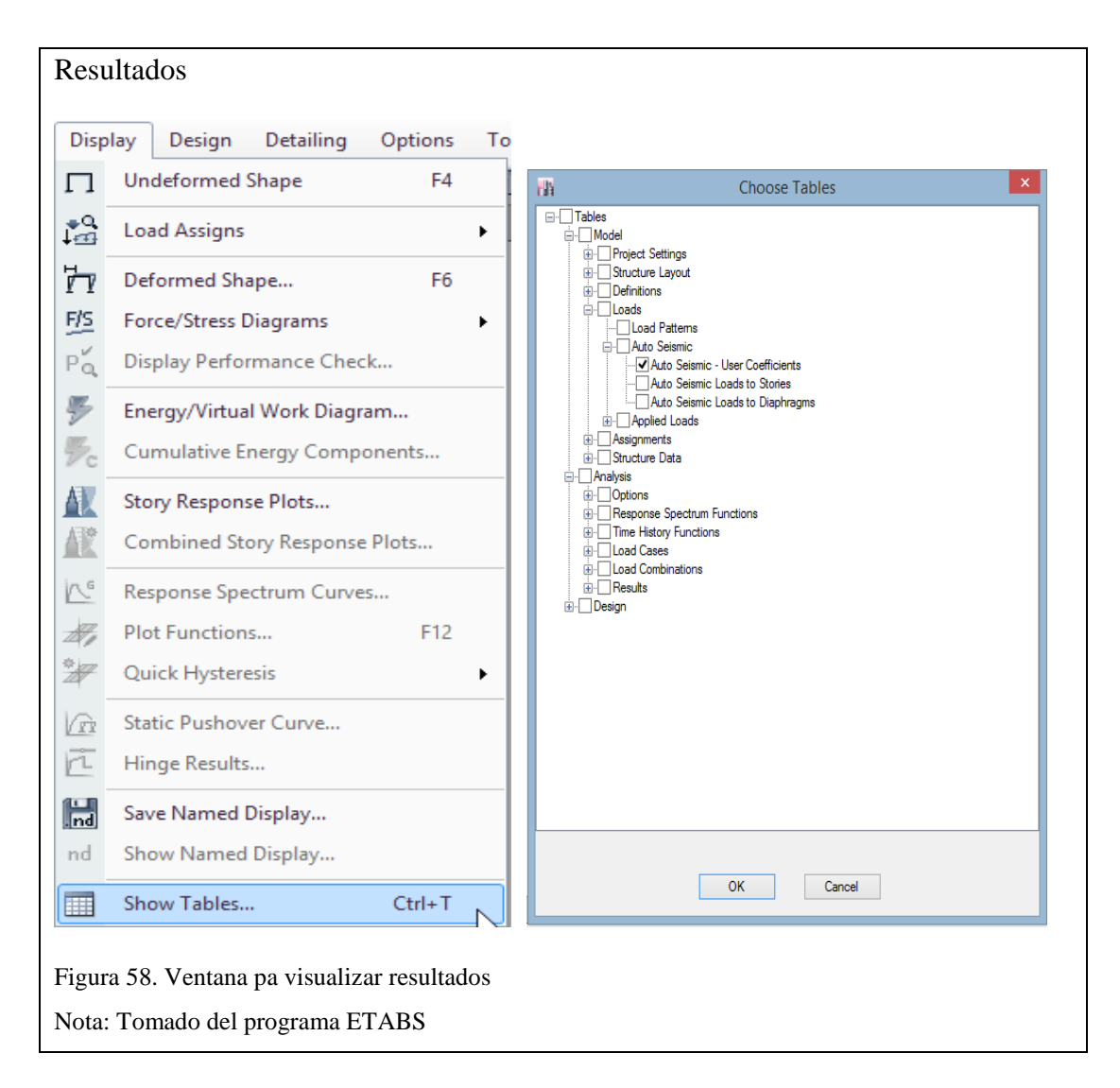

# 4.5.2. Comparación de derivas en modelos

Con fines explicativos, una vez que se ha analizado el modelo, se han obtenido los desplazamientos en un nudo y derivas de piso para el estado de carga "SX". Las derivas de piso se miden para estados de carga, sismo o viento, no para combinaciones de carga.

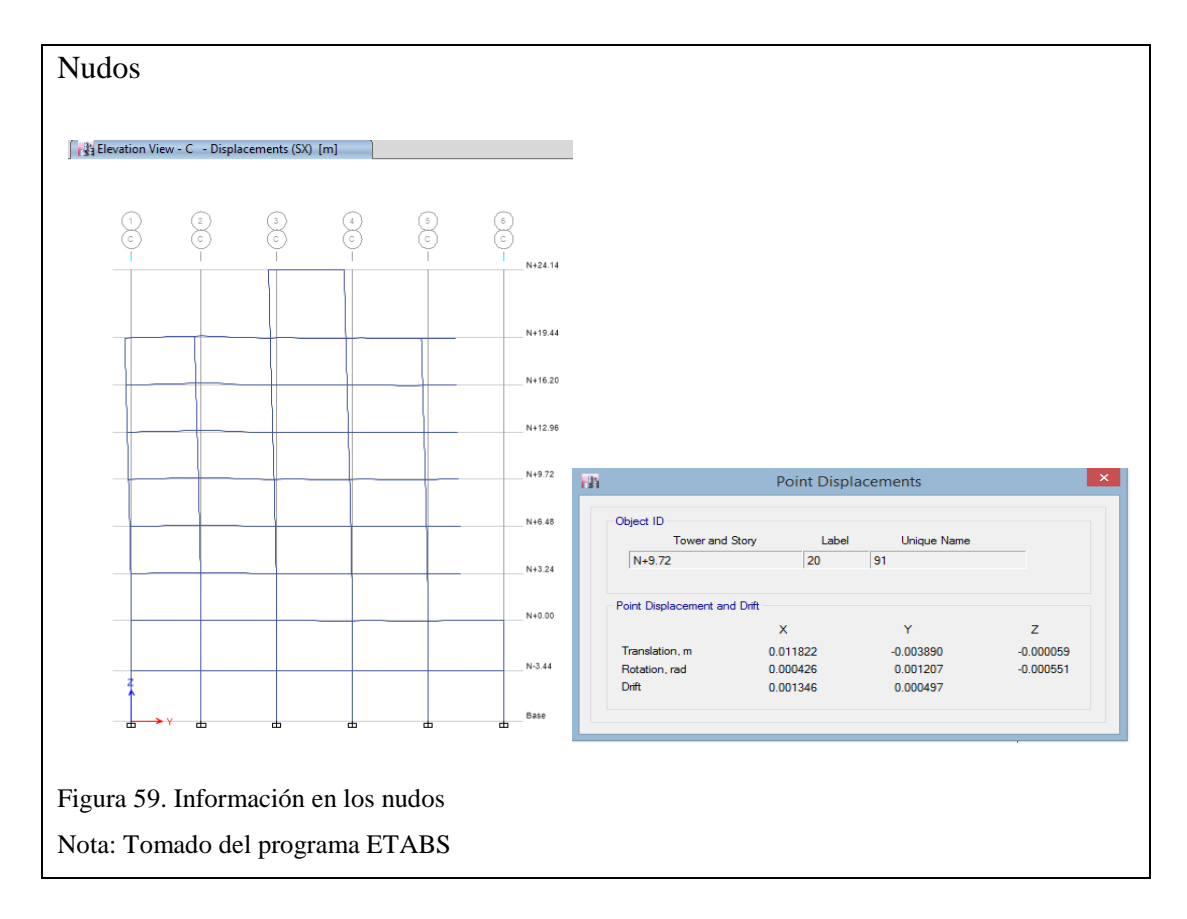

A continuación, se desplegará una ventana en la cual están disponibles varias opciones para visualizar las respuestas de fuerzas o desplazamientos para cargas laterales. El usuario podrá desplegar respuestas de: fuerzas laterales en pisos, derivas en diafragmas, desplazamientos medidos en el centro de masa, máxima deriva de piso, momentos de volteo etc.

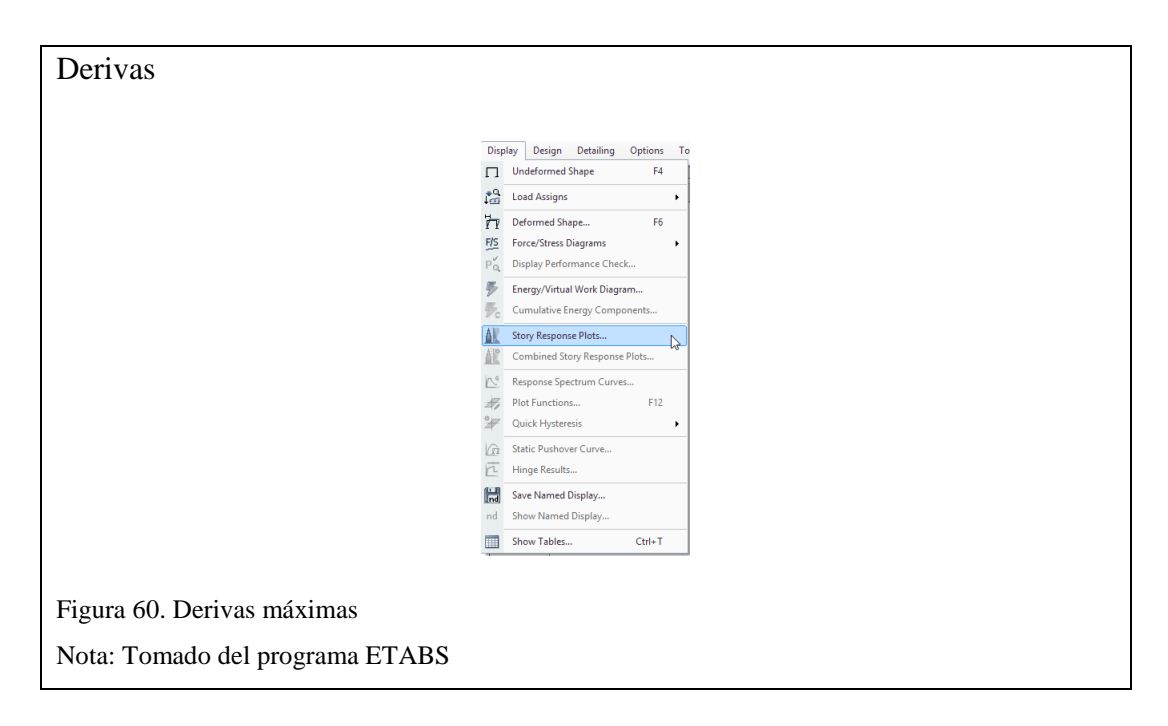

A continuación, se desplegará la opción para ver las derivas máximas en donde en Display Type se seleccionará **Max Story Drifts,** en Case Combo **SX** y **SY** como se indica en la figura.

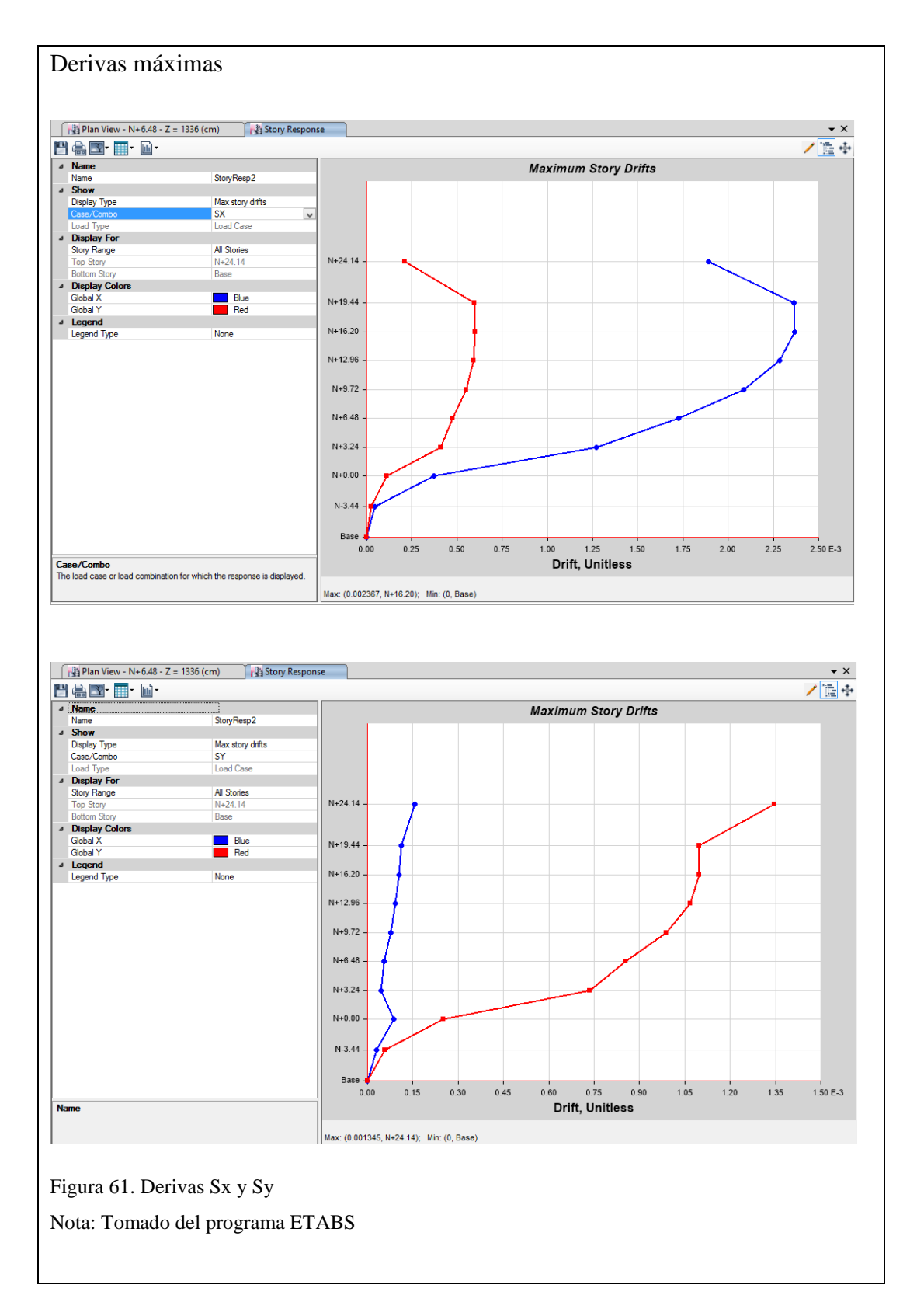

En el proceso de diseño se debe cumplir con "derivas máximas" que se pueden esperar ante un evento sísmico extremo (2% conforme a la NEC-14), los desplazamientos relativos entre dos pisos consecutivos divididos entre la altura de entrepiso fueron calculados con un factor de reducción de 25%, por consiguiente:

| $\Delta m \acute{a}x = 0.75 R^{*} deriva en X$ | $\Delta m \acute{a}x = 0.75 R^* deriva en Y$ |
|------------------------------------------------|----------------------------------------------|
| ∆máx=0.75*8*0.002367                           | ∆máx=0.75*8*0.001345                         |
| $\Delta m \acute{a} x = 0.014 < 0.02$ ok       | $\Delta m \acute{a}x = 0.008 < 0.02$ ok      |

#### 4.5.3. Chequeo viga débil - columna fuerte

En diseño sismorresistente es fundamental realizar el chequeo de viga débil - columna fuerte. ETABS nos permite visualizar esta condición, estableciendo un índice entre la capacidad de la columna y de la viga. Se plantea una verificación manual de esta condición y posteriormente se la compara con los resultados que reporta el programa.

Según el diseño por capacidad la relación de las resistencias nominales de las columnas sobre las vigas no debe ser menor que 6/5 (1.20), entonces, teóricamente, el rango de 0 a 1.20 es inaceptable y requieren columnas como mayor cuantía o mayor sección, rangos mayores a 1.20 son adecuadas. En este caso se tiene que aclarar que el programa ETABS va arrojar valores que se van a encontrar en el rango entre 0 a 0.8333 (la inversa de 1.20 es 0.8333), si es mayor el diseño es inadecuado, caso contrario el diseño está correcto. Con esta aclaración los resultados se aprecian a continuación siguiendo la secuencia:

|                  | gn       Detailing       Options       Tools       Help         Steel Frame Design       Image: Concrete Frame Design       Image: Concrete Frame Design       Image: |
|------------------|----------------------------------------------------------------------------------------------------|
| ıra 62. Visualiz | Display Concrete Frame Design Results                                                                                                    |

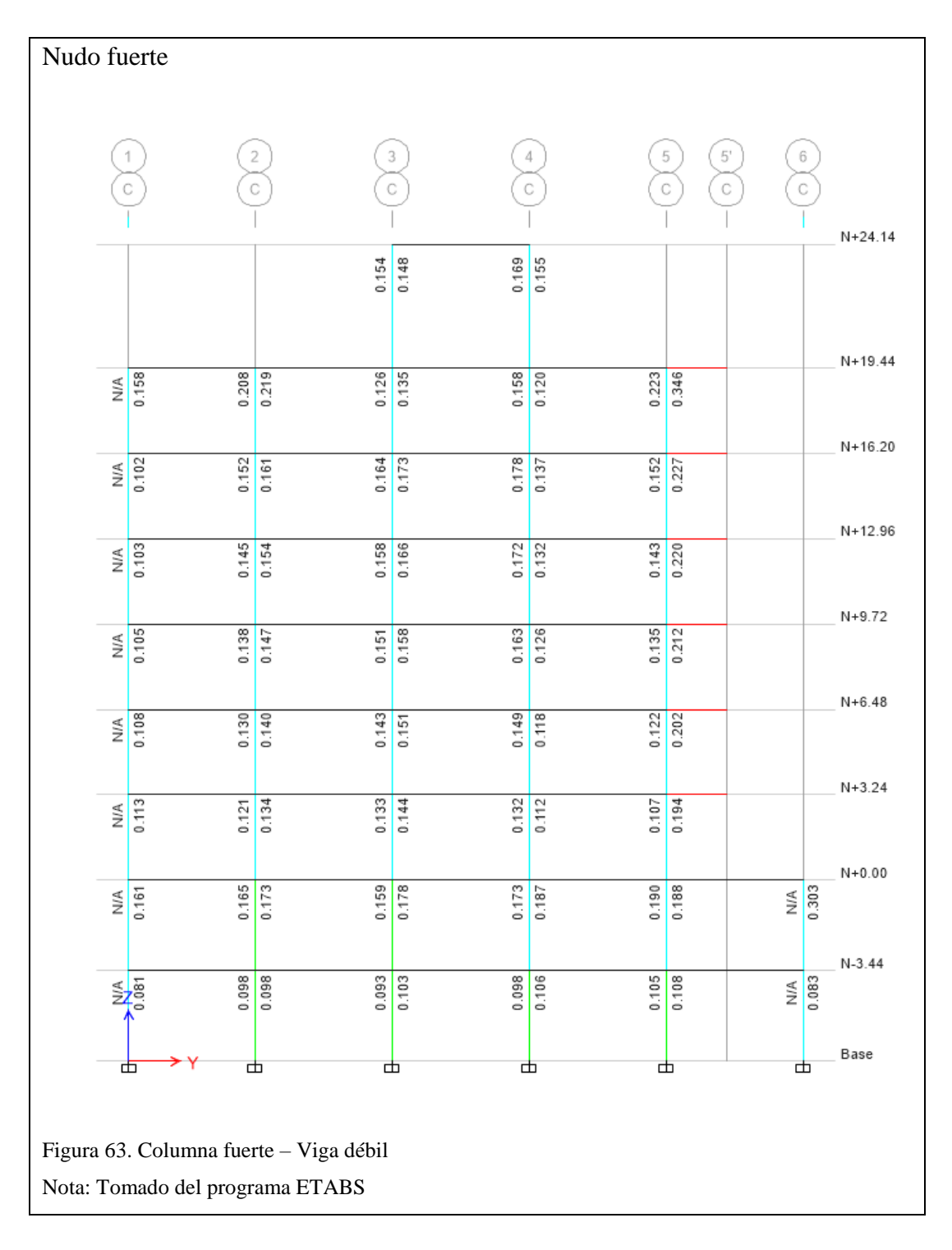

Los valores que se detallan a continuación son los que arroja el programa, se tomó como ejemplo de cálculo el pórtico C-C y los ejes 3-4 dando como acero longitudinal los siguientes valores que serán ingresados a la hoja de cálculo para el respectivo chequeo.

|         | 8.00 | )    |              | 3           | 1.19     | 1         |              | 8.0         | 9    |              |          | _    |          |      |                |    |              |     |               |          |             |                              |     |                    |          |            |
|---------|------|------|--------------|-------------|----------|-----------|--------------|-------------|------|--------------|----------|------|----------|------|----------------|----|--------------|-----|---------------|----------|-------------|------------------------------|-----|--------------------|----------|------------|
|         | 4.20 | )    |              | 8           | .14      | ł         |              | 4.2         | 0    |              |          |      |          |      |                |    |              |     |               |          |             |                              |     |                    |          |            |
|         |      |      |              | $\setminus$ |          |           |              |             |      |              |          |      |          |      |                |    |              |     |               |          |             |                              |     |                    |          |            |
| Ş       | Q    |      |              |             | 2        | 2         |              |             |      | Ç            | 3)       |      |          |      | G              | 4) |              |     |               | (        | 5           | ) (                          | 5'  | ) (                | 6        |            |
| C       | 2    |      |              |             | G        | X.        |              |             |      | C            | 2        |      |          |      | (              | 2  |              |     |               | (        | Ŷ           | ) (                          | Ļ   | ) (                | Ŷ        |            |
|         |      |      |              |             |          |           | $\leftarrow$ |             |      |              | 3.99     | 1.2  | 29       | 4.20 | )              |    |              |     |               |          |             |                              |     |                    |          | N+24.1     |
|         |      |      |              |             |          |           |              | $\setminus$ |      | (60.82)      | 2.10     | ) 2. | 15       | 2.35 | (60.82)        |    |              |     |               |          |             |                              |     |                    |          |            |
|         | 4.24 | 1.3  | 38 :         | 2.59        | ,        | 4         | .69          | 1.60        | 4.9  | 4            | 4.20     | ) 1. | 29       | 4.20 | ,              | 3  | 3.95         | 1.3 | 7 4.3         | 23       | 6.          | 53 4.20 2.18                 | 5   |                    |          | N+19.4     |
| 60.82)  | 2.77 | 2.0  | )9 2         | 2.00        | 60.82)   | 3.        | 07           | 4.20        | 3.2: | 80.82)       | 2.07     | 2.3  | 22       | 2.61 | 60.82)         | 1  | 1.95         | 2.2 | 6 2.          | 77<br>6  | 60.82)<br>± | 20 2.18 2.18                 | 5   |                    |          |            |
| =       | 5.50 | 1.7  | 77 :         | 3.89        | ĩ        | 7         | .32          | 2.33        | 7.3  | 5 7          | 4.20     | ) 1. | 59       | 4.92 | ? <sup>~</sup> | 4  | 4.27         | 1.6 | 8 5.2         | 22       | 5<br>9      | 29 5.26 3.03                 | 3   |                    |          | N+16.2     |
| (60.82) | 3.58 | 2.9  | )6 2         | 2.51        | (60.82)  | 4.        | 20           | 5.46        | 4.2  | (60.82)      | 2.69     | 13.  | 73       | 3.21 | (60.82)        | 1  | 2.80         | 3.6 | 53.4          | 40<br>2  | (60.82)     | 54 3.03 3.03                 | 3   |                    |          |            |
|         | 5.33 | 1.7  | 72 3         | 3.91        | 2        | 7.        | .23          | 2.33        | 7.3  | 4            | 4.20     | 1.   | 59<br>72 | 4.93 | ;              | 4  | 4.25         | 1.6 | 8 5.2         | 21<br>39 | 9)<br>(1)   | 53 5.23 3.01                 |     |                    |          | N+12.9     |
| (60.82) | 3.47 | 2.3  | , <u>,</u> , | 2.30        | (60.82)  | 4.        | 20           | 5.47        | 4.2  | (60.82)      | 2.15     |      | 12       | J.22 | (60.82)        | -  | 2.70         | 5.0 | + J.          | 35       | (60.82)     | 51 3.01 3.01                 |     |                    |          |            |
|         | 5.18 | 1.6  | 37 3<br>94 : | 3.94        | )<br>r   | -7.<br>-4 | .17          | 2.32        | 4.2  | 3<br>0       | 4.20     | 2 3. | 56<br>72 | 4.82 | !<br>;         | 4  | 4.22<br>2.77 | 1.6 | 5 5.<br>4 3.: | 11<br>33 | 9:          | 57 5.21 2.96<br>55 2.99 2.96 | 9   |                    |          | N+9.72     |
| (60.82) | 4.95 |      | E7 -         | 2 01        | (60.82)  | 7         | 0.1          | 2 27        | 7.1  | (60.82)      | 4.20     | . 1  | 50       | 4.61 | (60.82)        |    | 4 20         | 1 5 | 7 4 1         | 07       | (60.82)     |                              |     |                    |          |            |
|         | 3.17 | 2.9  | 93 :         | 2.06        | 3        | 4         | .20          | 5.46        | 4.2  | •            | 2.67     | 7 3. | 72       | 3.02 | 2              | 1  | +.20<br>2.69 | 3.6 | 5 3.          | 18       | 9.          | 66 5:14 2:90<br>52 2:96 2:90 | 6   |                    |          | N+6.48     |
| (60.82) | 4.50 | 1.   | 46 (         | 3.9(        | (60.82)  | 6         | .83          | 2.22        | 6.9  | ه<br>(60.82) | 4.20     | 0 1. | 42       | 4.39 | (60.82)        |    | 4.20         | 1.5 | 54.8          | 80       | (60.82)     | 12 5.09 2 92                 | 2   |                    |          | N+3.2/     |
| ~       | 2.94 | 2.9  | 90 '         | 1.92        | :        | 4         | .20          | 5.47        | 4.2  | 0            | 2.65     | 5 3. | 72       | 2.87 | 1              | 2  | 2.61         | 3.6 | 23.           | 14       |             | 4T 2.92 2.93                 | 2   |                    |          | _ 111-3.24 |
| (60.82  | 7.16 | 2.   | 72 !         | 5.50        | (60.82   | 7         | .94          | 2.79        | 8.0  | 。<br>(60.82  | 7.78     | 3 2. | 61       | 8.27 | (60.82         | ٤  | B.00         | 3.2 | 18.0          | 07       | (60.82      | 7.42                         | 2.5 | 81 8.48            |          | N+0.0(     |
| ର       | 4.20 | 6.2  | 23 3         | 3.96        | ,<br>त   | 4.        | .20          | 8.09        | 4.2  | ິ            | 4.20     | 8.0  | 07       | 4.20 | ן<br>ה         | 4  | 4.20         | 8.1 | 4 4.3         | 20       | ()<br>()    | 4.20                         | 8.  | 07 4.20            | ()<br>() |            |
| (60.8   |      |      |              |             | (60.8    |           |              |             |      | (60.8        |          |      |          |      | (60.8          |    |              |     |               | 0 007    | (60.8       |                              |     |                    | (60.8    |            |
|         | 4.20 | 1.3  | 32 3         | 3.75        | <i>i</i> | 4.        | 20           | 1.49        | 4.2  | 0<br>3       | 4.20     | ) 1. | 46<br>20 | 4.22 | !<br>,         | 4  | 4.20         | 1.4 | 7 4.2         | 20<br>82 | -           | 4.20                         | 1.3 | 50 4.51<br>20 2 98 |          | N-3.44     |
| (60.82) | 2    | -1.4 |              | 1.00        | (60.82)  | -         | 02           | 1.20        | 2.0  | (60.82)      | 2.75     | ,    | 20       | 2.02 | (60.82)        | -  |              | 1.2 | 0 2.1         | 02       | (60.82)     | 2.10                         |     | 20 2.00            | (60.82)  |            |
|         |      | ۲    | $\leftarrow$ |             |          | J         |              |             |      | C            | <b>b</b> |      |          |      |                | Ь  |              |     |               |          |             |                              |     |                    | 由        | Base       |
|         |      |      |              |             |          |           |              |             |      |              |          |      |          |      |                |    |              |     |               |          |             |                              |     |                    |          |            |

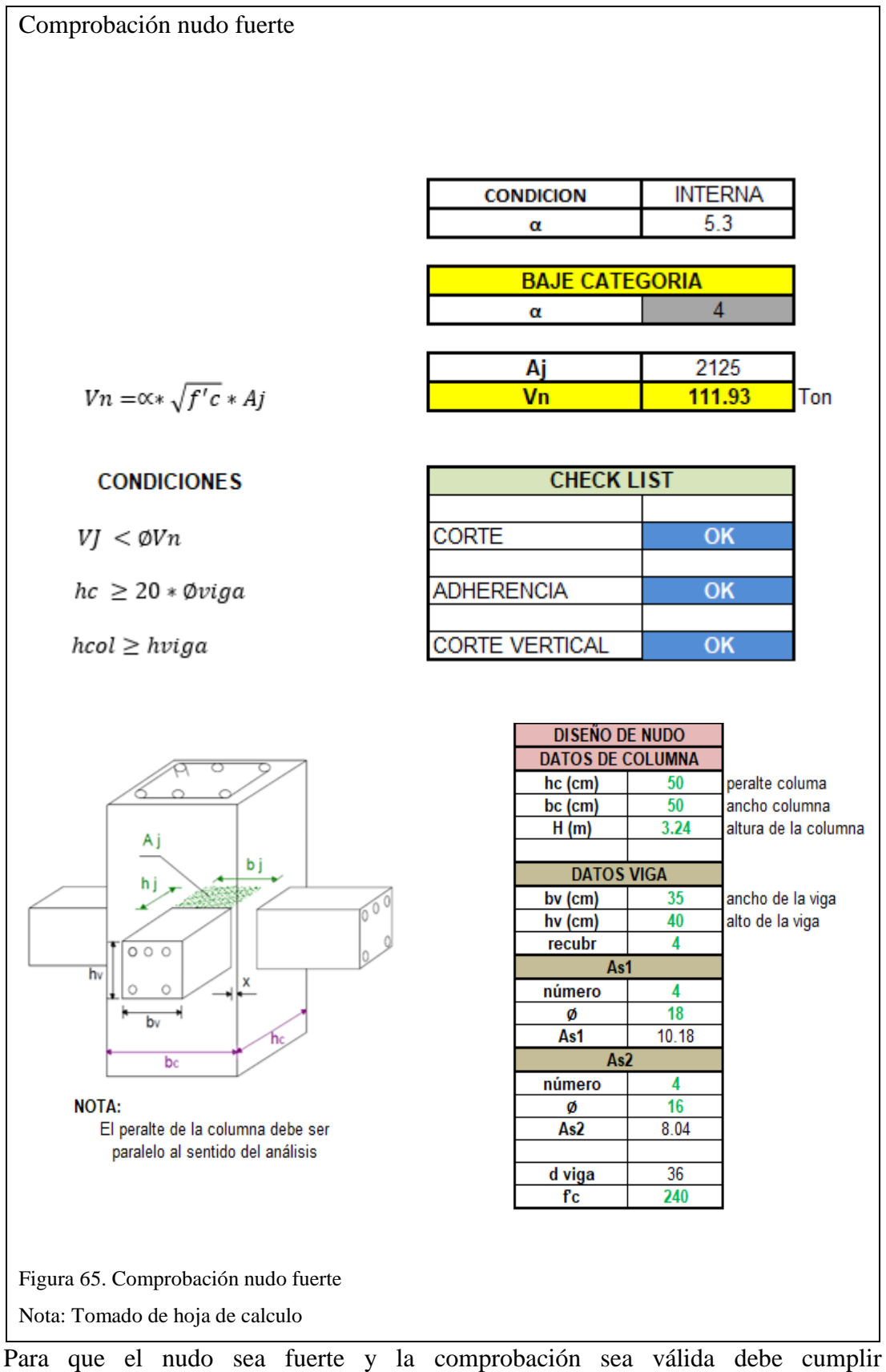

Para que el nudo sea fuerte y la comprobación sea valida debe cumplif obligatoriamente las condiciones de corte, adherencia y corte vertical.

# 4.5.4. Deflexiones en vigas internas y volados.

| 19    | Diagram for Beam B11 at Sto             | ory N+9.72 (VIGA 35X4    | 0)                        | × |
|-------|-----------------------------------------|--------------------------|---------------------------|---|
|       | l oad Case/Load Combination             | End Offse                | t Location                |   |
|       | Load Case     Load Combination     Moda | Case I-End               | 0.2500 m                  |   |
|       |                                         | J-End                    | 4.9500 m                  |   |
|       |                                         | Length                   | 5.2000 m                  |   |
|       |                                         |                          | 1                         |   |
|       | Major (V2 and M3)                       | Scroll for Values        |                           |   |
|       |                                         | 0                        |                           |   |
|       | Silear V2                               |                          | -2.1087 tonf              |   |
|       |                                         |                          | at 0.2500 m               |   |
|       |                                         |                          |                           |   |
|       | Moment M3                               |                          |                           |   |
|       |                                         |                          | -1.6194 tonf-m            |   |
|       |                                         |                          | at 0.2500 m               |   |
|       |                                         |                          |                           |   |
|       | Deflection (Down +)                     |                          |                           |   |
|       | I End Jt 19                             | J End Jt: 26             | 0.000812 m<br>at 2.6000 m |   |
|       |                                         |                          |                           |   |
|       | Absolute Relative to Frame Minimum      | tive to Beam Ends O Rela | tive to Story Minimum     |   |
|       |                                         | _                        | ,                         | _ |
|       | Done                                    |                          |                           |   |
|       |                                         |                          |                           |   |
|       |                                         |                          |                           |   |
|       |                                         |                          |                           |   |
| /alot | de deflexión.                           |                          |                           |   |

Como se muestra en la figura esta analizada la viga del nivel 9.72 y pórtico en elevación del eje B entre los ejes 3-4 ya que tiene la luz más crítica 5.20 m además se crea un combo de carga muerta + carga viva sin mayorar y con eso se obtiene:

Para comprobar la deflexión se lo hace con el siguiente cálculo:

Vigas: L/360 donde 5.20 m/360 = 0,014 m

0,014 > 0.000812 ok

Comprobación para el voladizo

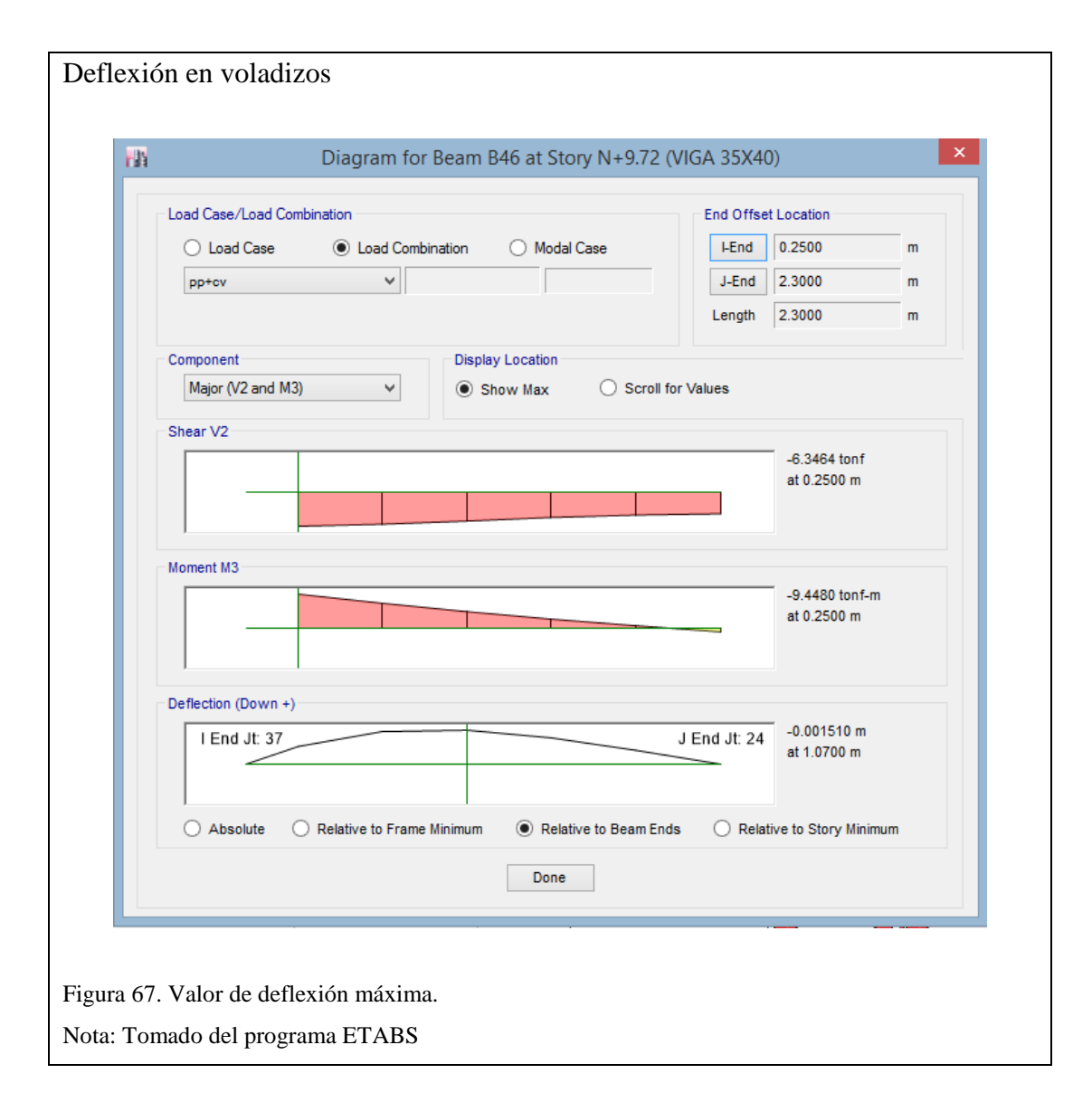

Voladizos: L/180 donde 2.30m/180 = 0,004 m

0,004 > 0.0015 ok

## 4.6. Diseño de muros - diafragmas

Se detalla el diseño del muro de longitud L=5.20 m ubicado en el eje A" entre los ejes 3-4 para lo cual se observan los valores marcados en el recuadro.

| Ste                        |                        |                |         |                         | 10 011           | Gui        | a .                   | Desig                      |                 |                          |           |             |
|----------------------------|------------------------|----------------|---------|-------------------------|------------------|------------|-----------------------|----------------------------|-----------------|--------------------------|-----------|-------------|
| Ste                        |                        |                |         | AC                      | 1 318-14         | Pier       | r Design              |                            |                 |                          |           |             |
| Sto                        |                        |                |         |                         | Pier             | Detai      | ls                    |                            |                 |                          |           | _           |
|                            | ory ID Pie             | r ID           | Cent    | roid X (cm)             | Centro           | id Y (     | cm) Lei               | ngth (cm)                  | Thickne         | ess (cm)                 | LLRF      |             |
| N                          | +3.24 F                | 2              | 3       | 310.111                 | 1:               | 260        |                       | 900                        | 2               | 5                        | 0.466     | _           |
|                            |                        |                |         |                         | Material         | Prop       | erties                |                            |                 |                          |           |             |
| -                          | E <sub>c</sub> (tonf/c | :m²)           | f' c (1 | tonf/cm²)               | Lt.Wt Fac        | ctor (I    | Unitless)             | f <sub>y</sub> (tonf       | /cm²)           | f <sub>ys</sub> (tonf/cm | n²)       |             |
| -                          | 209.14                 | 1              |         | 0.24                    |                  | 1          |                       | 4.21                       | 8               | 4.218                    |           |             |
|                            |                        |                |         | De                      | sign Cod         | e Par      | ameters               |                            |                 |                          |           |             |
|                            | 4                      | P <sub>T</sub> | Φ.      | с Ф <sub>v</sub>        | Φ.               | (Seis      | mic)                  | IP <sub>MAX</sub>          |                 | P <sub>MAX</sub>         |           |             |
|                            | 0                      | .9             | 0.6     | 5 0.75                  |                  | 0.6        |                       | 0.04                       | 0.0025          | 0.8                      |           | 3           |
|                            |                        |                |         | Pier Leg Lo             | ocation, l       | engt       | h and Th              | ickness                    |                 |                          |           |             |
|                            | Station                | n<br>n         | ID      | Left X 1<br>cm          | Left Y t<br>cm   | Rig        | htX <sub>2</sub><br>m | Right Y <sub>2</sub><br>cm | Length<br>cm    | Thickness<br>cm          | 8         |             |
|                            | Тор                    | L              | eg 1    | 270                     | 1520             | 4          | 60                    | 1520                       | 190             | 25                       | _         |             |
|                            | Тор                    | L              | eg 2    | 270                     | 1000             | 2          | 270                   | 1520                       | 520             | 25                       | _         |             |
|                            | Тор                    | L              | eg 3    | 270                     | 1000             | 4          | 60                    | 1000                       | 190             | 25                       |           |             |
|                            | Bottom                 | L              | eg 1    | 270                     | 1520             | 4          | 60                    | 1520                       | 190             | 25                       | _         |             |
|                            | Bottom                 | L              | eg 2    | 270                     | 1000             | 2          | 270                   | 1520                       | 520             | 25                       | _         |             |
|                            | Bottom                 |                | eg 3    | 270                     | 1000             | 4          | 160                   | 1000                       | 190             | 25                       | _         |             |
|                            |                        |                |         | Flexural D              | esign for        | P ., 1     | M <sub>u2</sub> and   | M <sub>u3</sub>            |                 |                          |           |             |
|                            | Dea                    | uired          | m²)     | Required<br>Reinf Ratio | Curre<br>Reinf R | nt<br>atio | Flexural<br>Combo     | P u<br>tonf                | M u2<br>tonf-cm | M u3<br>tonf-cn          | Pi<br>n o | erA₀<br>cm² |
| Station<br>Location        | Rebar A                | rea (ci        | 1       |                         | 0.005            | 3          | DWal9                 | 252.0409                   | -3212.998       | 120082.8                 | 23 2      | 2500        |
| Station<br>Location<br>Top | Rebar A                | rea (ci<br>.86 |         | 0.0029                  | 0.000            |            |                       |                            |                 |                          |           |             |

# Datos:

| Armadura vertical           |                                  |                       |          |
|-----------------------------|----------------------------------|-----------------------|----------|
|                             | diafragma                        | Ag                    | 22500    |
|                             | 5.20 metros                      | required reinf ratio  | 0.0049   |
| Pier Ag cm2: 22500 cm2      |                                  | As vertical           | 110.25   |
| Required Reinf Ratio: 0.004 | 9                                | No de varillas c/lado | 22.5     |
| As vertical: 22500/0.0049   |                                  | As c/varilla          | 2.45     |
| As vertical:                |                                  |                       |          |
| Armadura horizontal         | 1 m entran 5 varillas cada 20 cm |                       |          |
|                             | acero horizontal cm2 /           | m 6.3                 |          |
|                             | numero de varillas( 2 car        | as) 10                |          |
| Rehar c2/m· 6 3             | as requerido                     | 0.63                  | Ø12 @ 20 |

#### 4.6.1. Armado de diafragmas

Los diafragmas se deben diseñar por cada nivel en ETABS, determinando los esfuerzos para cada estado de carga, donde se obtienen los esfuerzos últimos (Mu, Pu, Vu). Con estos resultados se determinan las cuantías para las combinaciones de carga. Cabe destacar que se mantendrá la distribución de acero en toda la altura del elemento.

#### 4.6.2. Cálculo de armadura por corte

Se debe calcular la capacidad nominal cortante para muros cuya ecuación es:

$$Vn = Acv * (\alpha c * \sqrt{f'c} + \rho n * fy)$$

Donde  $\alpha c = \frac{1}{4}$ 

$$Acv = 25cm * 520cm = 13000cm^2$$

 $Vn = 13000 * (0.25 * \sqrt{240} + 0.0025 * 4200)$ 

| Rebar<br>cm²/cm | Shear Combo                                                                                                    | P <sub>u</sub><br>tonf                                                                                                    | Mu<br>tonf-cm                                                                                                    | V u<br>tonf                                                                                                    | ΦV و<br>tonf                                                                                                    | ΦV "<br>tonf                                                                                                    |
|-----------------|----------------------------------------------------------------------------------------------------|----------------------------------------------------------------------------------------------------|----------------------------------------------------------------------------------------------------|----------------------------------------------------------------------------------------------------|----------------------------------------------------------------------------------------------------|----------------------------------------------------------------------------------------------------|
| 1 0.0625        | DWal4                                                                                                    | 42.4892                                                                                                    | 2217.63                                                                                                    | 38.3847                                                                                                    | 45.0068                                                                                                    | 75.0631                                                                                                    |
| 2 0.0625        | DWal10                                                                                                    | 134.6308                                                                                                    | -18171.488                                                                                                    | 133.1077                                                                                                    | 125.9283                                                                                                    | 208.1874                                                                                                    |
| 3 0.0625        | DWal5                                                                                                    | -88.4766                                                                                                    | 4488.687                                                                                                    | 21.3338                                                                                                    | 13.6374                                                                                                    | 43.6936                                                                                                    |
| 1 0.0625        | DWal4                                                                                                    | 47.2964                                                                                                    | -10219.002                                                                                                    | 38.3847                                                                                                    | 29.5605                                                                                                    | 59.6167                                                                                                    |
| 2 0.0625        | DWal10                                                                                                    | 142.7272                                                                                                    | -61298.367                                                                                                    | 133.1077                                                                                                    | 127.1427                                                                                                    | 209.401                                                                                                    |
| 3 0.0625        | DWal5                                                                                                    | -83.6694                                                                                                    | -2423.455                                                                                                    | 21.3338                                                                                                    | 26.0831                                                                                                    | 56.1393                                                                                                    |
|                 | cm²/cm           1         0.0625           2         0.0625           3         0.0625           1         0.0625           2         0.0625           3         0.0625           3         0.0625           3         0.0625 | cm²/cm           1         0.0625         DWal4           2         0.0625         DWal10           3         0.0625         DWal5           1         0.0625         DWal4           2         0.0625         DWal5           1         0.0625         DWal5           3         0.0625         DWal4           2         0.0625         DWal5 | cm²/cm         cm²/cm         tonf           1         0.0625         DWal4         42.4892           2         0.0625         DWal10         134.6308           3         0.0625         DWal5         -88.4768           1         0.0625         DWal4         47.2964           2         0.0625         DWal10         142.7272           3         0.0625         DWal5         -83.6694 | cm³/cm         tonf         tonf         tonf-cm           1         0.0625         DWal4         42.4892         2217.63           2         0.0625         DWal10         134.6308         -18171.488           3         0.0625         DWal5         -88.4766         4488.687           1         0.0625         DWal5         -88.4766         4488.687           2         0.0625         DWal4         47.2964         -10219.002           2         0.0625         DWal10         142.7272         -61298.367           3         0.0625         DWal5         -83.6694         -2423.455 | cm²/cm         ton         tonf         tonf-cm         tonf           1         0.0625         DWal4         42.4892         2217.63         38.3847           2         0.0625         DWal10         134.6308         -18171.488         133.1077           3         0.0625         DWal5         -88.4766         4488.687         21.3338           1         0.0625         DWal4         47.2964         -10219.002         38.3847           2         0.0625         DWal10         142.7272         -61298.367         133.1077           3         0.0625         DWal5         -83.6694         -2423.455         21.3338 | cm³/cm         tonf         tonf         tonf-cm         tonf         tonf           1         0.0625         DWal4         42.4892         2217.63         38.3847         45.0068           2         0.0625         DWal10         134.6308         -18171.488         133.1077         125.9283           3         0.0625         DWal5         -88.4766         4488.687         21.3338         13.6374           1         0.0625         DWal4         47.2964         -10219.002         38.3847         29.5605           2         0.0625         DWal4         142.7272         -61298.367         133.1077         127.1427           3         0.0625         DWal5         -83.6694         -2423.455         21.3338         26.0831 |

Vu= 133.1077 Ton este valor de cortante es obtenido de la combinación más crítica en ETABS.

#### Vu < V

#### 133.1077 Ton < 186.85 Ton OK

# 4.7. Diseño de muro de sótano.

El diseño del muro de sótano se realizó en hojas electrónicas de Excel, a continuación, se muestra el detalle del mismo.

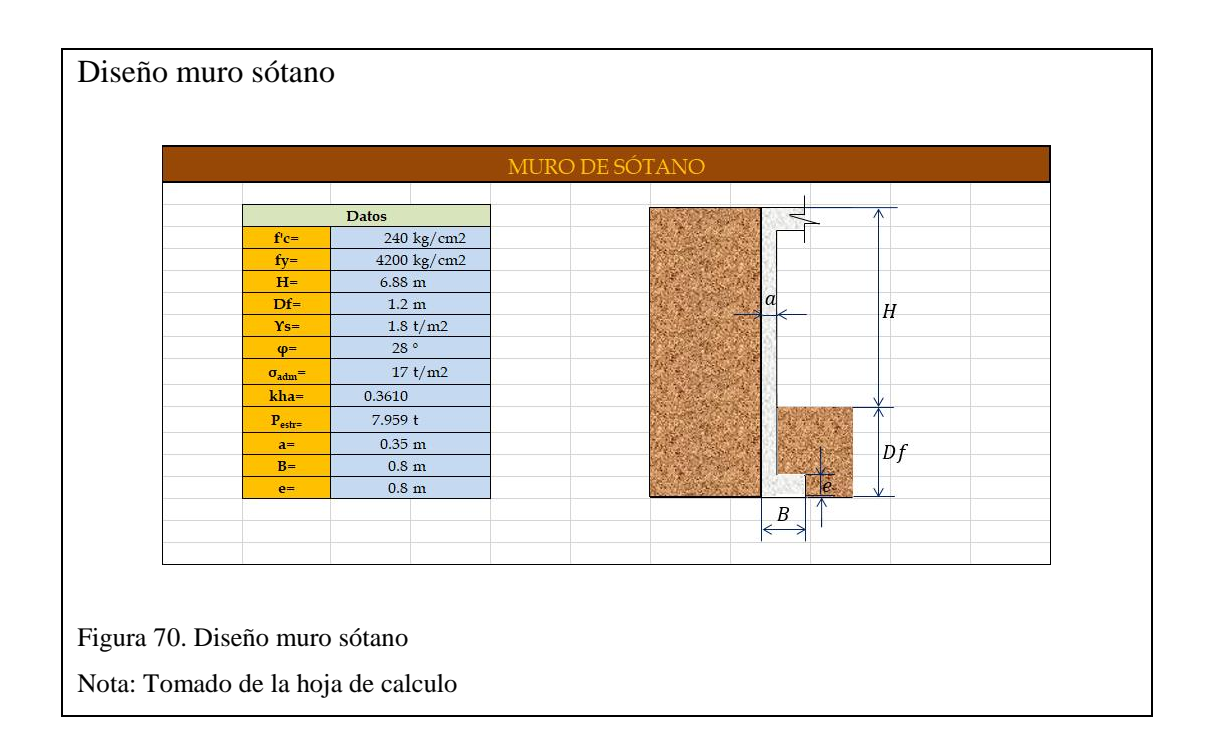

# 4.7.1. Cálculo presión producido por suelo, reacciones y momentos

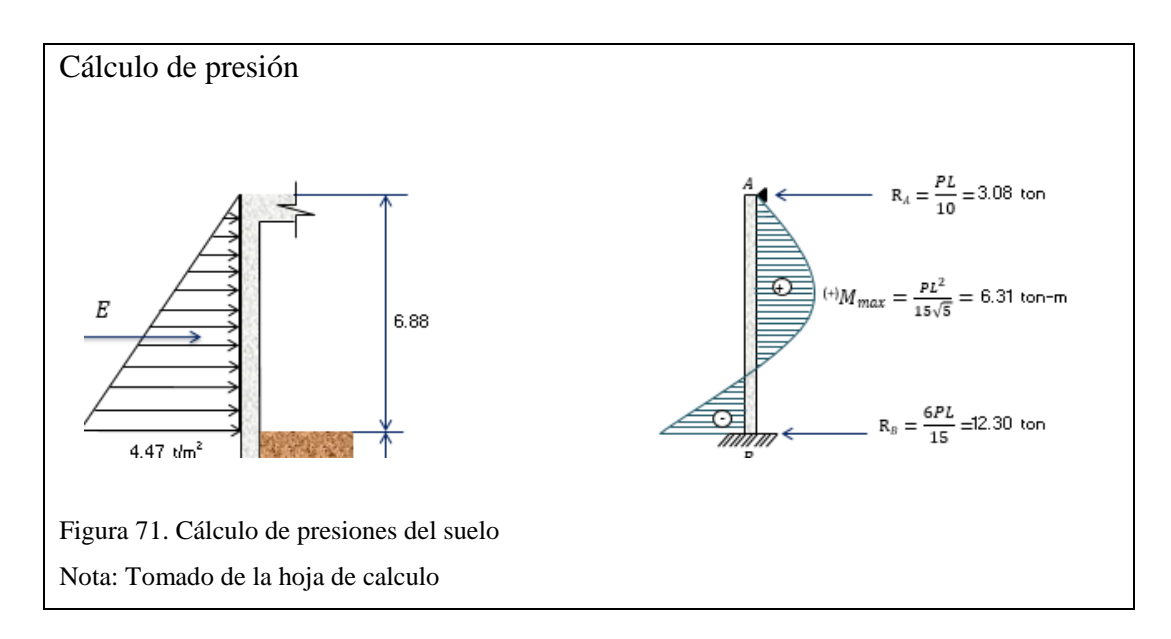

# 4.7.2. Diseño de pantalla

## a.- Diseño a flexión

| 21.16 | ton-m                          |
|-------|--------------------------------|
| 100   | Cm                             |
| 5     | Cm                             |
| 30    | Cm                             |
| 0.9   |                                |
|       | 21.16<br>100<br>5<br>30<br>0.9 |

# a.1- Cálculo de cuantía de refuerzo

$$w = 0.847 - \sqrt{0.719 - \frac{Mu}{0.59 \phi f' c b d^2}} \rho_{cal} = w \frac{f' c}{fy} = 0.0066$$

$$\rho_{min} = \frac{14}{fy} = 0.00333 \qquad 0.00662$$

w=0.11591674

# a.2 Calculo de acero de refuerzo principal. $As_{dis} = \rho bd$

$$As_{dis} = 9.8714 \text{ cm}$$

# a.3 Cálculo de acero de refuerzo por temperatura

$$As_{tem} = 0,002bt$$

 $As_{tem} = 0.07 \text{ cm}^2$  $As_{tem} = 0.035 \text{ cm}^2/2$ cm<sup>2</sup>/cara

## b.- Diseño a corte

| $V_u =$                 | 18.46 | ton |
|-------------------------|-------|-----|
| b=                      | 100   | cm  |
| rec=                    | 5     | cm  |
| d=                      | 30    | cm  |
| $\phi_{\text{corte}} =$ | 0.85  |     |

# **b.1-** Chequeo a corte

$$v_u = \frac{V_u}{\phi bd} \le vuc = 7.238 \text{ kg/cm}^2$$

$$v_{uc} = 0,53\sqrt{f'c} = 8.211 \, kg/cm^2$$

#### 4.8. Diseño de losa cimentación

El diseño de las cimentaciones fue realizado con el software Staad Pro v8i. la infraestructura se calculó como una losa fundación. Para el cual fue necesario colocar las reacciones de apoyo resultantes del ETABS tal como se muestra en la figura 66.

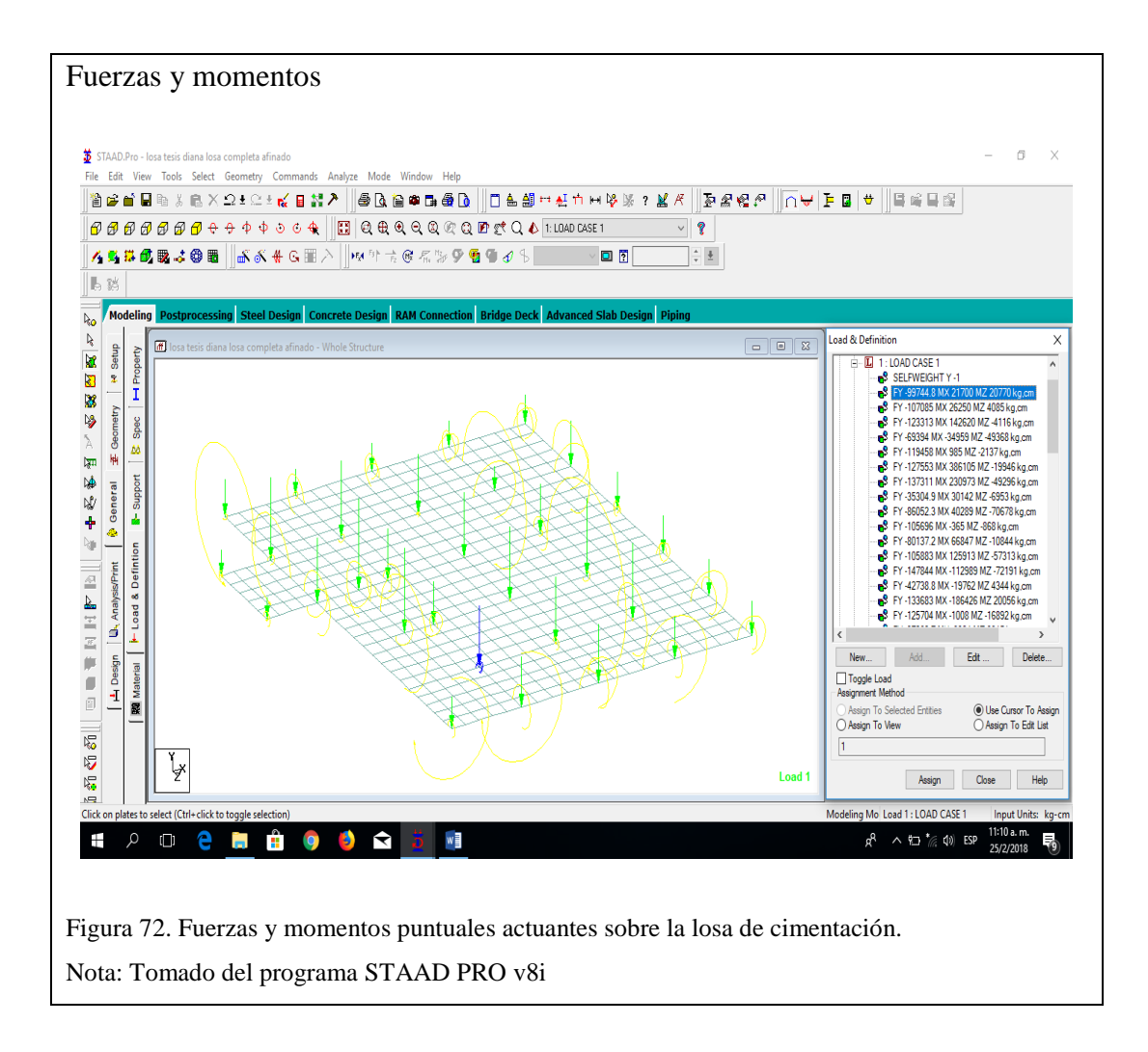

En la figura 72 se muestran los resultados donde se aprecia la presión máxima actuante con un valor máximo de 1.45 kg/cm2 menor que el considerado en el cálculo de la estructura 1.7 kg/cm2. Cabe destacar que realmente el estudio de suelos de referencia recomienda un valor de esfuerzo permisible del suelo de 2.928 kg/cm2 a una profundidad de -6 m. Sin embargo, la losa fundación estará a una profundidad de desplante de -8.08m, quiere esto decir que se consideró un factor de seguridad de 1.2

kg/cm2, dado que las recomendaciones del estudio de suelos corresponden a -6m de profundidad y el cimiento estará a -8.08m.

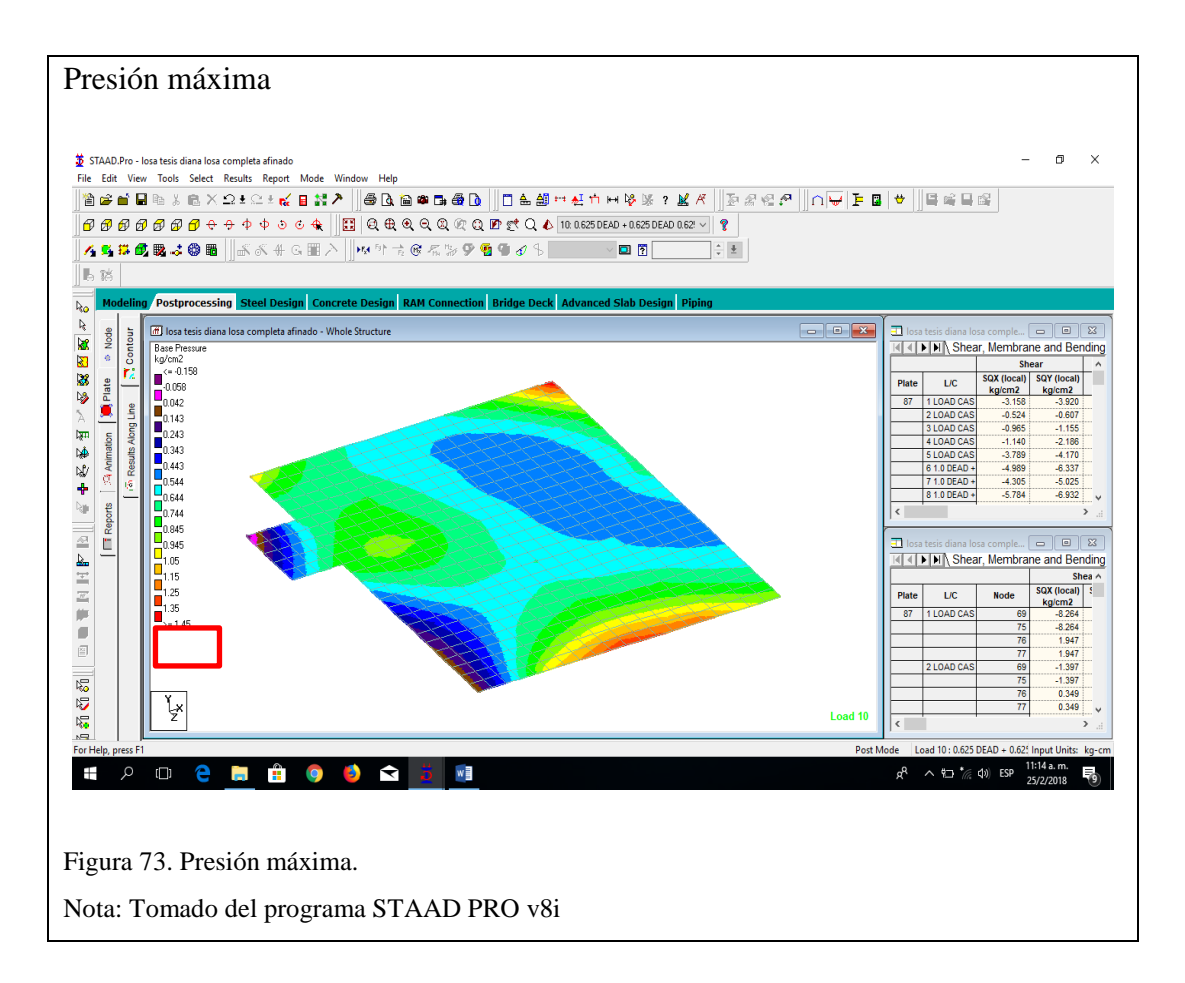

El espesor resultante de la losa es de 1.20 m y será reforzada con el área de acero mínimo, es decir 24 cm2/m tal como se muestra en la figura 75 para el cual se utilizarán varillas de 25mm de diámetro a cada 20cm en ambas direcciones.

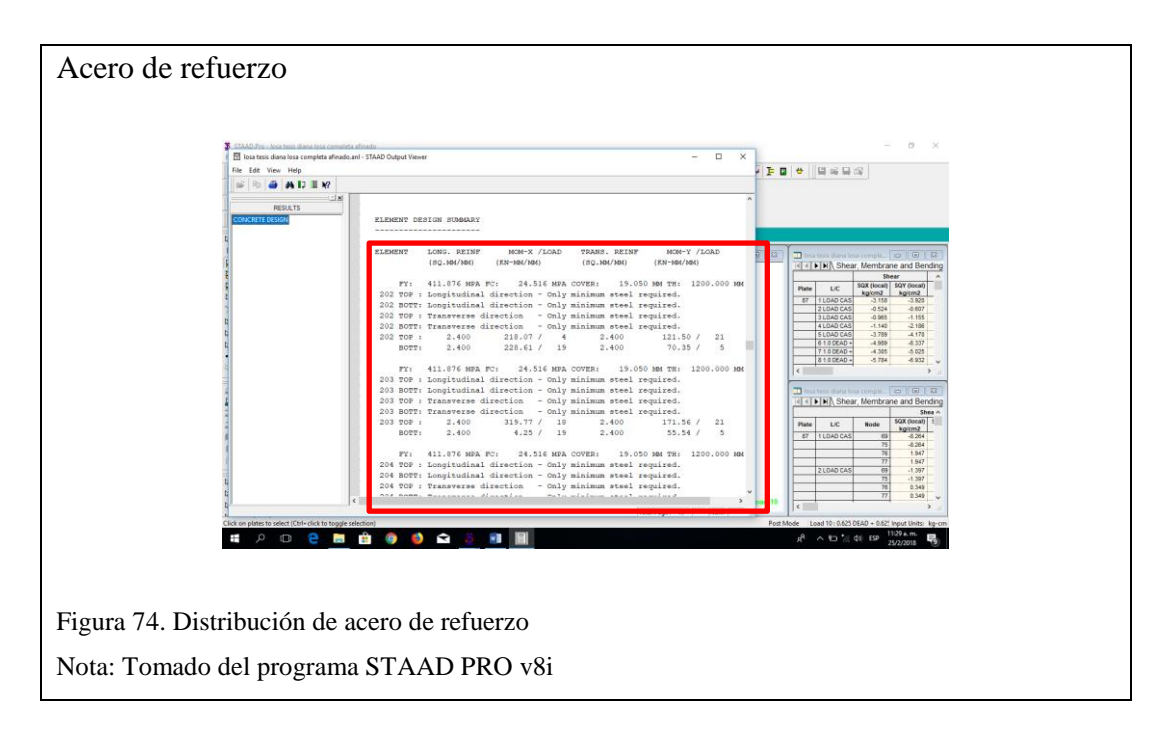

# 4.9. Análisis económico y financiero

# 4.9.1. Estimación de volúmenes de obra

El volumen del generador del concepto se multiplicará por el precio unitario que está definido en el presupuesto y nos dará una estimación del costo de obra. La lista de materiales se encuentra en el Anexo 3.

# 4.9.2. Análisis de precios unitarios. (APU)

El análisis de precio unitario es el costo de una actividad por unidad de medida, el mismo que se compone de una valoración de los materiales, la mano de obra, materiales, equipos y herramientas que serán los costos directos, mientras que la utilidad, transporte, material de oficina y gastos varios por ejemplo (papelería, impresión, carpetas, esferos, alquiler de oficina, pago de servicios públicos etc.) corresponden a costos indirectos.

prevención de accidentes corresponden a los costos indirectos, material de oficina y gastos varios por ejemplo (papelería, impresión, carpetas, esferos, alquiler de oficina, pago de servicios públicos etc.)

Para saber que un presupuesto está bien elaborado la Cámara de Construcción cuenta con unos porcentajes de incidencia de componente de un proyecto.

A continuación, se puede apreciar que el presente proyecto se encuentra dentro los rangos correspondientes a una edificación.

|      | D                                            | С           | D                                   | E                                   | F G                                   | н                               | I                | J                               |
|------|----------------------------------------------|-------------|-------------------------------------|-------------------------------------|---------------------------------------|---------------------------------|------------------|---------------------------------|
| 2    |                                              |             |                                     |                                     |                                       |                                 |                  |                                 |
|      | CUADRO DE INCIDENCI                          | IAS DE COMP | ONENTES                             |                                     | Porcen                                | taje de Incide                  | encia de los     |                                 |
| 3    | DESCRIPCION                                  | MONTO       | %                                   |                                     |                                       | Componen                        | tes              |                                 |
|      | MATERIALES                                   | 641,269.03  | 70.86                               |                                     |                                       |                                 | MATERI           | ALES                            |
|      | MANO DE OBRA                                 | 147,392.81  | 16.29                               |                                     |                                       |                                 |                  |                                 |
| 5    | EQUIPO Y HERRMIENTA                          | 116,259.70  | 12.85                               |                                     | 13%09                                 | 6                               | MANO E           | DE OBRA                         |
|      |                                              | 0.00        | 0.00                                |                                     |                                       | \<br>\                          |                  |                                 |
| -    | TOTAL DIRECTO                                | 904,921.54  | 100.00                              |                                     | 16%                                   |                                 | EQUIPO<br>HERRMI | Γ<br>IFNTΔ                      |
| ,    |                                              |             |                                     |                                     |                                       |                                 |                  |                                 |
| 1    |                                              |             |                                     |                                     |                                       | 71%                             | TRANSP           | ORTE                            |
| 2    | TABLA DE COSTOS                              | MONTO       |                                     |                                     |                                       |                                 |                  |                                 |
| -    | TABLA A                                      | 904.921.54  |                                     |                                     |                                       |                                 |                  |                                 |
|      | TABLA B                                      |             |                                     |                                     |                                       |                                 |                  |                                 |
| 5    | TABLA C                                      |             |                                     |                                     |                                       |                                 |                  |                                 |
| 5    | TABLA D                                      |             |                                     |                                     |                                       |                                 |                  |                                 |
| 7    | TABLA E                                      |             |                                     |                                     |                                       |                                 |                  |                                 |
|      |                                              |             |                                     |                                     |                                       |                                 |                  |                                 |
|      |                                              | ТАВ         | LA DE INO                           | CIDENCIA                            | A DE INSUM                            | 105                             |                  |                                 |
| Tipo | %<br>de obra                                 | TAB         | LA DE INO<br>MATERI                 | CIDENCIA<br>IALES %                 | A DE INSUM                            | IOS<br>E OBRA %                 | E                | QUIPO %                         |
| Tipo | de obra<br>EDIFICACION                       | ТАВ         | LA DE INC<br>MATER<br>60 -          | CIDENCIA<br>IALES %<br>- 80         | A DE INSUM<br>MANO DI<br>15 -         | IOS<br>E OBRA %                 | EC               | QUIPO %<br>5 15                 |
| Tipo | %<br>de obra<br>EDIFICACION<br>REDES DE AGUA | TAB         | LA DE INC<br>MATERI<br>60 -<br>60 - | CIDENCIA<br>IALES %<br>- 80<br>- 80 | MANO DI<br>15 -                       | IOS<br>E OBRA %<br>· 30<br>· 30 | E                | QUIPO %<br>5 15<br>5 15         |
| Tipo | de obra<br>EDIFICACION<br>REDES DE AGUA      | ADO         | LA DE ING<br>MATERI<br>60 -<br>60 - | CIDENCIA<br>IALES %<br>- 80<br>- 80 | A DE INSUM<br>MANO DI<br>15 -<br>15 - | IOS<br>E OBRA %<br>30<br>30     | EC               | QUIPO %<br>5 15<br>5 15<br>5 15 |

El análisis de los precios unitarios se encuentra en el Anexo 4.

#### CONCLUSIONES

- El tamaño de la sección transversal de los componentes estructurales (losa, vigas y las columnas) calculado en el pre diseño por carga de gravedad permitió que el programa realizara la revisión de la estructura.
- Los componentes estructurales de la edificación fueron calculados según los criterios sismoresistente establecidos en las normas ACI-318-14 y NEC-2014.
   Para esto fue necesario controlar, periodo, masa participativa, corte basal, derivas inelásticas, chequeo del nudo y control de deflexiones.
- El periodo de la estructura resulto ser T=0.617 seg, menor que el permisible según la entidad colaboradora CAE cuyo valor corresponde a T=0778 seg. El porcentaje de la masa participativa, en cada dirección de análisis es de 93.02% y 91.32% en las direcciones X y Y respectivamente, mayor al mínimo establecido por norma la cual establece 90% como mínimo. El corte basal, resulto ser el mínimo según norma cuyo valor corresponde a 247.71 Ton. Las derivas inelásticas en cada dirección de análisis del sismo resultaron ser 0.014 y 0.008 ambas menores que la máxima establecida según NEC el cual corresponde a 0.02. En relación al chequeo del nodo en todos los casos los resultados fueron mayor a 1.2, por ultimo las deflexiones actuantes están dentro de los valores permisible.
- Los resultados obtenidos muestran columnas con sección de 50x50cm con cuantía de refuerzo 2.43 %, las vigas serán de 35x40 con cuantía de refuerzo menor a la máxima permitida 0.025, la losa tiene espesor de 25 cm con refuerzo

de  $\Phi$ 14 tanto en refuerzo positivo como negativo. Los diafragmas serán de 25cm de espesor reforzados con acero  $\Phi$  18 y 12 mm. Los muros sótanos serán de 35 cm de espesor reforzados con varillas de  $\Phi$ 20 y  $\Phi$ 14 como acero longitudinal y horizontal. En relación a la infraestructura es será una losa cimentación de espesor de 1.20 m de altura reforzadas con varillas de  $\Phi$ 25mm a cada 20cm en ambos sentidos.

- Los diagramas o muros de corte permitieron controlar el periodo y la torsión en el edificio dada la irregularidad de la estructura.
- El proyecto requiere un total de 195784.81 kilogramos de acero de refuerzo y 1669.88 m3 de concreto para la construcción de la infraestructura y superestructura de la edificación.
- Se requieren de 117.24 kilogramos de acero por cada metro cubico de concreto.
- El costo de construcción de la edificación en su obra gris corresponde a un monto aproximado de \$1066103.45
- El costo de construcción por m2 estimado para este proyecto corresponde a un valor de \$403.77 en su obra en gris.

## RECOMENDACIONES

- Realizar el diseño sismoresistente de la edificación considerando que la estructura estará conformada por perfiles metálicos y sistema de entre piso losas deck. A efecto de comparar los resultados en cuanto a materiales requeridos para la construcción del edificio y el costo del mismo.
- Diseñar la edificación considerando la hipótesis de dilatar (separar) la estructura a efectos de vitar irregularidad en planta para evaluar y comparar el comportamiento de la estructura con los obtenidos en el trabajo técnico desarrollado.

#### REFERENCIAS

- Aguilar, L. D. (2015). Evaluación estructural mediante el FEMA 154 del NEC y propuesta del reforzamiento de la institución honrar la vida del D.M.Q.
  Universidad Central del Ecuador, Quito. Obtenido de www.dspace.uce.edu.ec/bitstream/25000/5300/1/T-UCE-0011-191.pdf
- Aguirre, C. E. (2008). Análisis técnico-económico entre proyectos de construcción de estructura metálica y hormigón armado para edificios. Universidad Poliécnia Salesiana, Quito. Obtenido de https://www.researchgate.net/publication/277869276\_Analisis\_tecnicoeconomico\_entre\_proyectos\_de\_construccion\_de\_estructura\_metalica\_y\_hor migon\_armado\_para\_edificios
- Alvear, S. (17 de Abril de 2013). *Slide Share*. Obtenido de http://es.slideshare.net/azuca92/criterios-para-diseo-estructural
- American Institute of Steel Construction. (2005). Especificaciones para construcciones en acero estructural. Chicago . Obtenido de http://www.aisc.org/uploadedfiles/steel\_solution\_center/technical\_resources/ engineering\_faqs/2005specification\_third\_printing.pdf
- Avendaño, M. G. (2013). Cimentaciones sismo resistentes utilizando SAFE. Quito.
- Avendaño, M. G. (2014). Diseño sismoresistente de edificios de acero utilizando ETABS y NEC 2014 (Segunda edición ed.). Quito.
- Benavides, M. (2013). Los Quitos del Sur. Obtenido de http://www.quitofun.com/ADondeIr-LosQuitosDelSur.html
- Club Ensayos. (2013). *Levantamiento Topográfico*. Obtenido de https://www.clubensayos.com/Historia/Levantamiento-Topografico/1342564.html
- Diario La Hora. (1 de Junio de 2011). Noticias de Quito. *Quitumbe en pleno auge*. Obtenido de http://lahora.com.ec/index.php/noticias/show/1101150511#.Vv1vMnokjCZ
- Google. (27 de Noviembre de 2014). Google Earth. Obtenido de https://www.google.com/maps/@-0.2986801,-78.5484682,917a,20y,15.75h/data=!3m1!1e3
- Guerra A, M., & Chacón S, D. (2010). Manual para el Diseño Sismo Resistente de Edificios utilizando el programa ETABS. Quito.
- Instituto Nacional de Investigación Geológico Minero Metalúrgico. (2016). *Infraestructura de datos espaciales del INIGEMM*. Obtenido de http://geoportal.inigemm.gob.ec/
- Macías, M. J. (2011). Análisis Técnico Económico del Diseño Sismoresitente de un edificio con estructura de acero vs estructura de hormigón armado. Guayaquil. Obtenido de http://repositorio.ug.edu.ec/handle/redug/496
- Maps, Google. (2016). *Google Maps*. Obtenido de https://www.google.com/maps/@-0.297624,-78.5496814,16.5z

Ministerio de Desarollo Urbano y Vivienda. (2014). Norma Ecuatoriana de la Construcción. Quito: Dirección de Comunicación Social, MIDUV. Obtenido de http://www.normaconstruccion.ec/capitulos\_nec\_2015/NEC\_SE\_RE\_%28Ri esgo\_sismico%29.pdf

Ministerio de Desarrollo Urbano y Vivienda. (2014). Norma Ecuatoriana de Construcción. Quito: Dirección de Comunicación Social, MIDUV. Obtenido de http://www.normaconstruccion.ec/capitulos\_nec\_2015/NEC\_SE\_DS\_%28pel

igro%20sismico%29.pdf

Ministerio de Desarrollo Urbano y Vivienda. (2014). Norma Ecuatoriana de Construcción. Quito: Dirección de Comunicación Social, MIDUVI. Obtenido de

http://www.normaconstruccion.ec/capitulos\_nec\_2015/NEC\_SE\_CG\_%28ca rgas\_no\_sismicas%29.pdf Ministerio de Desarrollo Urbano y Vivienda. (2014). Norma Ecuatoriana de Construcción. Quito: Dirección de Comunicación Social, MIDUVI. Obtenido de http://www.normaconstruccion.ec/capitulos\_nec\_2015/NEC\_SE\_AC\_%28Es tructura\_Acero%29.pdf

Ministerio de Desarrollo Urbano y Vivienda. (2014). Norma Ecuatoriana de Construcción . Quito: Dirección de Comunicación Social, MIDUVI. Obtenido de http://www.normaconstruccion.ec/capitulos\_nec\_2015/NEC\_SE\_HM\_%28h ormigon\_armado%29.pdf

Ministerio de Desarrollo Urbano y Vivienda. (2014). Norma Ecuatoriana de la Construcción. Quito: Dirección de Comunicación Social, MIDUVI. Obtenido de http://www.disaster-info.net/PED-Sudamerica/leyes/leyes/suramerica/ecuador/otranorm/Codigo\_Ecuatoriano\_C onstruccion.pdf

Ministerio de Salud Pública. (2008). Servicios Públicos de Salud. Quito. Obtenido de http://www.saluddealtura.com/fileadmin/PDF/Directorio\_servicios\_salud\_pu blicos.pdf

- Municipio del Distrito Metropolitano de Quito. (s.f.). *Alcaldía de Quito*. Obtenido de http://sthv.quito.gob.ec/images/PUOS2012/USOSSUELOPRINCIPALPUOS U1.pdf
- Rosas, G. E. (2015). Estudio Estructural comparativo entre hormigón armado y acero estructural para el conjunto habitacional FAROGAMA 1. Quito, Pichincha, Ecuador.
- Secretaría de Territorio, Hábitat y Vivienda. (2010). *Alcaldia de Quito*. Obtenido de http://sthv.quito.gob.ec/index
- Wikipedia. (28 de Septiembre de 2015). Wikipedia. Obtenido de https://es.wikipedia.org/wiki/Terminal\_Terrestre\_Quitumbe

Zambrano, D. B. (2006). *Research Gate*. Obtenido de https://www.researchgate.net/publication/277987920\_Estudio\_de\_factibilida d\_el\_proyecto\_de\_creacion\_de\_un\_patrio\_de\_comidas\_de\_la\_empresa\_com unitaria\_de\_los\_comerciantes\_informales\_del\_barrio\_carcelen\_en\_la\_ciudad \_\_de\_Quito

## ANEXOS

ANEXO 1. Planos arquitectónicos

Las láminas con los planos arquitectónicos tienen el siguiente contenido:

A1: Plantas arquitectónica de los dos subsuelos (N-3.44, N-6.88)

A2: Planta arquitectónica de la planta baja (N 0.00) y planta tipo para el resto de niveles (N+3.24, N+6.48, N+9.72, N+12.96, N+16.20, N+19.44).

A3: Fachadas frontales y laterales.

A4: Corte longitudinal y corte transversal.

## ANEXO 2. Planos estructurales

Las láminas con los planos estructurales presentan el siguiente contenido:

- E1: Muro Cimentación.
- E2: Columnas Escaleras
- E3: Diafragmas
- E4: Rampas y vigas del nivel N-6.88 a N-3.44 y del nivel N-3.44 a N 0.00
- E5: Losa y Vigas N-3.44
- E6: Losas N 0.00
- E7: Vigas N 0.00
- E8: Losas N+3.24, N+6.48, N+9.72, N+12.96, N+16.20, N+19.44, N+24.14
- E9: Vigas N+3.24, N+6.48, N+9.72, N+12.96, N+16.20
- E10: Vigas N N+19.44

ANEXO 3. Cálculo de volúmenes de obra

ANEXO 4. Análisis de precios unitarios y presupuesto

## ANEXO 5. Estudio de suelos